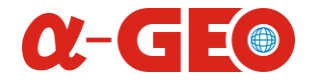

## ALPHA X SERIES TOTAL STATION

## Instruction Manual

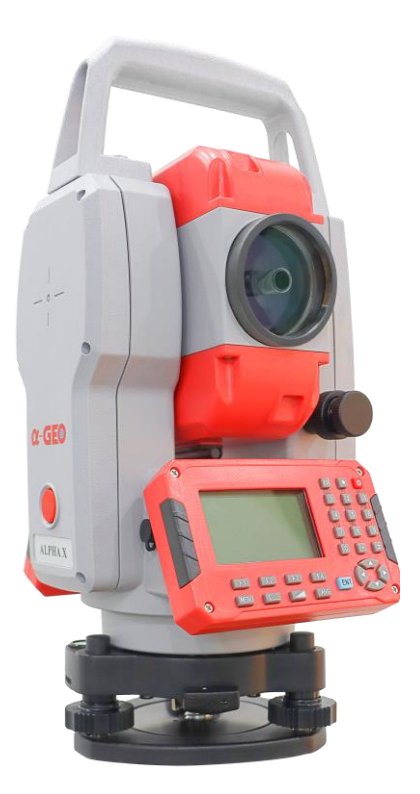

#### GUANGZHOU ALPHA GEO-INFO CO.LTD

### Foreword

Thanks for purchasing the ALPHA X series total station. In order to use the instrument well, please read this instruction manual carefully and keep it cautiously for consulting in the further.

#### **Product confirmation:**

Please fill the model and the serial number of your instrument in corresponding blank. Feedback to local distributor or our sales department.

NOTE :

•Please read this instruction manual carefully before use it.

•Avoiding insolates the instrument, and don't collimate the sun directly for protecting eyes and instrument.

•When using it please insure the connection between tripod and instrument is firm. If raining, you can hood it with rainproof cover. •Please loose the clamp system when the instrument in the case, and keep the case dry.

•When transporting, keep the instrument in the case and try your best to lighten librations.

•After working in wet or raining condition, please wipe water on surface and keep it in air, when it is dry completely, you can put it in the case.

•Don't clean the instrument surface with alcohol, aether or other irritant chemical things; and use the equipped paper to clean the optical parts.

•If you do not use the instrument for a long time, you should take the battery pack down and recharge once every month.

• If you do not use the instrument for a long time, take the instrument out of the case and keep it in the dry condition.

•If the temperature changing is sharp (for example: move it out from one hot vehicle), the measured data will be influenced, so it can be used when it adapts the surrounding condition.

Before use it, you should check the voltage for whether it is enough.Do not remove the battery at working time, otherwise some settings or measured data may be lost.

#### Safety Cautions:

# •There is a risk of fire, electric shock or physical harm if you attempt to disassemble or repair the instrument yourself.

This is only to be carried out by ALPHAGEO or an authorized dealer, only!

#### •Cause eye injury or blindness.

Do not look at the sun through a telescope.

# •Laser beams can be dangerous, and can cause eye injury if used incorrectly.

Never attempt to repair the instrument yourself.

#### •Cause eye injury or blindness.

Do not stare into laser beam.

#### •High temperature may cause fire.

Do not cover the charger while it is charging.

#### •Risk of fire or electric shock.

Do not use damaged power cable, plug and socket.

#### • Risk of fire or electric shock.

Do not use a wet battery or charger.

#### • May ignite explosively.

Never use an instrument near flammable gas, liquid matter, and do not use in a coal mine.

#### • Battery can cause explosion or injury.

Do not dispose in fire or heat.

#### • Risk of fire or electric shock.

Do not use any other type of charger other than the one specified.

#### • Risk of fire.

Do not use any other power cable other than the one specified.

• The short circuit of a battery can cause a fire.

#### **CAUTION!**

•Do not connect or disconnect equipment with wet hands, you are at risk of electric shocks if you do!

•Risk of injury by overturn the carrying case.

Do not stand or sit on the carrying cases.

•Please note that the tips of tripod can be hazardous, be aware of this when setting up or carrying the tripod.

•Risk of injury by falling down the instrument or case.

Do not use a carrying case with a damaged which belts, grips or latches.

•Do not allow skin or clothing to come into contact with acid from the batteries, if this does occur then wash off with copious amounts of water and seek medical advice.

•Ensure that you mount the Tribrach correctly, failing to do so may result in injury if the tribrach were to fall over.

•It could be dangerous if the instrument falls over, please check that you fix the instrument to the tripod correctly.

•Risk of injury by falling down a tripod and an instrument.

Always check that the screws of tripod are tightened.

• It could cause measurement error when there is leave or other object between instrument and target.

#### User

1. This product is for professional use only!

The user is required to be a qualified surveyor or have a good knowledge of surveying, in order to understand the user manual and safety instructions, before operating, inspecting or adjusting.

2. Wear the required protectors (safety shoes, helmet, etc.) when operating.

#### **Exceptions from Responsibility**

1) The user of these products is expected to follow all operating instructions and make periodic checks of the product's performance.

2) The manufacturer, assumes no responsibility for results of a faulty or intentional usage or misuse including any direct, indirect, consequential damage, and loss of profits.

3) The manufacturer assumes no responsibility for consequential damage, and loss of profits by any disaster, (an earthquake, storms, floods etc.).

4) The manufacturer assumes no responsibility for any damage, and loss of profits due to a change of data, loss of data, an interruption of business etc., caused by using the product or an unusable product.

5) The manufacturer assumes no responsibility for any damage, and loss of profits caused by usage except for explained in the user manual.

6) The manufacturer assumes no responsibility for damage caused by wrong transport, or action due to connecting with other products.

# Safety Standards for ALPHA X EDM Laser (ALPHA X series)

ALPHA X series adopt the class of Laser Product according to IEC Standard Publication 60825-1 Amd. 2:2001. According this standard, EDM device is classified as Class 3R Laser Product when reflectorless measurement is selected, when the prism and reflective sheet is selected as target, the output is equivalent to the safer class 1. Follow the safety instructions on the labels to ensure safe use.

CAUTION: CLASS 3R LASER RADIATION WHEN OPEN AVOID DIRECT EYE EXPOSURE. CAUTION: CLASS 1 LASER RADIATIONS WHEN OPEN DO NOT STARE INTO THE BEAM

#### Note for Safety

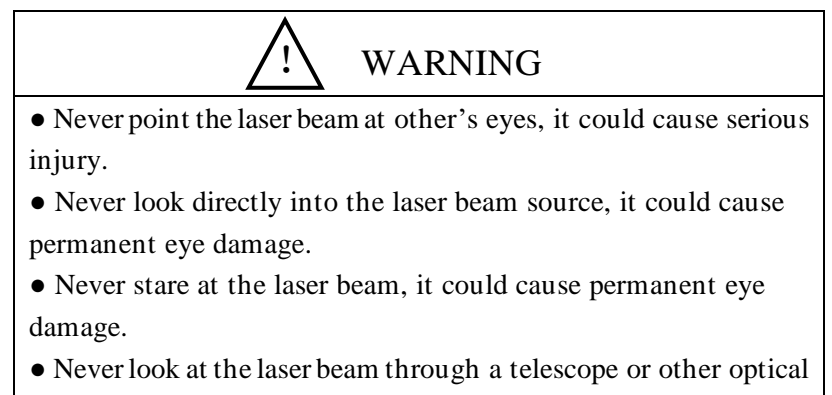

devices, it could cause permanent eye damage.

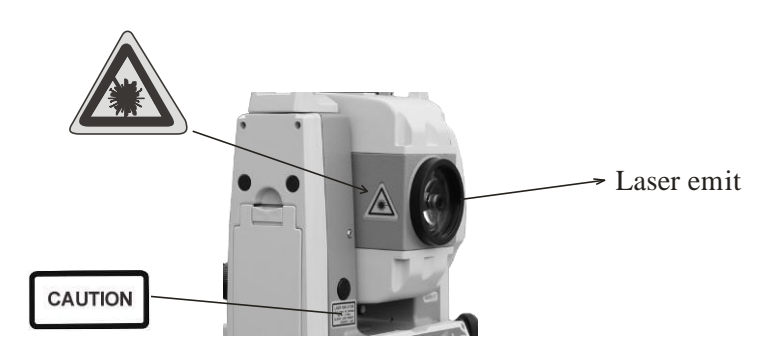

| Applications                                              | 1  |
|-----------------------------------------------------------|----|
| 1. Nomenclature and functions                             | 2  |
| 1.1 Nomenclature                                          | 2  |
| 1.2 Display                                               | 3  |
| 1.3 Operating Key                                         | 5  |
| 1.4 Function key (Soft Key)                               | 6  |
| 2. Battery                                                | 8  |
| 2.1 Mounting the battery                                  | 8  |
| 2.2 Recharge                                              | 9  |
| 3. Preparation for measurement                            | 10 |
| 3.1 Setting up the instrument                             | 10 |
| 3.2 Leveling the instrument                               | 10 |
| 3.3 Centering                                             | 12 |
| 3.3.1 Centering with optical plummet                      | 12 |
| 3.3.2 Centering with laser plummet                        | 12 |
| 3.4 Focusing                                              | 13 |
| 3.5 Switch on                                             | 13 |
| 3.6 Switch off                                            | 14 |
| 3.7 The function of $\star$ key menu                      | 14 |
| 3.8 How to input number and letter                        | 15 |
| 3.9 Vertical Angle Tilt Correction                        | 16 |
| 4. Angle Measurement                                      | 17 |
| 4.1 Measuring Horizontal Angle (Right) and Vertical Angle | 17 |
| 4.2 Switching Horizontal Angle Right/ Left                | 18 |
| 4.3 Set a Horizontal Angle                                | 19 |
| 4.4 Vertical Angle Grade Mode Switch                      | 21 |
| 4.5 Zenith distance/ vertical angle mode switch           | 21 |
| 4.6 Set Buzzer Sounding for Horizontal Angle 90°          | 22 |
| 5. Distance Measurement.                                  | 23 |

#### Content

| 5 1 Distance Maggurement (Slope distance mode)          | 23      |
|---------------------------------------------------------|---------|
| 5.2 Stales aut (S.O.)                                   | 23      |
| 5.2 Stake out (S.O)                                     | 24      |
| 5.5 Set distance measurement mode                       | 25      |
| 5.4 Set distance unit                                   | 26      |
| 5.5 Setting of the Atmospheric Correction               | 27      |
| 5.6 Returned signal Checking                            | 28      |
| 5.7 Setting distance measurement times (Factory setting | is "3") |
|                                                         | 29      |
| 6. Coordinate Measurement                               | 30      |
| 6.1 Setting Coordinate of Occupied point                | 31      |
| 6.2 Setting of instrument height                        | 32      |
| 6.3 Setting of target height                            | 33      |
| 6.4 Setting coordinate of backsight point               | 34      |
| 6.5 Measuring point coordinate                          | 35      |
| 7. Data collection                                      | 36      |
| 7.1 Data collection menu operation                      | 36      |
| 7.2 Selecting a file for data collection                | 37      |
| 7.3 Selecting a coordinate file for data collection     | 37      |
| 7.4 Occupied Point Setting                              | 39      |
| 7.5 Backsight Point                                     | 42      |
| 7.6 Operational Procedure of "Data Collect"             | 44      |
| 7.7 Setting PCODE for measured point                    | 46      |
| 7.7.1 Entering PCODE / ID using PCODE Library           | 46      |
| 7.7.2 Entering PCODE / ID from the list of PCODE        | 47      |
| 7.8 Data Collect Offset Measurement mode                | 48      |
| 7.8.1 Angle offset measurement                          | 48      |
| 7.8.2 Distance Offset Measurement                       |         |
| 7.8.3 Plane Offset Measurement                          |         |
| 7 8 4 Column Offset Measurement                         |         |
| 7 9 NEZ Auto Calculation                                | 56      |
|                                                         |         |

| 7.10 "Setting Parameter of Data Collect [CONFIG.]" | 56  |
|----------------------------------------------------|-----|
| 7.11 Setting Parameter of Data Collect [CONFIG.]   | 57  |
| 8. Coordinate Layout                               | 59  |
| 8.1 Layout procedures                              | 59  |
| 8.2 Selecting or creating a coordinate data file   |     |
| 8.3 Occupied Point Setting                         | 61  |
| 8.4 Setting Backsight Point                        | 63  |
| 8.5 Executing a Layout                             | 64  |
| 8.6 Setting the GRID FACTOR                        | 68  |
| 9. Application Measurement (Programs)              | 70  |
| 9.1 Remote Elevation Measurement (REM)             | 70  |
| 9.2 Missing Line Measurement (MLM)                 | 73  |
| 9.2.1 Missing Line Measurement                     | 73  |
| 9.2.2 USE FILE and GRID FACTOR                     | 76  |
| 9.2.3 Use coordinate for MLM program               | 77  |
| 9.3 Setting Z Coordinate of Occupied Point         |     |
| 9.4 Area Measurement                               | 82  |
| 9.4.1 Area Calculation from Coordinate Data File   | 82  |
| 9.4.2 Area Calculation from measured data          | 83  |
| 9.5 Point to Line                                  | 85  |
| 9.6 Setting a new point                            |     |
| 9.6.1 Side short method                            |     |
| 9.6.2 Resection method                             | 90  |
| 9.7 Road measurement                               | 93  |
| 9.7.1 Input Element                                | 94  |
| 9.7.2 Road Setout                                  | 99  |
| 10. Memory Manager Mode                            | 106 |
| 10.1 Enter Memory Manager Mode                     | 106 |
| 10.2 Display Internal Memory Status                | 107 |
| 10.3 Searching data                                | 107 |

| 10.3.1 Measured data searching                     | 107 |
|----------------------------------------------------|-----|
| 10.3.2 Coordinate Data Searching                   | 109 |
| 10.3.3 PCODE Library Searching                     | 110 |
| 10.4 File Maintenance                              |     |
| 10.4.1 Rename a file                               | 112 |
| 10.4.2 Deleting a File                             | 112 |
| 10.4.3 Searching Data in a File                    | 113 |
| 10.5 Coordinate Data Direct Key input              | 113 |
| 10.6 Delete a Coordinate Data from a File          | 115 |
| 10.7 Editing PCODE Library                         | 116 |
| 10.8 Data Transfer by serial port                  | 117 |
| 10.8.1 Sending data                                | 117 |
| 10.8.2 Loading data                                | 118 |
| 10.8.3 Setting parameter of data communications.   | 119 |
| 10.9 Memory initialize                             | 120 |
| 10.10 MEMORY SELECT                                | 121 |
| 10.11 Connect PC via miniUSB port                  | 122 |
| 10.12 DAT data change                              | 123 |
| 11. Instrument Settings                            | 124 |
| 11.1 Items of instrument settings                  | 124 |
| (* factory setting)                                | 125 |
| 11.2 Enter setting mode                            | 126 |
| 11.3 Setting procedures                            | 127 |
| 12. Selecting Mode                                 | 128 |
| 12.1 Items of selecting mode                       | 128 |
| 12.2 How to set selecting mode                     | 132 |
| 13. Check and adjustment                           | 134 |
| 13.1 Checking and adjusting of instrument constant | 134 |
| 13.2 Checking/adjusting the plate level            | 136 |
| 13.3 Checking/adjusting the circular level Check   | 137 |

| 13.4 Checking/adjusting the optical sight138                     |
|------------------------------------------------------------------|
| 13.5 Checking/Adjusting the plummet139                           |
| 13.5.1 Checking/Adjusting the optical plummet Check. 139         |
| 13.5.2 Checking/Adjusting the laser plummet (Optional            |
| accessory)140                                                    |
| 13.6 Checking/Adjusting the vertical cross-hair on telescope141  |
| Adjustment141                                                    |
| 13.7 Checking/adjusting horizontal collimation error Check. 142  |
| 13.8 Checking/adjusting of the vertical index error i142         |
| 13.9 Checking the optical axis145                                |
| 14. Packing list                                                 |
| Attachment 1: atmospheric correction formula and chart (for your |
| reference)147                                                    |
| Attachment 2 Correction for refraction and earth curvature150    |
| Attached file 3: communication instruction and data format151    |

#### **Applications**

ALPHA X series Total Station applied absolute encoder system to digital angle measurements, it adopts phases measurement system to measure distance. It can measure distance not only with prism but also with reflective sheet, so much as it can work without cooperate objective. It can achieve measurement, calculating, display and storage etc. by means of microcomputer-technology. It can display measuring results of horizontal, vertical angle and distance at the same time.

These series Total Station is designed for engineering items, especially for every construction area. It can be used in coordinate measurement or location measurement for construction, remote elevation measurement, plumb line surveying, ductwork surveying and sectional surveying etc. It also can be used in triangulation control survey, cadastral surveying, topographic surveying and house property surveying.

#### 1. Nomenclature and functions

1.1 Nomenclature

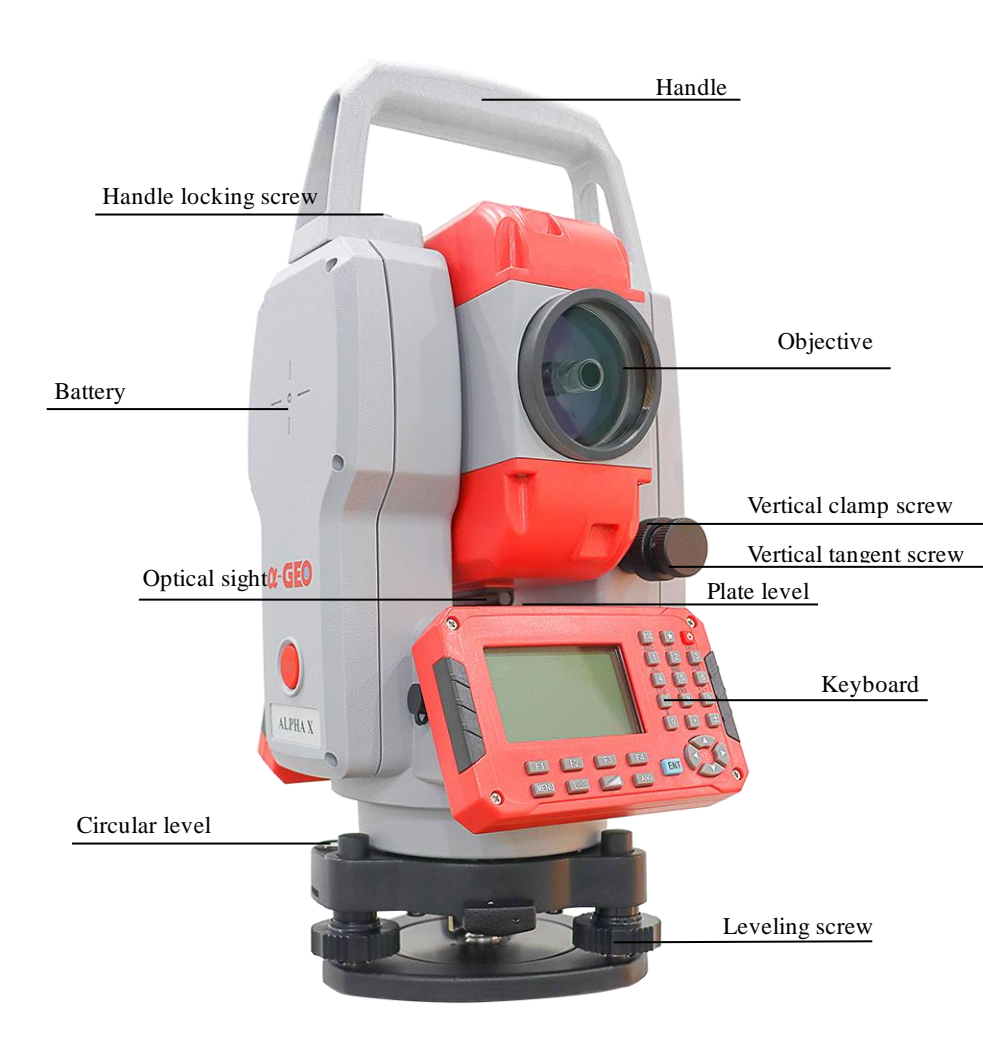

#### 1.2 Display

The display uses self-luminous pattern LCD which has 6 lines and 8 characters per line. In general, the upper five lines display measured data, and the sixth line displays the soft key function which changes with the measuring mode.

There are two type modes: measurement mode and menu mode.

♦ Measurement mode of ALPHA X series:

VZ: 81° 54′ 21″ HR: 157° 33′ 58″ Ē 0SET HOLD HSET P1

Angle measurement mode Zenith distance: 81° 54′ 21″ H-angle:157° 33′ 58″

| HR: 157° 33′ 58″               |   |
|--------------------------------|---|
| VZ: 81° 54′ 21″<br>SD: 1.425m  | ~ |
| HD: 0.645m                     |   |
| VD: 1.271m<br>DIST MODE S/A P1 |   |
|                                |   |

Distance measurement mode 1 Zenith distance: 81° 54′ 21″ H-angle: 157° 33′ 58″ Slope distance: 1.425 m Horizontal distance: 0.645 m Vertical distance: 1.271m

| N:     | 5.86  | 8m  |    |
|--------|-------|-----|----|
| E:     | -3.30 | )8m |    |
| Z:     | 0.22  | 6m  |    |
| DIST I | MODE  | S/A | P1 |

Coordinate measurement mode

- N: 5.868 m
- E: -3.308 m
- Z: 0.226 m

#### • Example of menu mode:

1/2↓ MENU F1:DATA COLLECT F2:LAYOUT Ξ F3:MEMORY MGR. F4:PROGRAMS

| PARAMETERS 1 1/2 ↓ |           |
|--------------------|-----------|
| F1:MIN ANG READING |           |
| F2:AUTO OFF        | <u>رم</u> |
| F3:TILT            |           |
| F4:RS-232C         |           |

MENU(page 1,total 4) Press F1 enter "data collect" Press F2 enter "layout" Press F3 enter "memory MGR." Press F3 enter "tilt" for sensor Press F4 enter "programs" • Display mark

Press F1 enter "min.angle reading"

PARAMETERS

Press F2 enter "auto off"

Press F4 enter "RS-232C"

| VZ            | Zenith distance                            |  |
|---------------|--------------------------------------------|--|
| VH            | Height angle                               |  |
| V%            | grade                                      |  |
| HR/HL         | H-angle right/H-angle left                 |  |
| SD/HD/VD      | S-distance/H-distance/Vertical distance    |  |
| Ν             | N coordinate                               |  |
| Е             | E coordinate                               |  |
| Z             | Z coordinate                               |  |
| PT#           | Point number                               |  |
| ST/BS/SS      | Measured station/Backsight/Collected point |  |
| Ins.Hi(I.HT)  | Instrument height                          |  |
| Ref.Hr(R.HT)  | Prism height                               |  |
| ID            | Registered number of PCODE                 |  |
| PCODE         | Point code                                 |  |
| 1/3. 2/3. 3/3 | Page 1/Page 2/Page 3                       |  |

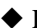

### 1.3 Operating Key

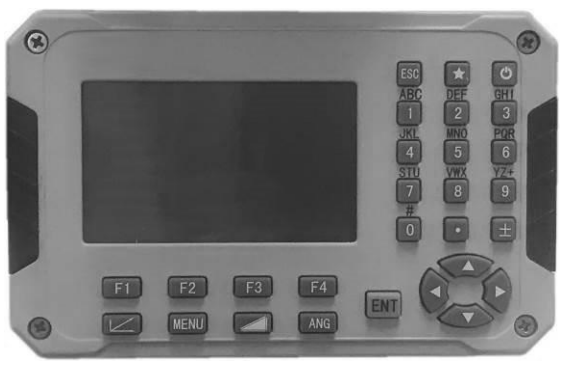

| Keys  | 1st Function 2nd Function   |                           |  |  |
|-------|-----------------------------|---------------------------|--|--|
| F1-F4 | Functions keys correspond   | Functions keys correspond |  |  |
|       | message displayed           | message displayed         |  |  |
| 0~9   | Enter number                | Enter letter or other     |  |  |
|       |                             | character                 |  |  |
| ESC   | Escape from menu            |                           |  |  |
| *     | Hot key for fast settings   |                           |  |  |
| 1     | Power on/off                |                           |  |  |
| MENU  | Enter menu                  |                           |  |  |
| ANG   | Switches to the angle       |                           |  |  |
|       | measurement mode            |                           |  |  |
|       | Enter S-distance H-distance |                           |  |  |
|       | model measurement model     |                           |  |  |
| 1.    | Enter coordinate            |                           |  |  |
|       | measurement model           |                           |  |  |
| ENT   | Confirm data entry          |                           |  |  |

#### 1.4 Function key (Soft Key)

The Soft Key function is displayed at the bottom line of display. The function is changed with measurement mode.

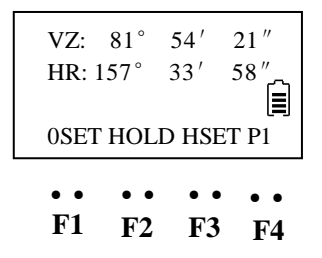

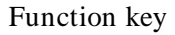

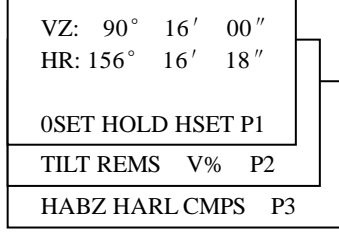

Angle measurement mode

| N:     | 5.868m      |
|--------|-------------|
| E:     | -3.308m     |
| Z:     | 0.226m      |
| DIST N | IODE S/A P1 |
| RFHT   | IHT INCO P2 |
| OFST   | BS m/f/i P3 |

Coordinate measurement mode

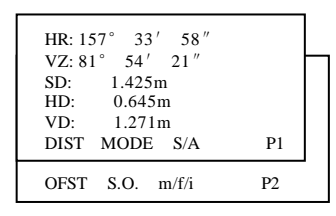

Distance measurement mode

#### Descriptions

| Mode    |          | Display | Soft key Function | Function                                      |
|---------|----------|---------|-------------------|-----------------------------------------------|
|         |          | mark    |                   |                                               |
| P1      |          | OSET    | F1                | Horizontal angle is set to 0                  |
|         | P1       | HOLD    | F2                | Hold the horizontal angle                     |
|         |          | HSET    | F3                | Setting horizontal angle by input values      |
| nent    |          | TILT    | F1                | Setting tilt compensator on/off               |
|         | P2       | REMS    | F2                | Enter repeat angle measurement program        |
| surei   |          | V%      | F3                | Switch grade/zenith distance VZ               |
| meas    |          | HABZ    | F1                | Buzzer set for every horizontal angle 90°     |
| Angle 1 | P3       | HARL    | F2                | Switch horizontal angle mode (HR/HL)          |
|         |          | CMPS    | F3                | Set a vertical angle mode(VH/VZ)              |
|         |          | DIST    | F1                | Start distance measurement                    |
| neas.   | P1<br>P2 | MODE    | F2                | Select the measurement model as fine or track |
|         |          | S/A     | F3                | EDM setting                                   |
| I eo I  |          | OFST    | F1                | Select Offset measurement program             |
| istar   |          | S.O.    | F2                | Select stake out measurement program          |
| S-d     |          | m/f/i   | F3                | Change the display of distance unit           |
|         |          | DIST    | F1                | Start distance measurement                    |
|         | P1       | MODE    | F2                | Select the measurement model as fine or track |
| IS.     |          | S/A     | F3                | EDM setting                                   |
| meá     | P2       | RFHT    | F1                | Set prism height                              |
| nate    |          | IHT     | F2                | Set instrument height                         |
| ordi    |          | INCO    | F3                | Sets occupied station coordinate              |
| Ŭ       |          | OFST    | F1                | Enter offset measurement program              |
|         | P3       | BS      | F2                | Sets back sight point coordinate              |
|         |          | m/f/i   | F3                | Change the distance unit                      |

#### 2. Battery

#### 2.1 Mounting the battery

(1) Insert the battery by aligning the battery pack's tenon with the notch in the instrument, press the battery clamp and push the top of the battery pack until you hear a click.

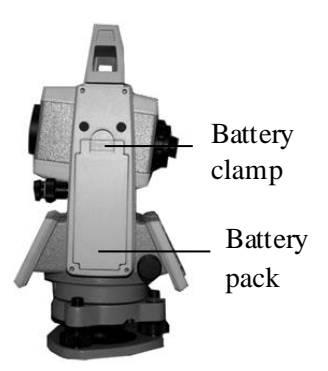

#### (2)Removing the battery

Press the battery clamp and remove the battery pack by pulling it toward you.

#### (3)Battery Indicator

Battery power display indicates the power condition. You should recharge or replace the battery when you hear the continue buzz.

battery when you hear the continue buzz. Please turn off in the normal way in order to save the data. Please find the battery operating time on Specifications.

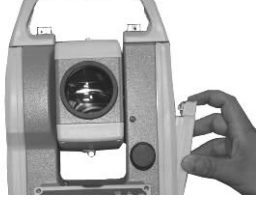

Battery power display

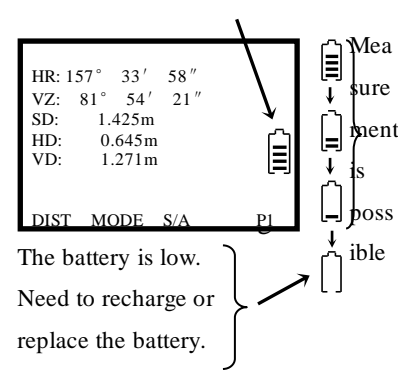

#### 2.2 Recharge

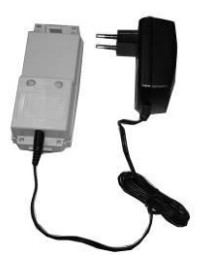

1. Plug the charger on 220V-110V AC power supply, the red lamp lighting.

2. When recharge is complete, the light become green. Normally, it will take about 3-4 hours.

Caution: For indoor use only.

#### Note:

1. The new battery (or not be used for long time) need to recharge and discharge for several times, the battery could become the good performance for using. Please recharge more than 10 hours.

2. Please prolong charge 1-2 hours after green lamp lighting to reach the best performance.

3. Lamp situation: red lamp lighting--charging; green lamp lighting--charge complete; red lamp flash--waiting, not connecting or battery defective.

4. If the red lamp flashes when plug the charger, please remove the charger and wait a minute to plug it again.

#### 3. Preparation for measurement

3.1 Setting up the instrument(1) Setting up the tripodFirst, extend the extension legs tosuitable lengths and tighten thescrews on the midsections

(2) Attaching the instrument on the tripod head

Place the instrument carefully on the tripod head and slide the instrument by loosening the tripod screw.

3.2 Leveling the instrument

(1) Leveling with the circular level

by adjusting leveling screws A and B, position the bubble in the center of vial (Fig a).

Adjust the leveling screw C, position the bubble in the center of circle (Fig b).

(2) Leveling precisely by plate level

Loosen horizontal motion clamp, place the plate level in parallel with the line joining leveling screws A and B. Adjust the leveling screws A and B, position the bubble in the center of the plate level (Fig c).

Loosen horizontal motion clamp,

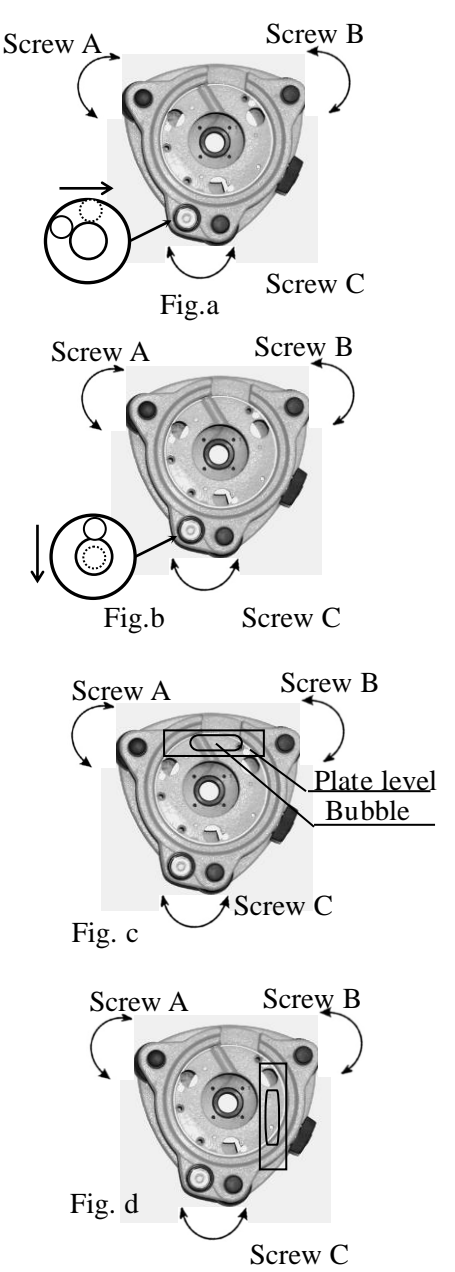

rotate the plate level through 90° around the vertical axis. Adjust leveling screw C, position the bubble in the center of plate level (Fig d).

Repeat above steps until the bubble remains in the center of plate level while the instrument is rotated to any position.

(3) Loosen the center screw of the tripod, and move the base plate on the tripod head until the laser spot coincides with the ground mark point. Tighten the center screw.

(2)Turn the focusing knob until the laser spot on the same horizontal plane with mark point on the ground.

(4) Repeat leveling and (3) steps until the instrument keeps leveling

12

to increase laser intensity, or press F2 to decrease laser intensity, at

(1) Press  $\star$  key to open fast setting menu, and press F4 to open plummet laser intensity adjusting menu, press F1

Laser Point Adjust 3.3.2 Centering with laser plummet Level: 4

3.3.1 Centering with optical plummet Leveling the instrument by plate level

first. Rotate the focusing ring of the

optical plummet and adjust the focus to

the ground mark point. Then loosen the center screw of the tripod, look through the optical plummet, and move the base plate on the tripod head until the center

mark coincides with the ground mark point. At last tighten the center screw.

instrument

last press F4(ENT) to confirm.

reticle coincides with the mark point when rotating alidade of

Repeat above steps to leveling the instrument again, until the center of

ENT

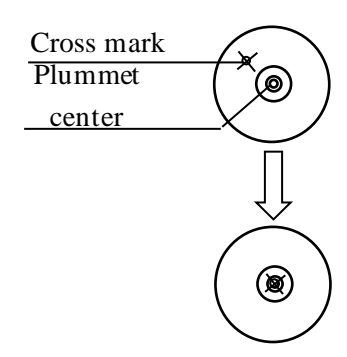

3.3 Centering

#### 3.4 Focusing

(1) Diopter adjustment

Point telescope to sky or a uniformly light surface (Do not point to the sun). Turn eyepiece until cross hairs are sharp and black. (2) Target image focusing Reticle

Look through telescope eyepiece and tum focusing ring until target is seen. There should be no apparent movement between cross hairs

and target as observer moves his eye slightly. If there is parallax, please remove it by adjusting the focusing ring slightly.

#### 3.5 Switch on

1. Confirm the instrument is leveled and centered.

2. Press power key to switch on.

3. It will show the software version and model first, then to show LCD Contrast adjusting screen. It also shows current prism constant value (PSM) and atmospheric correction value (PPM). You could press F1 or F2 to adjust the contrast. Then press F4 to confirm and enter basic measurement mode.

Check the battery power indicator, recharge battery when battery level is low or indicates "battery empty".

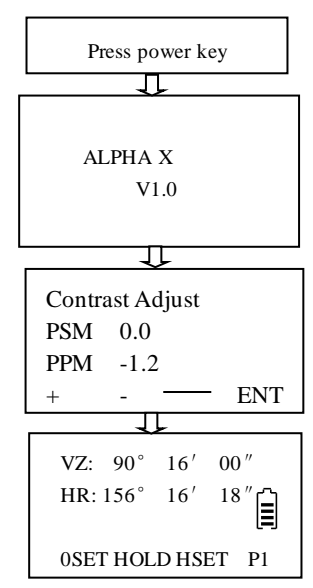

Flow chart for switch on

3.6 Switch off(1)Press power key.(2)Press F3 to switch off; Press F4 back to the latest page.

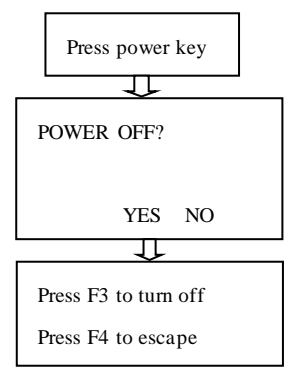

Flow chart for switch off

#### Item Functions **Operating keys** Backlight Backlight on or off F1 Laser pointer On/Off Laser Point F2 Target Type Target setting F3 PRISM/SHEET/No PRISM / LPRISM Laser plummet Laser F4 plummet intensity adjusting EDM F1 EDM settings Tilt TILT on or off F2 CONTRAST Display contrast F3 adjusting

#### 3.7 The function of $\star$ key menu

#### 3.8 How to input number and letter

For ALPHA X series, the number and letter can input with keyboard directly. Example: Create one file for data collect program

| Operating procedure          | Operation | Display                       |
|------------------------------|-----------|-------------------------------|
| ①Enter the menu by press     | [MENU]    | MENU 1/2↓                     |
| the [MENU] key.              |           | F1:DATA COLLECT<br>F2:LAYOUT  |
| 2 Press [F1] key to enter    | [F1]      | F3:MEMORY MGR.<br>F4:PROGRAMS |
| file selecting screen, press |           |                               |
| the [F1](INPT) key to        | [F1]      | SELECT A MELLE                |
| rename file name. And        |           | FN:S                          |
| press [F1] to switch         | [F1]      |                               |
| inputting mode from          |           | INPT LIST ENT                 |
| number to letter(ALPH).      |           | SELECT A MELLE                |
| ③Input letter one by one     |           | FN:S                          |
| ※1) Input "S"                | [7]       |                               |
| Move the cursor              | •         | ALPH SPC CLR ENT              |
| Input "U"                    | [7][7][7] | SELECT A MELLE                |
| Input "N"                    | [5][5]    | FN=SUN_01                     |
| Input "-"                    | [-]       |                               |
| (4) Press [F1] (ALPH) key to | [F1]      | NUM SPC CLR ENT               |
| switch inputting mode from   | [0][1]    | After input a number, the     |
| letter to number.            |           | cursor will move backward     |
| Input "01"                   |           | automatically                 |
| ⑤Press the [F4] key to       |           |                               |
| confirm                      |           |                               |

%1) If one letter need to be input twice or more, after input the front letter, press the key to move cursor, then input the following letter again.Press F2 (SPC) key to enter a space.

Press F3[CLR]key, all the input characters will be deleted.

#### 3.9 Vertical Angle Tilt Correction

When the tilt sensors are activated, automatic correction of vertical angle for mislevelment is displayed.

To ensure a precise angle measurement, tilt sensors should be turned on. The display can also be used to precise level the instrument. If the display(X/Y Tilt over) appears the instrument is out of automatic compensation range and must be leveled manually.

The vertical angle display is unstable when instrument is on an unstable stage or a windy day. You can turn off the auto tilt correction function in this case.

| Operating procedure                                                                                     | Operation      | Display                                                |
|----------------------------------------------------------------------------------------------------|----------------|--------------------------------------------------------|
| ①Under Angle<br>measurement mode,<br>press[F4] to enter P2.                                             | [F4]           | VZ: 82° 21′ 50″<br>HR: 157° 33′ 58″<br>TILT REMS V% P2 |
| ②Press [F1] key. In case<br>ON is already selected,<br>the display shows tilt<br>correction value. **1) | [F1]           | TILT     [ON]       X:     -0° 1′ 12″       ON     OFF |
| <ul><li>③Press[F3](OFF) key.</li><li>④Press[ESC]key.</li></ul>                                          | [ F3]<br>[ESC] | TILT [OFF]                                             |

Example: Setting Tilt OFF

%1) The setting mode performed here will not be memorized after powering OFF. To set TILT correction in the initialized setting ( it is memorized after powering OFF).

#### 4. Angle Measurement

4.1 Measuring Horizontal Angle (Right) and Vertical Angle Make sure the mode is in Angle measurement

| Operating procedure                                                                                                 | Operation      | Display                                                                                       |
|----------------------------------------------------------------------------------------------------|----------------|-----------------------------------------------------------------------------------------------|
| ①Collimate the 1st target (A).                                                                                      | Collimate<br>A | VZ: 89° 25′ 55″<br>HR: 157° 33′ 58″<br>OSET HOLD HSET P1                                      |
| ②Set horizontal angle of<br>target A at 0°00'00, press<br>the [F1](0SET) key and<br>press the [F3] (YES) key.       | [F1]<br>[F3]   | H-ANG SET0<br>>SET?                                                                           |
| ③Collimate the 2nd target<br>(B).The horizontal angle<br>between B and A and<br>vertical angle of B be<br>displayed | Collimate<br>B | VZ: 89° 25′ 55″<br>HR: 0° 00′ 00″<br>OSET HOLD HSET P1<br>VZ: 124° 34′ 20″<br>HR: 56° 21′ 01″ |
| displayed.                                                                                                    |                | 0SET HOLD HSET P1                                                                             |

Reference: How to Collimate

 Point the telescope toward the light back ground. Turn the diopter ring and adjust the diopter so that the cross hairs are clearly observed.
 Aim the target at the cross hair of the sighting collimator. Allow a certain space between the sighting collimator and yourself for collimating.

③Focus the target with the focusing knob.

% If parallax is created between the cross hairs and the target when your eyes move vertically or horizontally, focusing is incorrect or diopter adjustment is poor. This affects precision in measurement. Eliminate the parallax by carefully focusing and using diopter adjustment.

#### 4.2 Switching Horizontal Angle Right/ Left

Make sure the mode is Angle measurement.

| Operating procedure                                                                                           | Operation            | Display                                                  |
|----------------------------------------------------------------------------------------------------|----------------------|----------------------------------------------------------|
| <ol> <li>Press the [F4] key<br/>twice to get the function<br/>on page3.</li> <li>Press [F2] (HARL)</li> </ol> | [F4]<br>[F4]<br>[F2] | VZ: 89° 25′ 55″<br>HR: 168° 36′ 18″<br>HABZ HARL CMPS P3 |
| key. The mode<br>Horizontal angle Right<br>(HR)<br>Switches to (HL) mode.                                     |                      | VZ: 89° 25′ 55″<br>HL: 191° 23′ 42″<br>HABZ HARL CMPS P3 |
| ③Measure at HL mode as HR mode.                                                                               |                      |                                                          |
| •Every time pressing the [ alternately.                                                                       | F2] (HARI            | L) key, HR/HL mode switches                              |

#### 4.3 Set a Horizontal Angle

#### 1) Setting by Holding the Horizontal Angle

Make sure the mode is angle measurement

| Operating procedure                                                                                                    | Operation        | Display                                                           |
|----------------------------------------------------------------------------------------------------|------------------|-------------------------------------------------------------------|
| ①Set the required<br>horizontal angle, using<br>Horizontal tangent screw                                                                                                    | Display<br>angle | VZ: 89° 25′ 55″<br>HR: 191° 23′ 42″<br>ØSET HOLD HSET P1          |
| <ul> <li>②Press[F2](HOLD) key.</li> <li>③Collimate the target. ※ 1)</li> <li>④Press [F3](YES) key to finish holding the horizontal angle. The display turns back to englage</li> </ul> | [F2]<br>[F3]     | H-ANG HOLD<br>HR: 191° 23′ 42″<br>YES NO                          |
| measurement mode.                                                                                                    | us mode. r       | HR: 191° 23′ 42″<br>OSET HOLD HSET P1<br>press the [F4] (NO) key. |

2) Setting a horizontal angle by the number key

Make sure the mode is Angle measurement

| Operating procedure                                           | Operation         | Display                                                 |
|---------------------------------------------------------------|-------------------|---------------------------------------------------------|
| ①Collimate the target.                                        |                   |                                                         |
| ②Press[F3](HSET)key.                                          | Collimate<br>[F3] | VZ: 89°25′55″<br>HR: 168°36′18″″<br>©SET HOLD HSET P1   |
| ③Input the required                                           |                   |                                                         |
| horizontal angle by using<br>keys.※1<br>For example:80°30′50″ | [F1]<br>[80.3050] | H-ANG SET<br>HR= 80.3050                                |
| <sup>(4)</sup> Press[F4] to set the horizontal angle.         | [F4]              | VZ: 89° 25′ 55″<br>HR: 80° 30′ 50″<br>OSET HOLD HSET P1 |

※1) If input is mistake, press [MENU] (▶)or [F3](CLR) to cancel the input.

If the input fault, you have to repeat step from  $\Im$ .

#### 4.4 Vertical Angle Grade Mode Switch

Make sure the mode is Angle measurement

| Operating procedure       | Operation | Display                                          |
|---------------------------|-----------|--------------------------------------------------|
| ①Press[F4] key to get the | [F4]      | VZ: 67° 38′ 15″                                  |
| function on page 2.       |           | HR: 168° 36′ 19″                                 |
|                           | [F3]      | 0SET HOLD HSET P1<br>TILT REMS V% P2             |
| ②Press [F3](V%) key. ※1)  |           | V: 41.13%<br>HL: 168° 36′ 19″<br>TILT REMS V% P2 |
|                           |           |                                                  |

(1) Every time pressing the [F3] (V%) key, the display mode switches.

#### 4.5 Zenith distance/ vertical angle mode switch Make sure the mode is Angle measurement

| Operating procedure                                    | Operation | Display           |
|--------------------------------------------------------|-----------|-------------------|
| $\textcircled{1}\label{eq:Press}$ [F4] (P1) key to get | [F4]      | Vz: 67° 38′ 15″   |
| the function on page3.                                 |           | HR: 168° 36′ 19″  |
|                                                        |           | 0SET HOLD HSET PI |
|                                                        |           | HABZ HARL CMPS P3 |
| <sup>(2)</sup> Press [F3] (CMPS) key.                  | [F3]      | VH: 22° 21′ 42″   |
| **1)                                                   |           | HL: 168 36 19"    |
|                                                        |           | HABZ HARL CMPS P3 |

%1) Every time press the [F3] key, the display mode switches.

•At VH mode, vertical angle is 0 when telescope is in horizontal direction.

# 4.6 Set Buzzer Sounding for Horizontal Angle $90^{\circ}$ When the horizontal angle falls in the range of $\pm 1^{\circ}$ of $0^{\circ}$ , $90^{\circ}$ , $180^{\circ}$ or $270^{\circ}$ , the buzzer sounds. Buzzer stops only when the horizontal angle is adjusted to $0^{\circ}00'00''$ , $90^{\circ}00'00''$ , $180^{\circ}00'00''$ or $270^{\circ}00'00''$ .

This setting is not memorized after powering off.

Make sure the mode is Angle measurement

| Operating procedure                                                       | Operation       | Display                                                                                          |
|---------------------------------------------------------------------------|-----------------|--------------------------------------------------------------------------------------------------|
| ①Press the [F4] key<br>twice to get the function<br>on page 3.            | [F4][F4]        | Vz: 89° 25′ 55″<br>HR: 168° 36′ 19″<br>OSET HOLD HEST P1<br>TILT REMS V% P2<br>HABZ HARL CMPS P3 |
| ②Press [F1] key.                                                          | [F1]            | HA Buzzer<br>[F1:ON]<br>F2:OFF                                                                   |
| ③Press [F1] (ON) key or<br>[F2] (OFF) key to select<br>the buzzer ON/OFF. | [F1]<br>or [F2] | HA Buzzer<br>[F1:ON]<br>F2:OFF                                                                   |
| (4)Press [F4] key to set.                                                 | [F4]            | VZ: 89° 25′ 55 "<br>HR: 168° 36′ 18 "<br>HABZ HARL CMPS P3                                       |

#### 5. Distance Measurement

#### 5.1 Distance Measurement (Slope distance mode)

Make sure the mode is angle measurement.

| Operating procedure                                             | Operation | Display                                                                                           |
|-----------------------------------------------------------------|-----------|---------------------------------------------------------------------------------------------------|
| <ul><li>①Press [ ] key.</li><li>②Collimate the center</li></ul> | [4]]      | HR: 157° 33′ 58″<br>VZ: 81° 54′ 21″<br>SD: 0.000m<br>HD: 0.000m<br>VD: 0.000m<br>DIST MODE S/A P1 |
| of prism.<br>③Press[F1]key to start<br>measure distance.※1)     | [F1]      | HR: 157° 33′ 58″<br>VZ: 81° 54′ 21″<br>SD*[r]-< m<br>HD: 0.000m<br>VD: 0.000m<br>DIST MODE S/A P1 |
| ④ The measured<br>distance are<br>shown.※2)~※4)                 |           | HR: 157° 33′ 58″<br>VZ: 81° 54′ 21″<br>SD: 1.425m<br>HD: 0.645m<br>VD: 1.271m<br>DIST MODE S/A P1 |
|                                                                 |           |                                                                                                   |

※1) When EDM is working, the"- <"mark appears in the display.</li>
※2) The measured distance appears with buzzer sounds.
※3) The displayed measured distance values depend on the different

\*\*3) The displayed measured distance values depend on the different measurement mode. When the mode is Single measurement, the value is the current measured distance; When the mode is Continuous measurement, the latest display is the average value; When the mode is tracking measurement, the measured distance precision is 0.01m.
\*\*4) If the target is covered, distance can't be measured. Please make sure there is nothing between the target and instrument telescope.

#### 5.2 Stake out (S.O)

The difference between the measured distance and the input stake out distance is displayed.

Displayed value=Measured distances-Stake out distance In stake out operation, you can select either horizontal distance (HD), relative elevation(VD)or slope distance (SD).

Make sure the mode is Distance measurement

| Operating procedure                                                                                                    | Operation    | Display                                                                                                    |
|----------------------------------------------------------------------------------------------------|--------------|----------------------------------------------------------------------------------------------------|
| ①Press [F4] (P1) key from<br>distance measuring mode to<br>get the function on page 2.                                                                                                    | [F4]         | HR: 157° 33′ 58″<br>VZ: 81° 54′ 21″<br>SD: 1.425m<br>HD: 0.645m<br>VD: 1.271m<br>DIST MODE S/A P1              |
| ②Press [F2] (S.O) key.                                                                                                    | [F2]         | OFST S.O m/f/i P2                                                                                              |
| ③Press[F1](HD) key.※1)                                                                                                    |              | SET OUT<br>HD: 0.000m                                                                                          |
| (4)Enter the distance for                                                                                                    | [F1]         | HD VD SD                                                                                                    |
| stake out and press [F4]<br>key.<br>Collimate the prism.                                                                                                    | [F4]         | SET OUT<br>HD: 10.000m                                                                                         |
| <ul> <li>⑤Press [F4] key to return</li> <li>P1, press [F1] to start</li> <li>measuring.</li> <li>+value means move prism</li> <li>toward the instrument.</li> <li>-value means move prism</li> <li>backward the instrument.</li> </ul> | [F4]<br>[F1] | CLR ENT<br>HR: 157° 33′ 58″<br>VZ: 81° 54′ 21″<br>SD: 1.425m<br>dHD: -0.285m<br>VD: 1.271m<br>DIST MODE S/A P1 |

(1) At step (4), if we set the stake out distance as 0, the program will
return to normal distance measurement mode.

### 5.3 Set distance measurement mode

There are three modes that can be selected: F1: FINE, F2: TRK, F3: RAP

For F1: FINE mode, press [DIST] key to measure distance according to the set times, the first measuring time is about 3s, minimum reading is 1mm.

For F2: TRK mode, press [DIST] key to measure distance continuously until press [ESC] key, the first measuring time is about 2s, minimum reading is 10mm.

For F3: RAP mode, press [DIST] key to measure distance according to the set times, the first measuring time is about 2s, minimum reading is 1mm.

| Operating procedure                                                                                                    | Operation             | Display                                                                                             |
|----------------------------------------------------------------------------------------------------|-----------------------|----------------------------------------------------------------------------------------------------|
| ① Press[F2](MODE) key.                                                                                                    | [F2]                  |                                                                                                    |
|                                                                                                    |                       | HR: 157° 33′ 58″<br>VZ: 81° 54′ 21″<br>SD: 1.425m<br>dHD: -0.285m<br>VD: 1.271m<br>DIST MODE S/A P1 |
| 2 Press<br>[F1](FINE),[F2](TRK)<br>or [F3](RAP) to<br>change to the required<br>mode, and it will be<br>back to normal<br>measurement screen. | [F1], [F2]<br>or [F3] | HR: 157° 33′ 58″<br>VZ: 81° 54′ 21″<br>SD: 1.425m<br>dHD: -0.285m<br>VD: 1.271m<br>FINE TRK RAP     |

Make sure the mode is Distance measurement

### 5.4 Set distance unit

Make sure the mode is Distance measurement

| Operating procedure                                                                                  | Operation | Display                                                                                             |
|----------------------------------------------------------------------------------------------------|-----------|----------------------------------------------------------------------------------------------------|
| ① Press[F4](P1) key from                                                                             | [F4]      |                                                                                                    |
| distance measuring mode to get the function on page 2.                                               |           | HR: 157° 33′ 58″<br>VZ: 81° 54′ 21″<br>SD: 1.425m<br>dHD: -0.285m<br>VD: 1.271m<br>DIST MODE S/A P1 |
| ② Every time press<br>[F3](m/f/i), the current unit<br>will change among m, ft,<br>inch in sequence. | [F3]      | OFST S.O m/f/i P2                                                                                   |

### 5.5 Setting of the Atmospheric Correction

These series of total stations can realize the atmospheric correction by inputting directly the temperature and pressure value.

| Operating procedure                                                            | Operation | Display                                                                                             |
|--------------------------------------------------------------------------------|-----------|----------------------------------------------------------------------------------------------------|
| <ol> <li>Press</li> <li>[F3]key(S/A) to<br/>enter EDM SET<br/>mode.</li> </ol> | [F3]      | HR: 157° 33′ 58″<br>VZ: 81° 54′ 21″<br>SD: 1.425m<br>dHD: -0.285m<br>VD: 1.271m<br>DIST MODE S/A P1 |
|                                                                                |           | EDM SET<br>PSM-30.0 PPM -1.9<br>Signal: [ ]<br>PSM PPM T-P TIMS                                     |
| ② Press [F3] key.                                                              | [F3]      | T&P<br>TEMP = 18.0_ ° C<br>PRES : 1020.0 hPa<br>CLR ENT                                             |
| ③ Input the                                                                    |           |                                                                                                    |
| temperature and pressure values.                                               | (174)     | T&P<br>TEMP = $25_{\circ}$ C<br>PRES : 1020.0 hPa                                                   |
| Press[F4]key to save the setting.                                              | [F4]      | CLR ENT                                                                                             |

Make sure the mode is Distance measurement.

Note: One EDM SET page you can also press PSM to input prism constant or press PPM to directly set PPM value.

The atmospheric correction is little effect on distance measurement. But if the input Temp. value and pressure value is big different from the measuring value, the distance different should be more than 0.001m.

Input range: -40. 0°C< Temperature< +60.0°C

| -40. 0°F< Temperature< $+140.0$ °F                       |                                                        |  |
|----------------------------------------------------------|--------------------------------------------------------|--|
| Input range:                                             | +500.0hpa <pressure< +1500.0hpa<="" td=""></pressure<> |  |
| +500.0mbar <pressure< +1500.0mbar<="" td=""></pressure<> |                                                        |  |
| +375.0mmHg <pressure< +1125.0mmhg<="" td=""></pressure<> |                                                        |  |
| +14.8inhg <pressure< +44.3inhg<="" td=""></pressure<>    |                                                        |  |
| +7.3psi <pressure< +21.8hpa<="" td=""></pressure<>       |                                                        |  |

### 5.6 Returned signal Checking

Check to make sure that sufficient reflected light is returned by the reflective prism sighted by the telescope. Make sure the mode is Distance measurement.

| Ope | rating procedure                                                             | Operation | Display                                                                                             |
|-----|------------------------------------------------------------------------------|-----------|----------------------------------------------------------------------------------------------------|
| 1   | Press<br>[F3]key(S/A) to<br>enter EDM SET<br>mode.                           | [F3]      | HR: 157° 33′ 58″<br>VZ: 81° 54′ 21″<br>SD: 1.425m<br>dHD: -0.285m<br>VD: 1.271m<br>DIST MODE S/A P1 |
| 2   | The intensity of<br>current returned<br>signal is shown<br>on the third line |           | EDM SET<br>PSM-30.0 PPM -1.9<br>Signal: [ ]<br>PSM PPM T-P TIMS                                     |
| 0   | return the previous mode.                                                    | [ESC]     |                                                                                                    |

5.7 Setting distance measurement times (Factory setting is "3")

| Operating procedure                                                            | Operation | Display                                                                                             |
|--------------------------------------------------------------------------------|-----------|----------------------------------------------------------------------------------------------------|
| <ol> <li>Press</li> <li>[F3]key(S/A) to<br/>enter EDM SET<br/>mode.</li> </ol> | [F3]      | HR: 157° 33′ 58″<br>VZ: 81° 54′ 21″<br>SD: 1.425m<br>dHD: -0.285m<br>VD: 1.271m<br>DIST MODE S/A P1 |
|                                                                                |           | EDM SET<br>PSM-30.0 PPM -1.9<br>Signal: [ ]<br>PSM PPM T-P TIMS                                     |
| 2 Press [F4] key.                                                              | [F4]      | DIST TIMES SET<br>TIMES=3_                                                                          |
| (3) Input the distance measurement times.<br>Press[F4]key to save the setting. | [F4]      | DIST TIMES SET<br>TIMES=5_<br>CLR ENT                                                               |

Make sure the mode is Distance measurement.

NOTE: It is not possible to set the times as "0". The appropriate time is "3", which is better for saving power and high accuracy. The range is between 1 and 99.

### 6. Coordinate Measurement

•

Set the coordinates of the instrument (occupied point) and backsight point, the instrument can measure and displays the unknown point (prism point) coordinates

Press [2] key to switch to coordinate measurement mode.

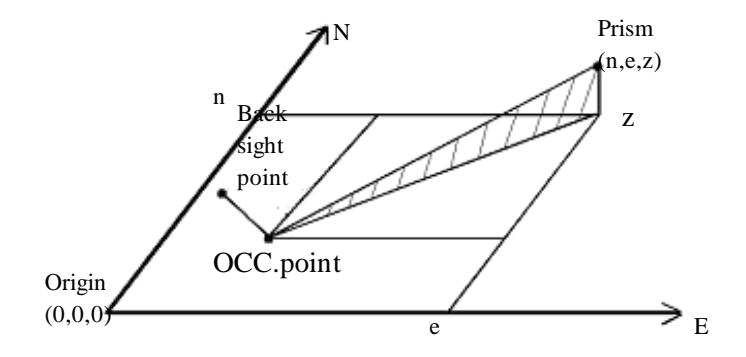

### 6.1 Setting Coordinate of Occupied point

| Operating procedure                                                                                                    | Operation                    | Display                                                 |
|----------------------------------------------------------------------------------------------------|------------------------------|---------------------------------------------------------|
| ①Press [ -] key.                                                                                                    | [].]                         | N: 0.000m<br>E: 0.000m                                  |
| ②Press [F4] key to display the function page2.                                                                                                    | [F4]                         | Z: 0.000m<br>DIST MODE S/A P1<br>RFHT IHT INCO P2       |
| ③Press [F3] (INCO) key.<br>※1)                                                                                                    | [F3]                         | $ \begin{array}{ c c c c c c c c c c c c c c c c c c c$ |
| <ul> <li>④Enter the coordinate.</li> <li>※2)</li> <li>⑤After NEZ coordinate is entered, press [F4] to confirm, the instrument returns coordinate measurement menu on page 2</li> </ul> | Enter<br>NEZ<br>data<br>[F4] | N: 123.456m<br>E: -987.015m<br>Z: 0.803 m<br>CLR ENT    |

### 1) Coordinate data input by keyboard directly

\*\*1) "="means the current entering item, the item can be entered right now. After enter and press [F4] key, the"="moves to the next line. If this item need not to enter, press [F4] key to move "=" directly.
\*2) Input range: -99999999.9990m
N,E,Z< +99999999.9990m</li>
Input range: -99999999.9990ft
N,E,Z< +99999999.9990ft</li>
Input range: -99999999.11.7ft+in

### 6.2 Setting of instrument height After power off, the instrument height can be saved.

| Operating procedure                                                                                        | Operation | Display                                                  |
|----------------------------------------------------------------------------------------------------|-----------|----------------------------------------------------------|
| ①Press [ -] key.                                                                                           | [].]      | N: 123.456m<br>E: -987.015m                              |
| ②Press [F4] key to display the function page2.                                                             | [F4]      | Z: 0.803 m<br>DIST MODE S/A P1<br>RFHT IHT INCO P2       |
| <ul> <li>③Press [F2] (IHT) key.</li> <li>④Enter the instrument<br/>height, press F4 to confirm,</li> </ul> | [F2]      | INSTRUMETN<br>HEIGHT INPUT<br>Ins.Hi=1.174_ m<br>CLR ENT |
| the instrument returns                                                                                     | Enter     |                                                          |
| coordinate measurement                                                                                     | Inst.H    | N: 123.456m                                              |
| menu on page 2.<br>※1)                                                                                     | [F4]      | E: -987.015m<br>Z: 0.803 m<br>RFHT IHT INCO P2           |
| %1) Input range: -999.9990m< Inst.H< +999.9990m                                                            |           |                                                          |
| Input range: -999.9990ft< Inst.H< +999.999f0t                                                              |           |                                                          |
| Input range: -999.11.7 ft+in< Inst.H< +999.11.7 ft+in                                                      |           |                                                          |

6.3 Setting of target height After power off, the target height can be saved.

| Operating procedure                                                                                      | Operation | Display                                            |
|----------------------------------------------------------------------------------------------------|-----------|----------------------------------------------------|
| ①Press [二·]key .                                                                                         | [2.]      | N: 123.456m<br>E: -987.015m                        |
| ②Press[F4]key to display the function page2.                                                             | [F4]      | Z: 0.803 m<br>DIST MODE S/A P1<br>RFHT IHT INCO P2 |
| <ul> <li>③Press[F1](RFHT)key.</li> <li>④Enter the target height,<br/>press F4 to confirm, the</li> </ul> | [F1]      | REF HT INPUT<br>Ref.Hr=2.500_ m<br>CLR ENT         |
| instrument returns                                                                                       | Enter     |                                                    |
| coordinate measurement                                                                                   | Targ.H    | N: 123.456m                                        |
| menu on page 2<br>※1)                                                                                    | [F4]      | E: -987.015m<br>Z: 0.803 m<br>RFHT IHT INCO P2     |
| %1) Input range: -999.9990m< Ref.H< +999.9990m                                                           |           |                                                    |
| Input range: -999.9990ft< Ref.H< +999.9990ft                                                             |           |                                                    |
| Input range: -999.11.7 ft+in< Inst.H< +999.11.7 ft+in                                                    |           |                                                    |

### 6.4 Setting coordinate of backsight point

Direct key input of coordinate data

| Operating procedure                                                                                                    | Operation              | Display                                                                                                    |
|----------------------------------------------------------------------------------------------------|------------------------|----------------------------------------------------------------------------------------------------|
| <ul> <li>①Displaying the coordinate measurement mode on page3.</li> <li>②Press [F2] key to get the</li> </ul>                                                                           | [F2]                   | N:       123.456m         E:       -987.015m         Z:       0.803 m         DIST MODE       S/A         RFHT       IHT         IHT       INCO         P2         OFST       BS         M=       0.000_m |
| function of setting<br>backsight point.                                                                                                    | []                     | E:         0.000m           Z:         0.000m            CLR                                                                                                    |
| <ul> <li>③Enter the coordinate.</li> <li>④After NEZ coordinate is entered; press [F4] to</li> </ul>                                                                                     | Input<br>N,E,Z<br>[F4] | N= <u>0</u> .000m<br>E: 0.000m<br>Z: 0.000m<br>CLR ENT                                                                                                    |
| confirm.<br>(5) Collimate backsight<br>point prism center, press<br>[F3] (YES) key. The<br>azimuth angle is set, and<br>instrument returns<br>coordinate measurement<br>menu on page 3. | AIM<br>[F3]            | BACKSIGHT<br>HR: 12° 34′ 56″<br>>Sight?<br>YES NO<br>N: 123.456m<br>E: -987.015m<br>Z: 0.803 m<br>OFST BS m/f/i P3                                                                                        |

### 6.5 Measuring point coordinate

After setting the coordinate of instrument and backsight, instrument height and target height, collimate the point to measure its coordinate.

| Operating procedure                                                                          | Operation  | Display                                                                                                 |
|----------------------------------------------------------------------------------------------|------------|----------------------------------------------------------------------------------------------------|
| ①In coordinate<br>measurement mode<br>function page1.                                        | Collima    | N:       123.456m         E:       987.654m         Z       1.000m         DIST MODE       S/A       P1 |
| [F1] key, the instrument<br>begins to measure distance<br>and then give the final<br>result. | te<br>[F1] | N: 123.456m<br>E:*[3]-< m<br>Z -2.345m<br>DIST MODE S/A P1                                              |

### 7. Data collection

These series of total stations are able to store the measured data into the internal memory. The internal memory is shared by the measured data files and the coordinate data files.

7.1 Data collection menu operation

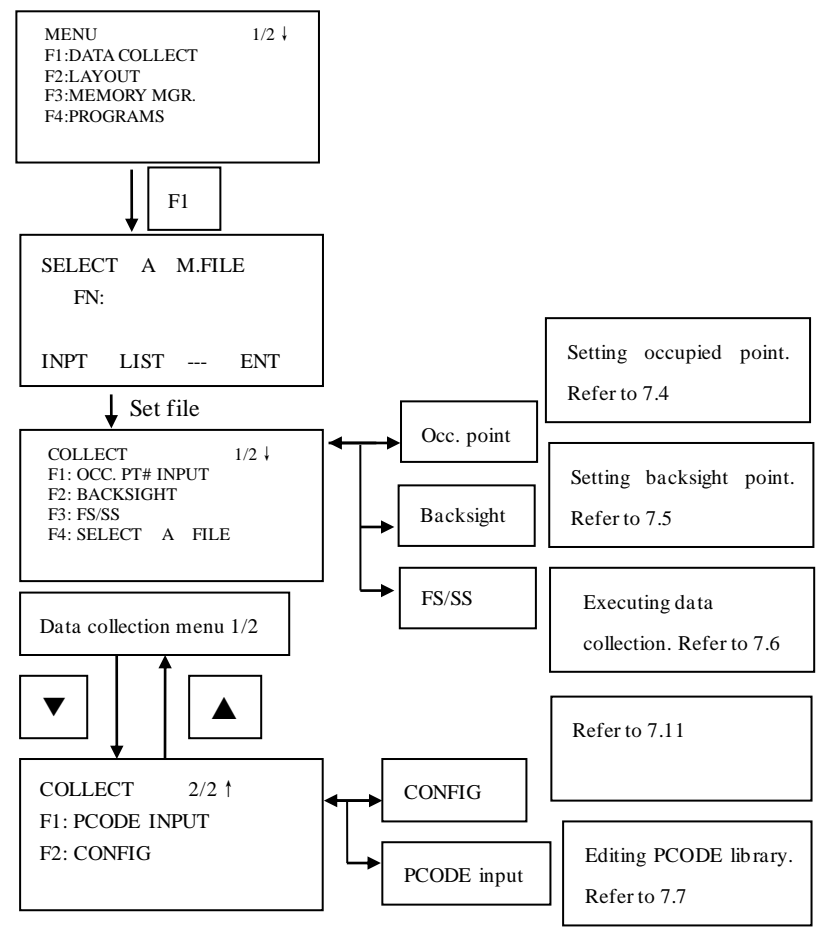

### 7.2 Selecting a file for data collection

Select a file before beginning data collection. The measured data could be stored into the selected file.

| Operating procedure                                                                            | Operation  | Display                                                                                                    |
|------------------------------------------------------------------------------------------------|------------|----------------------------------------------------------------------------------------------------|
| ①Press [MENU] key<br>enter the menu<br>display.                                                | [MENU]     | MENU 1/2 ↓<br>F1:DATA COLLECT<br>F2:LAYOUT<br>F3:MEMORY MGR.<br>F4:PROGRAMS                                                                                                    |
| <sup>(2)</sup> Press [F1] key enter data collection.                                           | [F1]       | SELECT A M.FILE<br>FN:<br>INPT LIST ENT                                                                                                    |
| ③Press [F2] key to<br>display the file list.<br>※1)                                            | [F2]       | >*1 /M0003<br>1SV /M0000<br>TOP LAST SRCH ENT                                                                                                    |
| (4) Scroll file list by pressing [▲]or [ $\checkmark$ ] key and select one file to use $((3))$ | [▲]<br>[▼] | 1 /M0003<br>>*1SV /M0000<br>S /M0000<br>TOP LAST SRCH ENT                                                                                                    |
| ⑤Press [F4] key. The file will be set.                                                         | [F4]       | $\begin{array}{c} \text{COLLECT} & 1/2 \downarrow \\ \text{F1: OCC. PT# INPUT} \\ \text{F2: BACKSIGHT} \\ \text{F3: FS/SS} \\ \text{F4: SELECT}  \text{A}  \text{FILE} \end{array}$ |

%1) If you want to input file name directly, press[F1] key and enter a file name.

 $\approx$ 2) When a file has been selected already, "\*"mark is indicated on left of current file name.

7.3 Selecting a coordinate file for data collection When coordinate data in a coordinate date file are used for occupied

| Operating procedure                               | Operation | Display                                                                               |
|---------------------------------------------------|-----------|---------------------------------------------------------------------------------------|
| ①On data collection<br>menu press [F4]key.        | [F4]      | COLLECT 1/2↓<br>F1: OCC. PT# INPUT<br>F2: BACKSIGHT<br>F3: FS/SS<br>F4: SELECT A FILE |
| 2 Press [F2] key.                                 | [F2]      | SELECT A FILE<br>F1 : MEAS. FILE<br>F2: COORD. FILE                                   |
|                                                   |           | FN:<br>INPT LIST ENT                                                                  |
| ④ Press[F2] key to display the list of file.      | [F2]      | >@A-GEO_01 /C0012<br>A-GEO_02 /C0102<br>A-GEO_03 /C0008<br>TOP LAST SRCH ENT          |
| ⑤Scroll file list by pressing [▲]or [♥]           | [▲] or    | A-GEO_01 /C0012<br>>@A-GEO_02 /C0102                                                  |
| key and select a file to use.                     | [ ♥ ]     | A-GEO_03 /C0008<br>TOP LAST SRCH ENT                                                  |
| <sup>®</sup> Press [F4]key. The file will be set. | [F4]      | COLLECT 1/2↓<br>F1: OCC. PT# INPUT<br>F2: BACKSIGHT<br>F3: F5/SS<br>F4: SELECT A FILE |
|                                                   |           |                                                                                       |

point or backsight point, select a coordinate file beforehand.

%1) If you want to input file name directly, press[F1] key and enter a file name.

 $\approx$ 2) When a file has been selected already, "@"mark is indicated on left of current file name.

### 7.4 Occupied Point Setting

1) Setting the coordinate data from the internal memory.

| Operating procedure                                                                                                    | Operation            | Display                                                                                                    |
|----------------------------------------------------------------------------------------------------|----------------------|----------------------------------------------------------------------------------------------------|
| ①Make sure the displaying is Data Collect menu.                                                                          |                      | COLLECT 1/2↓<br>F1: OCC. PT# INPUT<br>F2: BACKSIGHT<br>F3: FS/SS<br>F4: SELECT A FILE                        |
| ②Press [F1] (OCC. PT#<br>INPUT) key, displays<br>PT# input menu.                                                         | [F1]                 | PT# ><br>PCODE :<br>Ins.Hi : 1.000 m<br>INPT SRCH REC STN                                                    |
| ③Press [F4] key.                                                                                                    | [F4]                 | OCC. PT<br>PT#:<br>INPT_LIST_NEZ_ENT                                                                         |
| <ul> <li>(4) Press[F2] key to</li> <li>display the list of</li> <li>PT#. **1)</li> <li>(5) Scroll PT# list by</li> </ul> | [F2]                 | [AGEO ]<br>> F001<br>F002<br>VIEW SRCH ENT                                                                   |
| pressing [▲] or [♥] key<br>and select PT#. Press [F4]<br>key.<br>※2) ※3)                                                 | [▲]or<br>[▼]<br>[F4] | N         5.620m           E         4.210m           Z         1.250m           >OK?         NO         YES |
| <ul><li>(7) Enter Ins. Hi, PCODE,</li></ul>                                                                              | [13]                 |                                                                                                    |

| Press [F3] key.                                                       |                 |                              |  |
|-----------------------------------------------------------------------|-----------------|------------------------------|--|
|                                                                       |                 |                              |  |
|                                                                       |                 |                              |  |
|                                                                       |                 |                              |  |
|                                                                       |                 |                              |  |
|                                                                       |                 |                              |  |
|                                                                       |                 |                              |  |
|                                                                       |                 |                              |  |
|                                                                       |                 |                              |  |
|                                                                       |                 |                              |  |
|                                                                       |                 |                              |  |
| <ul><li>※1) If you want to input PT</li></ul>                         | f# directly, pr | press [F1]key and enter PT#. |  |
| *2) The coordinate data can be viewed by press [F1](VIEW)key.         |                 |                              |  |
| %3) The coordinate data can be searched by press [F2](SRCH) key.      |                 |                              |  |
| &4) If the input number is 0-50, it should be ID of PCODE in library. |                 |                              |  |
| 2) Input the instrument point coordinates by hand                     |                 |                              |  |
| Operating procedure                                                   | Operation       | n Display                    |  |

| Operating procedure | Operation | Display |
|---------------------|-----------|---------|
|---------------------|-----------|---------|

| 1   | Make sure the displaying is Data Collect menu.                     |                         | COLLECT 1/2↓<br>F1: OCC. PT# INPUT<br>F2: BACKSIGHT<br>F3: FS/SS<br>F4: SELECT A FILE |
|-----|--------------------------------------------------------------------|-------------------------|---------------------------------------------------------------------------------------|
| 2   | Press[F1]( OCC. PT#<br>INPUT) key , displays<br>PT# input menu.    | [F1]                    | PT# >0<br>PCODE:PV<br>Ins.Hi: 1.000 m<br>INPT SRCH REC STN                            |
| 3   | Press [F4] key.                                                    | [F4]                    | OCC. PT<br>PT#:0<br>INPT LIST NEZ ENT                                                 |
| 4   | Press [F3] (NEZ) to<br>enter coordinate input<br>menu.             | [F3]<br>[F1]<br>Input   | OCC. PT<br>N: 123.456 m<br>E: 987.654 m<br>Z> -1.608_ m<br>CLR ENT                    |
| 5   | Press[F4]key and<br>enter coordinate point<br>number. Press[F4]key | coord<br>[F4]           |                                                                                       |
|     | to confirm.                                                        | point<br>number<br>[F4] | PT# >5<br>PCODE :<br>Ins.Hi : 1.000 m<br>INPT SRCH REC STN                            |
| (6) | Input the PCODE and<br>Ins.Hi and then press<br>[F3] to record     | [F3]                    | PT# :5<br>PCODE :<br>Ins.Hi : 1.000 m<br>INPT SRCH REC STN                            |

### 7.5 Backsight Point

1) Setting the coordinate data from the internal memory

Make sure the mode is Data Collect.

| Operating procedure                                                                                                    | Operation                 | Display                                                                                |
|----------------------------------------------------------------------------------------------------|---------------------------|----------------------------------------------------------------------------------------|
| <ol> <li>Make sure the<br/>displaying is Data<br/>Collect menu.</li> </ol>                                                   |                           | COLLECT 1/2↓<br>FI: OCC. PT# INPUT<br>F2: BACKSIGHT<br>F3: FS/SS<br>F4: SELECT A FILE  |
| ②Press [F2] (BACK<br>SIGHT) key.                                                                                             | [F2]                      | BS# ><br>PCODE:<br>Ref.Hr: 0.000m<br>INPT 0SET MEAS BS                                 |
| ③Press [F4] (BS) key.<br>※1)                                                                                                 | [F4]                      | BACK SIGHT<br>PT# :<br>INPT LIST NEAZ ENT                                              |
| <ul> <li>④Press[F1] key and<br/>enter PT#.※2)</li> <li>⑤Press[F4] key, the<br/>coordinate will display</li> </ul>            | [F1]<br>Input PT#<br>[F4] | BACK SIGHT<br>PT# =F002_<br>ALPH SPC CLR ENT                                           |
| <sup>®</sup> Press [F4] (YES) key.                                                                                           | [F4]                      | N: 22.000m<br>E: 123.210m<br>Z: 100.000m                                               |
| <ul><li>(7) Collimate backsight</li><li>point, press [F3] (YES)</li><li>key. ※3)</li><li>The display returns to BS</li></ul> | [F3]                      | >OK?         [NO] [YES]           BACKSIAHT         HL :179° 59′ 07″           >Sight? |
| menu, press [ESC] return<br>to Data Collect main<br>menu.                                                                    |                           | dHD YES NO<br>BS# >F002<br>PCODE :<br>Ref.Hr: 0.000m<br>INPT BS MEAS 0SET              |

※1) The coordinate data can be searched by press [F2](LIST)key.※2) Press [F3] key, backsight setting mode will be switched among NEAZ/AZ/PT#.

3) Press [F1](dHD) to measure the horizontal difference between calculated Backsight and true backsight.

2) Setting the direction angle

Make sure the mode is Data Collect.

| Operating procedure                                                        | Operation                  | Display                                                                                           |
|----------------------------------------------------------------------------|----------------------------|---------------------------------------------------------------------------------------------------|
| <ol> <li>Make sure the<br/>displaying is Data<br/>Collect menu.</li> </ol> | [F2]                       | COLLECT $1/2 \downarrow$<br>F1: OCC. PT# INPUT<br>F2: BACKSIGHT<br>F3: FS/SS<br>F4: SELECT A FILE |
| ② Press [F2](BACK SIGHT) key.                                              | [F3]                       | BS# ><br>PCODE:<br>Ref.Hr: 0.000m<br>INPT 0SET MEAS BS                                            |
| ③Press[F4](BS) key.<br>※1)                                                 | (123)                      | BACK SIGHT<br>PT# :                                                                               |
| (4)Press [F3] twice to                                                     | [F3]                       | INPT LIST NEAZ ENT                                                                                |
| enter AZ inputting menu.                                                   |                            | BACK SIGHT<br>HR:                                                                                 |
| ⑤ Press[F1] key, input the direction angle.                                | [F1]<br>[186.5600]         | INPT PT# ENT                                                                                      |
| 186°56'00″<br>Press [F4] key.                                              | [F4]                       | BACK SIGHT<br>HR=186.5600_                                                                        |
| 6 Collimate backsight                                                      | Collimate                  | CLR ENT                                                                                           |
| point, press [F3]key. The<br>display returns to BS<br>menu.                | backsight<br>point<br>[F3] | BACKSIAHT<br>HL:186° 56′ 00″                                                                      |

# 7.6 Operational Procedure of "Data Collect" Make sure the mode is Data Collect.

Operating procedure Display Operation Press [F3] (FS/SS) key. (1)[F3] PT# > PCODE: 0(2)Press [F1] key and input [F1] Ref Hr · 0.000mINPT SRCH MEAS ALL PT#, PCODE, Ref.Hr. Press [F3](MEAS)key. PT# :F021 [F3] ×1) PCODE : AGEO Ref Hr · 1 000m VH HD NEZ OFST (3) There are four modes 0° 00′ 00″ HR: can be selected, press [F2] HD: m VD -< [F2](HD) key, HD/VD <Measuring> data will be measured.  $(\times 2) \times (3)$ 58° 14′ 22″ НΑ・ HD 56,461 m VD∙ 5.625 m (4)[F3](YES) [F3] Press to >OK [YES] [NO] record the measured data to memory.&4) PT# ·F022 [F4] The display changes to (5)PCODE ·AGEO Ref.Hr: 1.000m previous menu, and it is INPT SRCH MEAS ALL ready to measure next point. PT# is 180° 05′ 18″ HR: automatically HD: m VD -< incremented. Press [F4] <Measuring> (ALL) key to measure next point in the same measuring mode(HD) with previous point. 35)

| <b>%</b> 6) |  |
|-------------|--|
|             |  |
|             |  |
|             |  |

%1) When the mark ">" is located PCODE, PCODE can be input directly, or recall by inputting a register number linked with PCODE Library. To show the list of PCODE library, press the [F2] (SRCH)

 $\approx$ 2) VH means the measured data is in angle format, the HD/SD means the data is in angle and distance format, NEZ means the data is in coordinate format.

3 In DATA COLLECT/CONFIG/F1:HD/SD menu, if current setting is SD, here SD is displayed to be set

%4) In DATA COLLECT/CONFIG/F3:DATA CONFIRM menu, if current setting is NO, this asking screen will not display and the measured data will be recorded automatically.

※5) Press F4 (ALL) to measure next point, the PT# will increase one automatically, PCODE and the Ref.Hr, and distance measurement mode will not change, according to your need to edit every item before selecting ALL.

%6) While executing the DATA COLLECT mode, you can search the recorded data.

• While executing the DATA

COLLECT mode, press [F2](SRCH) key.

• Select one of three search methods by pressing [F1] to [F3] key

The operation is same as the "SEARCH" in the MEMORY MANAGER mode.

PT# :F022 ID :AGEO Ref.Hr : 1.000m INPT SRCH MEAS ALL

MEAS.DATA SEARCH F1:FIRST DATA F2:LAST DATA F3:PT# DATA

## 7.7 Setting PCODE for measured point 7.7.1 Entering PCODE / ID using PCODE Library

While executing the DATA COLLECT mode, you can enter PCODE /ID from PCODE Library.

| Operating procedure                                                                                                    | Operation                            | Display                                                                                                    |
|----------------------------------------------------------------------------------------------------|--------------------------------------|----------------------------------------------------------------------------------------------------|
| ①Move the arrow to the<br>PCODE                                                                                                    |                                      | PT# :F023<br>PCODE ><br>Ref.Hr : 0.000m<br>INPT SRCH MEAS ALL                                                                      |
| <ul> <li>Press [F1]to enter a register number linked with PCODE library and press the [F4](ENT) key.</li> <li>(Example)</li> <li>Register number, 12 = AGEO</li> </ul> | [F1]<br>Input ID<br>of PCODE<br>[F4] | PT# :F023<br>PCODE =12_<br>Ref.Hr : 0.000m<br>NUM SPC CLR ENT<br>PT# :F023<br>PCODE :AGEO<br>Ref.Hr > 0.000m<br>INPT SRCH MEAS ALL |

### 7.7.2 Entering PCODE / ID from the list of PCODE You can also enter PCODE / ID from the list of PCODE.

| Operating procedure                                                                                                    | Operation | Display                                                                                                 |
|----------------------------------------------------------------------------------------------------|-----------|----------------------------------------------------------------------------------------------------|
| ①Move the arrow to the<br>PCODE, press [F2](SRCH)                                                                                                    | [F2]      | PT# :F023<br>PCODE ><br>Ref.Hr : 0.000m<br>INPT SRCH MEAS ALL                                           |
| (2) By pressing the<br>following keys, the register<br>number will increase or<br>decrease.<br>[▲]or[▼]:Increasing or<br>decreasing one by one<br>[◀] or ▶]: By ten<br>increasing or Decreasing.<br>*1) |           | >001:TREE<br>002:SYG<br>EDIT CLR ENT<br>011:DKIID<br>>012:AGEO<br>013:IOOF<br>EDIT CLR ENT<br>PT# :F023 |
| Press [F4] (ENT) to confirm.                                                                                                    | [F4]      | PCODE >AGEO<br>Ref.Hr > 0.000m<br>INPT SRCH MEAS ALL                                                    |

%1 ) To edit the PCODE library, press the [F1](EDIT) key.

To delete the PCODE registered with shown an arrow, press the [F3] (CLR) key.

PCODE can be edited in DATA COLLECT menu 2/2 or MEMORY MANAGER menu 2/3.

### 7.8 Data Collect Offset Measurement mode

For these series of total stations, Offset measurement has four measuring methods:

- 1. Angle offset measurement
- 2. Distance offset measurement
- 3. Plane offset measurement
- 4. Column offset measurement
- 7.8.1 Angle offset measurement

This program is used to measure the point where is difficult to set prism. Place the prism at the same horizontal distance from the instrument as that of point A0 to measure.

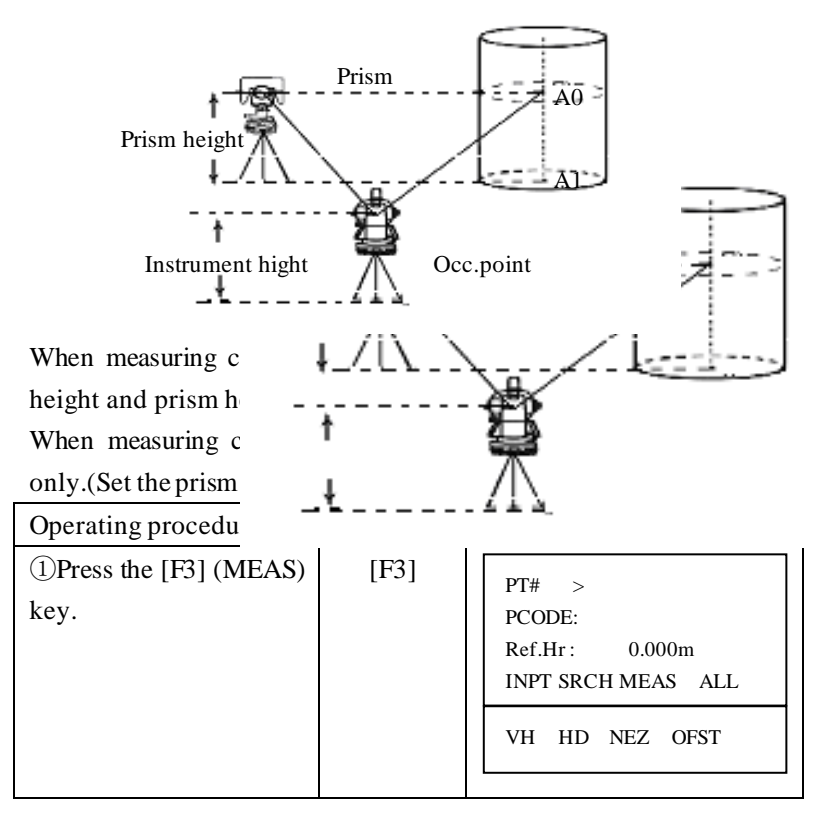

| <ul><li>②Press the [F4] (OFST)<br/>key.</li><li>③Press the [F1] (angle</li></ul>               | [F4]<br>[F1]            | OFFSET<br>F1: ANG. OFFSET<br>F2: DIST. OFFSET<br>F3: PLANE OFFSET<br>F4:COLUMN OFFSET                                                                                   |
|------------------------------------------------------------------------------------------------|-------------------------|----------------------------------------------------------------------------------------------------|
| <ul><li>④Collimate the prism,</li><li>press [F3] to measure</li></ul>                          | Collimate<br>prism      | ANGLEOFFSETHR:120° 30′ 40″HD:m>Sight?YESNO                                                                                                    |
| distance.                                                                                      | [F3]                    | ANGLE OFFSET<br>HR: 120° 30′ 40″<br>HD*[3] -> m<br>>Sight?<br><measuring></measuring>                                                                                   |
| (5)Collimate point A0<br>using the horizontal<br>motion clamp and<br>horizontal tangent screw. | Collimate<br>A0<br>[F3] | ANGLE         OFFSET         1/2           HR:         20° 00′ 00″           HD         1m           VD         2m           SD         3m           [YES]         [NO] |
| Press [F3] (YES) to confirm, it'll be back to the previous menu.                               | [F3]                    | OFFSET<br>F1: ANG. OFFSET<br>F2: DIST. OFFSET<br>F3: PLANE OFFSET<br>F4:COLUMN OFFSET                                                                                   |

#### 7.8.2 Distance Offset Measurement

The measurement of an object point apart from a prism is possible by inputting offset horizontal distance of front or back/right or left.

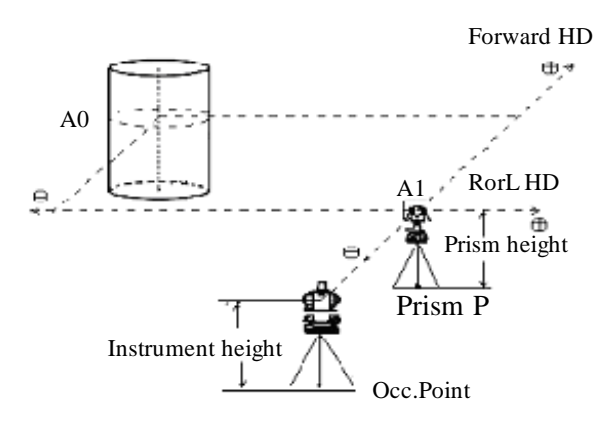

When measuring coordinates of ground point A1: set the instrument height and prism height. When measuring A0: set instrument height only.

Make sure the mode is Data Collect.

| Operating procedure            | Operation | Display                                                                               |
|--------------------------------|-----------|---------------------------------------------------------------------------------------|
| ①Press the [F3] (MEAS)<br>key  | [F3]      | PT# :F003<br>PCODE >0<br>Ref.Hr: 0.000m<br>INPT SRCH MEAS ALL<br>VH HD NEZ OFST       |
| ②Press the [F4] (OFST)<br>key. | [F4]      | OFFSET<br>F1: ANG. OFFSET<br>F2: DIST. OFFSET<br>F3: PLANE OFFSET<br>F4:COLUMN OFFSET |

| ③Press the [F2] key (DIST OFFSET).                                                                                                    | [F2]                                  | DISTANCE OFFSET<br>INPUT RorL HD<br>HD: m<br>CLR ENT                                                                                                    |
|----------------------------------------------------------------------------------------------------|---------------------------------------|----------------------------------------------------------------------------------------------------|
| ④Enter Right or Left<br>distance offset value; press<br>[F4] to confirm.                                                                                                    | [F4]                                  | DISTANCE OFFSET<br>INPUT RorL HD<br>HD=1_<br>CLR ENT                                                                                                    |
| ⑤Enter forward distance<br>offset value; press [F4] to<br>confirm.                                                                                                    | [F4]                                  | DISTANCE OFFSET<br>INPUT FORWARD HD<br>HD=2_<br>CLR ENT                                                                                                    |
| <ul> <li>⑥Enter the PT#, PCODE,<br/>Ref.Hr.</li> <li>Collimate the prism, select<br/>measuring mode as<br/>distance or coordinate, and<br/>then begin measure<br/>distance.</li> </ul> | Collimate<br>prism<br>[F2]<br>Or [F3] | PT#         >F003           PCODE         :M           Ref.Hr:         1.000m            SD         COOR           N:         22.000m           E:         123.210m           Z:         100.000m           >OK?         [YES] |
| <sup>®</sup> Measured data is shown,<br>press [F3] (YES), it'll be<br>back to the previous menu.                                                                                       | [F3]                                  | OFFSET<br>F1: ANG. OFFSET<br>F2: DIST. OFFSET<br>F3: PLANE OFFSET<br>F4:COLUMN OFFSET                                                                                                    |

### 7.8.3 Plane Offset Measurement

Measuring will be taken for the place where direct measuring can not be done, for example distance or coordinate measuring for a edge of a plane.

Three random points (P1, P2, P3) on a plane will be measured at first in the plane offset measurement to determine the measured plane, collimate the measuring point (P0), the instrument calculates and displays coordinate and distance value of cross point between collimation axis and of the plane.

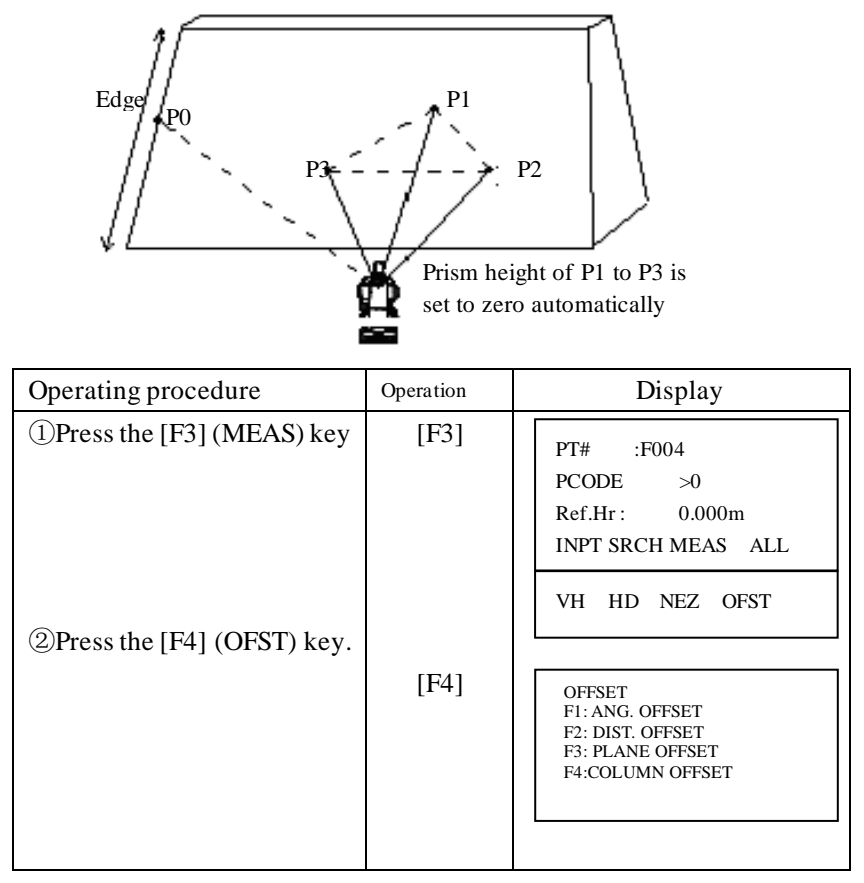

%1) In case the calculation of plane was not successful by the measured three points, error displays. Start measuring over again from the first point.

 $\approx 2$ ) Error will be displayed when the collimated direction does not cross with the determined plane.

### 7.8.4 Column Offset Measurement

It is possible to measure circumscription point (P1) of column directly, the distance to the center of the column (P0), coordinate and direction angle can be calculated by measuring circumscription points (P2) and (P3)

The direction angle of the column center is average of circumscription points (P2) and (P3).

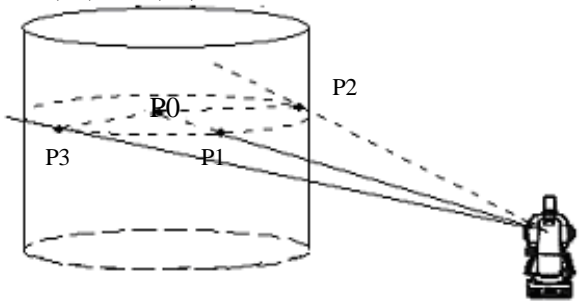

| Operating procedure           | Operation | Display                              |
|-------------------------------|-----------|--------------------------------------|
| ①Press the [F3] key<br>(MEAS) | [F3]      | PT# :F005<br>PCODE >0                |
| ② Press the [F4](OFST) key    | [F4]      | Ref.Hr: 0.000m<br>INPT SRCH MEAS ALL |
| -                             |           | VH HD NEZ OFST                       |

| ③Press the [F4](column offset) key.                                                                                                    |                         | OFFSET<br>F1: ANG. OFFSET<br>F2: DIST. OFFSET<br>F3: PLANE OFFSET<br>F4:COLUMN OFFSET |
|----------------------------------------------------------------------------------------------------|-------------------------|---------------------------------------------------------------------------------------|
| (4) Collimate the center of column P1, and press the [F1] (MEAS) key to measure N times.                                                                                                    | Collimate<br>P1<br>[F1] | COLUMN OFFSET<br>Center<br>HD: m<br>MEAS                                              |
| ⑤Collimate the left side of                                                                                                    | Collimate               | COLUMN OFFSET<br>Center<br>HD* 1.234m<br>< Measuring>                                 |
| the column (P2) and press<br>the [F4] (SET) key.                                                                                                    | P2<br>[F4]              | COLUMN OFFSET<br>Left<br>HR: 12° 34′ 56″                                              |
| <ul> <li><sup>(6)</sup>Collimate the right side of the column (P3) and press the [F4] (SET) key.</li> <li><sup>(7)</sup>The distance between the instrument and center of the column (P0) will be calculated and shown.</li> <li><sup>(8)</sup>Press the [F3] (YES) key</li> </ul> | Collimate<br>P3<br>[F4] | COLUMN OFFSET<br>Right<br>HR: 12° 34′ 56″<br>SET                                      |
|                                                                                                    |                         | COLUMN OFFSET<br>HR: 12° 34′ 56″<br>HD: 1.234m<br>> OK? [YES] [NO]                    |
| to confirm and record.                                                                                                    | [F3]                    | OFFSET<br>F1: ANG. OFFSET<br>F2: DIST. OFFSET<br>F3: PLANE OFFSET<br>F4:COLUMN OFFSET |

### 7.9 NEZ Auto Calculation

As measured data is collected, coordinates are calculated and stored for traverse or topo collection. Automatic making out function of coordinate data sets up in CONFIG of data collect. Refer to Section

7.10 "Setting Parameter of Data Collect [CONFIG.]".

As a default, coordinate data calculated will be saved in a file of the same name as the measurement data file. When the coordinate data file of the same name as the measurement data file does not exist, it will be generated automatically. It is possible to change a file for saving coordinate data in the DATA COLLECT Menu 2/2 (F1: SELECT A FILE).

To calculate a coordinate data, it is necessary to add a point number in Data Collect execution. When a coordinate data of the same point number exist already, it can be replaced with the new data by confirming display.

• Coordinates will be calculated using the grid factor. To set the grid factor, see Section 8.6"Setting the GRID FACTOR"

### 7.11 Setting Parameter of Data Collect [CONFIG.]

In this mode, the following settings of data collect mode are possible

| e setting hen |                |                                         |
|---------------|----------------|-----------------------------------------|
| Menu          | Selecting Item | Contents                                |
| F1:HD/SD      | HD/SD          | Select the distance measurement         |
|               |                | mode Horizontal Distance or Slope       |
|               |                | distance.                               |
| F2:MEAS       | N TIMES/S      | Select to set measurement mode for      |
| ORDER         | TIMES/REPEAT   | distance measurement.                   |
| F3:DATA       | YES/NO         | It is possible to confirm the result of |
| CONFIRM       |                | measuring data before the data is       |
|               |                | recorded.                               |
| F1:COLLECT    | Edit→Meas/     | Select the procedure of data            |
| ORDER         | Meas→Edit      | collection.                             |
|               |                | $[EDIT \rightarrow MEAS]:$              |
|               |                | Measurement is carried out after        |
|               |                | entering other data.                    |
|               |                | [MEAS→EDIT]:                            |
|               |                | Measurement is carried out before       |
|               |                | entering other data.                    |
| F2:NEZ        | ON/OFF         | It is possible to calculate coordinate  |
| AUTO.CALC     |                | value of data collected and store it    |
|               |                | into coordinate data file in every      |
|               |                | data collection.                        |

• Setting Items:

### • How to Set items

### Example Setting: DATA CONFIRM: YES

| Operating procedure                                          | Operation    | Display                                                                               |
|--------------------------------------------------------------|--------------|---------------------------------------------------------------------------------------|
| ①The instrument in Data<br>Collect mode.                     |              | COLLECT 1/2↓<br>F1: OCC. PT# INPUT<br>F2: BACKSIGHT<br>F3: FS/SS<br>F4: SELECT A FILE |
| ②Press [♥] to enter collect<br>menu 2/2.                     | [♥]          | COLLECT 2/2<br>F1 PCODE INPUT<br>F2 CONFIG                                            |
| ③Press [F2]to show<br>CONFIG menu.                           | [F2]         | SET ↓<br>F1: HD/SD<br>F2: MEAS ORDER<br>F3: DATA CONFIRM<br>F4: COLLECT ORDER         |
| ④Press [F3] (DATA CONFIRM).                                  | [F3]         | Data Confirm<br>F1:YES<br>[F2:NO]<br>ENT                                              |
| ⑤ Press [F1](YES) key,<br>then press [F4] key to<br>confirm. | [F1]<br>[F4] | Data Confirm<br>[F1:YES]<br>F2:NO<br>ENT                                              |

### 8. Coordinate Layout

Layout mode has two functions which are setting of layout points and setting new points using coordinate data in the internal memory. Also, if the coordinate data is not stored in the internal memory, this can be input from key board. The coordinate data is loaded from PC to the internal memory via RS-232C.

#### The coordinate data

The coordinate data is memorized into a file, the memory has three recorded parts, one is for measured data, another is for coordinate data, and the last one is for PCODE data.

For the internal memory, refer to Chapter 10 "Memory Manager Mode"

1) When turning off the power, ensure that you are in the main menu screen or angle measurement mode. This ensures completion of the memory access process and avoids possible damage of the stored data.

2) It is recommended for safety to charge the battery beforehand and prepared fully charged spare batteries.

### 8.1 Layout procedures

1) Selecting a file for layout.

2) Input Occ. point.

3) Input backsight point or backsight angle.

4) Input or pick-up (from internal memory) the coordinate data for layout point. Start layout.

### 8.2 Selecting or creating a coordinate data file

You can execute a Layout from selected coordinate date file.

Here one existing coordinate data file can be selected; also you can input a new file name to create one new file for coordinate layout

| Operating procedure                                                                                                    | Operation   | Display                                                                                                    |
|----------------------------------------------------------------------------------------------------|-------------|----------------------------------------------------------------------------------------------------|
| ①Press [MENU] key, the<br>instrument will be in MENU<br>mode.                                                                                                    | [MENU]      | MENU 1/2↓<br>F1:DATA COLLECT<br>F2:LAYOUT<br>F3:MEMORY MGR.<br>F4:PROGRAMS                                                                           |
| ②Press [F2] key, to enter file selecting menu.                                                                                                    | [F2]        | SELECT A C.FILE<br>FN:<br>INPT LIST SKIP ENT                                                                                                    |
| <ul><li>③Press [F2] key to display<br/>the list of coordinate data file.</li><li>※1) ※2)</li></ul>                                                                                          | [F1]        | >*1 /C0002<br>1SV /C0000<br>TOP LAST SRCH ENT                                                                                                    |
| <ul> <li>④Scoll file list by pressing the [▲]or[♥]key and select a file to use. ※3)</li> <li>⑤Press [F4] key, the file will be selected.</li> <li>Instrument enters Layout Menu.</li> </ul> | [▼]<br>[F3] | *1 /C0002<br>> 1SV /C0000<br>S /C0000<br>TOP LAST SRCH ENT<br>Layout 1/2 ↓<br>F1: OCC. PT# INPUT<br>F2: BACKSIGHT<br>F3: LAYOUT<br>F4: SELECT A FILE |

※1) If you want to input file name directly, press[F1]key to enter.※2) If you input a file name that it is not found in memory, a new coordinate file with input name will be created automatically.

3 When a file has been selected already, mark ."\*" is indicated on left of current file name.

• It is possible to select a file from Layout 1/2, menu in the same way.
# 8.3 Occupied Point Setting

1) Setting the coordinate data from the internal memory.

Example: Confirm the coordinate data file has been selected already

| Operating procedure                                                                                      | Operation | Display                                                                                                  |
|----------------------------------------------------------------------------------------------------|-----------|----------------------------------------------------------------------------------------------------|
| ①The instrument be in LAYOUT mode.                                                                       |           | Layout 1/2↓<br>F1: OCC. PT# INPUT<br>F2: BACKSIGHT<br>F3: LAYOUT<br>F4: SELECT A FILE                    |
| ②Press [F1] key.                                                                                         | [F1]      | OCC. PT<br>PT# :                                                                                         |
| ③Press [F2] key.                                                                                         | [F2]      | INPT LIST NEZ ENT                                                                                        |
| <ul> <li>※1)</li> <li>④Press [▲] or [▼] key to select PT#. ※2) ※3)</li> <li>Press [F4] key to</li> </ul> | [F4]      | [WS ]<br>> 2<br>1<br>VIEW SRCH ENT                                                                       |
| confirm.<br>⑤ Press [F4] key to<br>select YES.                                                           | [F3]      | N         5.620m           E         4.210m           Z         1.250m           >OK?         [NO] [YES] |
| <ul> <li>⑥Input Ins.Hi.</li> <li>Range:-999.999~</li> <li>+999.999m</li> <li>Press [F4] key.</li> </ul>  | [F4]      | INSTRUMENT<br>HEIGHT INPUT<br>Ins.Hi =1.000 m<br>CLR ENT                                                 |

%1) Direct input PT#: Press [F1] key and input PT#.

2) The selected coordinate data can be viewed by press[F1](VIEW) key.

3 The coordinate data can be searched by press[F2](SRCH).

# 2) Input the point number of occupied point directly

| Operating procedure                                                                    | Operation   | Display                                                                               |
|----------------------------------------------------------------------------------------|-------------|---------------------------------------------------------------------------------------|
| ①The instrument be in LAYOUT mode.                                                     |             | Layout 1/2↓<br>F1: OCC. PT# INPUT<br>F2: BACKSIGHT<br>F3: LAYOUT<br>F4: SELECT A FILE |
| ②Press [F1] key.                                                                       | [F1]        | OCC. PT<br>PT# :<br>INPT LIST NEZ ENT                                                 |
| ③Press [F1] key to enter                                                               | [F1]        | OCC. PT                                                                               |
| the point number, and                                                                  | Enter       | PT# =F023_                                                                            |
| press [F4] to confirm.                                                                 | PT#<br>[F4] | ALPH SPC CLR ENT                                                                      |
| 4 The coordinate value                                                                 |             | N 5.620m                                                                              |
| will display.                                                                          |             | E 4.210m                                                                              |
| ⑤ Press [F4] key to select YES.                                                        | [F3]        | Z 1.250m<br>>OK? [NO] [YES]                                                           |
|                                                                                        |             | INTRUMENT                                                                             |
| <sup>®</sup> Input Ins.Hi.                                                             | Input       | HEIGHT INPUT                                                                          |
| Range:-99.999~                                                                         | Inst.H      | Ins.Hi=1.5 _                                                                          |
| +99.999m                                                                               | [F4]        | CERTERN                                                                               |
| Press [F4] key to<br>confirm, instrument will<br>back to Layout menu<br>automatically. |             | Layout 1/2↓<br>F1: OCC. PT# INPUT<br>F2: BACKSIGHT<br>F3: LAYOUT<br>F4: SELECT A FILE |

# 8.4 Setting Backsight Point

1) Setting the coordinate data file from the internal memory

Make sure the instrument displays layout menu

| Operating procedure                                                                                        | Operation                      | Display                                                                               |  |
|----------------------------------------------------------------------------------------------------|--------------------------------|---------------------------------------------------------------------------------------|--|
| ①Press [F2]                                                                                                | [F2]                           | BACKSIGHT                                                                             |  |
| (BACKSIGHT) key to set                                                                                     |                                | PT#                                                                                   |  |
| backsight point.                                                                                           |                                | INPT LIST NEAZ ENT                                                                    |  |
| <pre>②Press [F2] key to view data file.</pre>                                                              | [F2]                           | [WS ]<br>> 2<br>1                                                                     |  |
| ③Press [▲] or [ $\mathbf{\nabla}$ ] key to                                                                 | [▼]                            | VIEW SRCH ENT                                                                         |  |
| select PT#. Press [F4] key.<br>④The coordinate value will<br>display. Press [F4] key to<br>select YES. ※3) | [F4]<br>[F4]                   | N 1.000m<br>E 2.000m<br>Z 1.100m<br>>OK? [NO] [YES]                                   |  |
| ⑤Collimate backsight,<br>press [F3] key and return<br>back the layout menu. ※4)                            | Collimate<br>backsight<br>[F3] | BACKSIGHT<br>HR:283° 25′ 33″<br>>Sight?<br>dHD YES NO                                 |  |
|                                                                                                    |                                | Layout 1/2↓<br>F1: OCC. PT# INPUT<br>F2: BACKSIGHT<br>F3: LAYOUT<br>F4: SELECT A FILE |  |
| *1) Press [F1](VIEW) key the coordinate data values can be displayed.                                      |                                |                                                                                       |  |
| %2 ) Press [F2](SRCH) key the coordinate data can be searched by entering                                  |                                |                                                                                       |  |

\*2) Press [F2](SRCH) key the coordinate data can be searched by entering PT#.

3) Press [F4](NO) key return to points list menu.

%4) Press[F2](dHD) to measure the difference between calculated backsight and true backsight

2) Direct key input of setting angle.

Make sure the instrument displays layout menu

| Operating procedure                             | Operation                      | Display                                              |
|-------------------------------------------------|--------------------------------|------------------------------------------------------|
| ①Press [F2] key.                                | [F2]                           | BACKSIGHT<br>PT# :<br>INPT LIST NEAZ ENT             |
| ②Press[F3](NEAZ) key. ※1) ③Press [F3] (AZ) key. | [F3]                           | BACKSIGHT<br>N > 0.000m<br>E : 0.000m<br>INPT AZ ENT |
| (4)Press [F1] key and enter                     | [F3]                           | BACKSIGHT<br>HR:                                     |
| setting angle.                                  | [F1]                           | INPT PT# ENT                                         |
| Press [F4] key.                                 | [123.16<br>18]                 | BACKSIGHT<br>HR =123.1618                            |
| ⑤Collimate backsight, press                     | [F4]                           | CLR ENT                                              |
| [F3] key and return back the layout menu.       | Collimate<br>backsight<br>[F3] | BACKSIGHT<br>HR :123° 16′ 18″<br>>Sight? YES NO      |

%1) With each pressing of [F3] key, switched among PT#, NE (coordinate) and AZ (backsight angle).

8.5 Executing a Layout

The following methods can be selected for executing a layout.

1) Recalling points from internal memory by point number.

2) Direct key input of coordinate values.

Example setting: recalling point from internal memory

| Operating procedure                                                                                                    | Operation | Display                                                                                                    |
|----------------------------------------------------------------------------------------------------|-----------|----------------------------------------------------------------------------------------------------|
| ①Make sure the displaying is layout menu.                                                                                                    |           | Layout 1/2↓<br>F1: OCC. PT# INPUT<br>F2: BACKSIGHT<br>F3: LAYOUT<br>F4: SELECT A FILE                                                                                                |
| <sup>(2)</sup> Press [F3] (LAYOUT) key.                                                                                                    | [F3]      | LAYOUT<br>PT# :                                                                                                    |
| ③Press [F2] (LIST) key.<br>※1)                                                                                                    | [F2]      | INPT LIST NEZ ENT [AGEOMA] > 2 1                                                                                                    |
| <ul> <li>④Press [▲] or [▼] key to select PT#. Press [F4] key.</li> <li>※2) ※3)</li> <li>⑤Press [F4] (YES) key to confirm the coordinate. ※4)</li> </ul>                                                                                    | [F4]      | VIEW         SRCH          ENT           N:         2.615m         E:         3.186m           E:         3.186m         Z:         1.268m           >OK?         [NO]         [YES] |
| ⑥Input target height Ref.Hr.<br>⑦Press [F4] key.                                                                                                    | [F4]      | REF HT INPUT<br>Ref.Hr=1.75_<br>CLR ENT                                                                                                    |
| HR: calculated horizontal<br>angle of the layout point<br>HD: Calculated horizontal<br>distance from the instrument<br>to the layout point<br>(a)Collimate the prism, press<br>[F1] (ANG) key.<br>HR: measured(actual)<br>horizontal angle | [F1]      | CACULATED<br>HR: 44° 38′ 29″<br>HD: 173.464m<br>ANG DIST<br>PT# :<br>HR : 44° 38′ 29″<br>dHR: 30° 38′ 29″<br>DIST CORD                                                               |

| dHR: Horizontal angle to be            |       |                                 |
|----------------------------------------|-------|---------------------------------|
| turned to the layout                   |       |                                 |
| point=Actual horizontal                |       |                                 |
| angle-Calculated horizontal            |       |                                 |
| angle.                                 |       |                                 |
| Correct direction when dHR=            |       |                                 |
| 0°00'00″                               |       |                                 |
| Press [F1] (DIST) key to               | [F1]  |                                 |
| measure distance.                      |       |                                 |
| dHD: Horizontal distance to            |       | PT#                             |
| be moved to the layout                 |       | dHR: 346° 08′ 20″               |
| point=Actual horizontal                |       | dHD: -7.810 m                   |
| distance-Calculated                    |       | dZ: -0.022 m                    |
| horizontal distance.                   |       | DIST MODE ANG NEXT              |
| dZ: Vertical distance to be            |       |                                 |
| moved to the layout                    |       |                                 |
| point=Actual vertical                  |       |                                 |
| distance-Calculated vertical           |       |                                 |
| distance.                              |       |                                 |
| Press the [ESC] to stop                |       |                                 |
| measure.                               | [ESC] | PT#                             |
|                                        |       | dHR: 000° 00′ 12″               |
|                                        |       | dHD: -0.001  m<br>dZ: -0.002  m |
|                                        |       | DIST MODE ANG NEXT              |
| When the display value dHR,            |       |                                 |
| dHD and dZ are equal to 0,             |       |                                 |
| the layout point is                    |       | PT# :                           |
| established. %4) %5)                   |       | HR:44° 38′ 29″                  |
|                                        |       | dHR: 30° 38′ 29″                |
| <sup>(1)</sup> Press [F3] (ANG) key to |       | DIST CORD                       |

| setting screen, press [F3]<br>(CORD) key again, the<br>coordinate data is shown.<br>Press [F2] mode key to<br>setting the distance<br>measuring mode. | [F3]<br>[F3] | N: 56.287 m<br>E: 986.321 m<br>Z: 123.345 m<br>DIST MODE ANG NEXT |
|----------------------------------------------------------------------------------------------------|--------------|-------------------------------------------------------------------|
| <sup>(3)</sup> Press [F4] key to set next layout point.                                                                                               |              | LAYOUT<br>PT#:<br>INPT LIST NEZ ENT                               |

%1) If you want to input PT# directly, press [F1]key and enter PT#.

%2) The coordinate data can be viewed by press [F1]key.

%3) The coordinate data can be searched by press [F2]key and enter PT#.

※4) As normal, rotating the horizontal circle and make dHR reach 0. Setting the prism as this direction. Make the dHD and dZ reach 0 by distance measured.
※5) Cut&Fill displaying function is available. Refer to Chapter 13 "Selecting Mode".

NOTE: After layout, collimate the layout point and measure it's coordinate, and then confirm its accuracy, the measurement mode can be selected.

### 8.6 Setting the GRID FACTOR

Calculation Formula

1. Elevation Factor = R/(R+ELEV)

R: The average radius of the earth

ELEV. : The elevation above mean sea level

2. Scale Factor

Scale Factor: Scale Factor at the surveying station

3. Grid Factor

Grid Factor=Elevation Factor×Scale Factor

Distance Calculation

1. Grid Distance

HDg=HD ×Grid Factor

HDg: Gird distance

HD: Ground distance

2. Ground Distance

HD= HDg/ Grid Factor

After the Grid Factor setting is finished, it is used for layout and other coordinate measurement programs.

| Operating procedure                | Operation | Display                                      |
|------------------------------------|-----------|----------------------------------------------|
| ①Displayed the layout<br>menu 2/2. |           | Layout 2/2 †<br>F1: GRID FACTOR              |
| ②Press [F2] key.                   | [F2]      | GRID FACTOR<br>=1.000000<br>> MODIFY? YES NO |

| Operating procedure                                                                                                    | Operation                     | Display                                                      |
|----------------------------------------------------------------------------------------------------|-------------------------------|--------------------------------------------------------------|
| ③Press [F3]key.※1)                                                                                                    | [F3]                          | GRID FACTOR<br>ELEV. =0_ 0 m<br>SCALE : 1.000000<br>CLR ENT  |
| (4)Enter Elevation. ※2)<br>Press [F4] to confirm.                                                                                                    | enter<br>Elevation<br>[F4]    | GRID FACTOR<br>ELEV. = 1000 m<br>SCALE: 1.000000_<br>CLR ENT |
| <ul> <li>⑤Enter Scale Factor. Press</li> <li>[F4]key.※3)</li> <li>⑥Press [F4] key. Grid</li> <li>Factor is displayed, and then returns to Layout menu automatically. ※4)</li> </ul> | enter<br>Scale Factor<br>[F4] | GRID FACTOR<br>=1.000685                                     |
| (1) Press[F4] key if don't need to change the Grid Factor.                                                                                                    |                               |                                                              |

\*3) Scale enter range:0.990000 ~ 1.010000.
\*4) In Resection program, the Grid Factor need be reset to calculate the

error, refer to the procedures from step 2 to step 5 to do that.

# 9. Application Measurement (Programs)

9.1 Remote Elevation Measurement (REM)

Two mode of with prism and without prism can be selected to measure the vertical height from target to prism or ground point, the prism or ground point should be on the vertical line from the target.

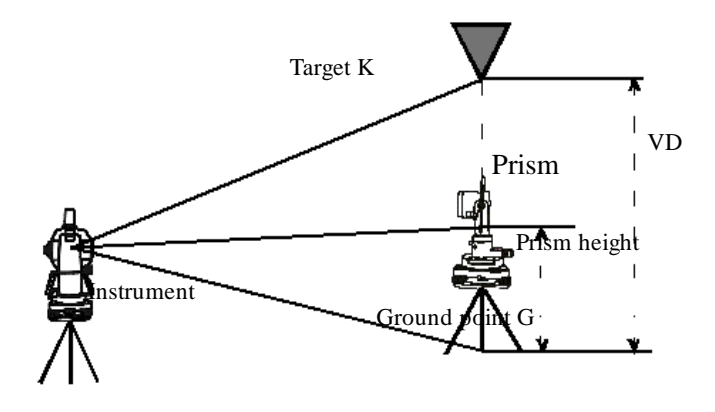

1) With prism height (h) input (Example: h=1.5m)

| Operating procedure                 | Operation | Display                                                                    |
|-------------------------------------|-----------|----------------------------------------------------------------------------|
| ①Press the [MENU] key to menu mode. | [MENU]    | MENU 1/2↓<br>F1:DATA COLLECT<br>F2:LAYOUT<br>F3:MEMORY MGR.<br>F4:PROGRAMS |
| ②Press the [F1]<br>(PROGRAMS) key.  | [F1]      | PROGRAM 1/2↓<br>F1: REM<br>F2: MLM<br>F3: Z COORD<br>F4: AREA              |

| Operating procedure                   | Operation | Display                                   |
|---------------------------------------|-----------|-------------------------------------------|
| ③Press the [F1] (REM) key             | [F1]      | REM                                       |
| to REM program.                       |           | F1: INPUT R.HT                            |
|                                       |           | F2: NO R.HT                               |
| ④Press the [F1] key to                |           |                                           |
| select the first mode:                | [F1]      | REM-1                                     |
| INPUT R.HT.                           |           | <step-1></step-1>                         |
|                                       |           | Ref.= 0.00_m                              |
| 5Enter prism height, press            | Enter     | CLR ENT                                   |
| [F4] key to confirm.                  | R.HT      | REM-1                                     |
|                                       | [F4]      | <step-2></step-2>                         |
| <sup>(6)</sup> Collimate prism, press |           | HD: m                                     |
| [F1] (MEAS) key to                    | Collimate | MEAS                                      |
| measure distance, the                 | Р         | REM-1                                     |
| horizontal distance (HD)              | [F1]      | <step-2></step-2>                         |
| between instrument and                |           | HD: * 21.232 m<br><measuring></measuring> |
| prism will be shown.                  |           |                                           |
| 7 The vertical distance               |           | REM-1                                     |
| (VD) from prism to ground             |           | VD: 1.5 m                                 |
| will be decided.                      |           | HT HD                                     |
| <sup>®</sup> Move telescope, the VD   | Collimate |                                           |
| will upgrade in real-time.            | target    | REM-1                                     |
| Collimate target, vertical            |           | VD: 1.602 m                               |
| distance (VD) from targetto           |           | HT HD                                     |
| ground will be decided. $\times$      |           |                                           |
| 1)                                    |           |                                           |

✗ 1) Press [F2](HT) to enter the new prism height. Press [F3] (HD) to measuring the horizontal distance again.

To return to PROGRAMS Menu, press the [ESC] key.

2) Without prism height input

| Operating procedure                     | Operation | Display                                       |
|-----------------------------------------|-----------|-----------------------------------------------|
| ①Press the [MENU] key to                |           | PROGRAM 1/2                                   |
| menu mode.                              |           | FI: REM<br>F2: MLM<br>F3: Z COORD<br>F4: AREA |
| 2 Press the [F1] (REM)                  | [F1]      |                                               |
| key.                                    |           | REM<br>F1: INPUT R.HT                         |
| ③Press the [F2] (NO                     | [F2]      | F2: NO R.HT                                   |
| R.HT) key.                              |           |                                               |
| (4)Collimate prism                      | Collimate | REM-2                                         |
| Press the [F1] (MEAS)                   | Р         | <step-1></step-1>                             |
| key, measuring starts,                  | [F1]      | HD: m                                         |
| horizontal distance (HD)                |           | MEAS                                          |
| between instrument and                  |           | REM-1                                         |
| prism will be decided.                  |           | <step-1></step-1>                             |
|                                         |           | HD: * 6.888 m<br><measuring></measuring>      |
|                                         |           |                                               |
| (b) Vertical angle( $VZ$ ) will         | (1741     | REM-2                                         |
| be shown                                | [F4]      | $\langle \text{STEP-2} \rangle$               |
| <sup>(6)</sup> Press the [F4](SE1) key. |           | SET                                           |
| The prism position will be              |           |                                               |
| decided.                                |           | REM-2                                         |
| (7)Collimate ground point               | Collimate | VD: 0.000m                                    |
| G.                                      | G         | VZ HD                                         |
| The position of point G                 | [F4]      |                                               |
| will be decided. *1                     |           | REM-2                                         |
| ⑧Collimate target K.                    |           | VD. 6.590m                                    |
| Vertical distance (VD) will             | Collimate | VD: 0.580m                                    |
| be shown. *2                            | K         |                                               |

\*1) To return to procedure 4, press the [F3](HD) key.

To return to procedure 5, press the [F2](VZ) key.

\*2) To return to PROGRAMS Menu, press the [ESC] key.

9.2 Missing Line Measurement (MLM)

9.2.1 Missing Line Measurement

Measurement for horizontal distance (dHD), slope distance (dSD), elevation (dVD) between two targets. MLM has two modes:

1. MLM-1 (A-B, A-C): Measurement is A-B, A-C, A-D.....

2. MLM-2 (A-B, B-C): Measurement is A-B, B-C, C-D.....

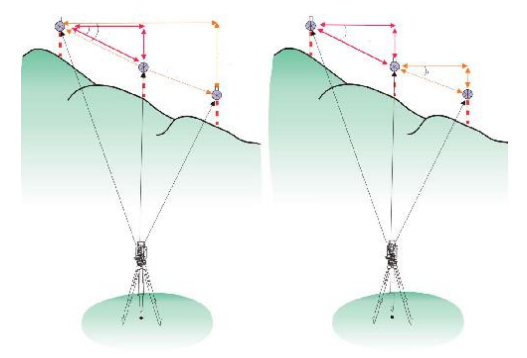

MLM-1

MLM-2

[Example]1. MLM-1 (A-B, A-C)

Procedure of MLM-2 (A-B, B-C) mode same as MLM-1 mode

| Operating procedure                 | Operation | Display                             |
|-------------------------------------|-----------|-------------------------------------|
| ①Press the [MENU] key to menu mode. |           | PROGRAM 1/2 ↓<br>F1: REM<br>F2: MLM |
| ②Press the [F2] (MLM)               | [F2]      | F3: Z COORD<br>F4: AREA             |
| key.                                |           | MLM<br>F1:USE FILE                  |
| ③Press the [F1] or [F2] key         | [F2]      | F2:DON' T USE                       |
| to select using coordinate          |           |                                     |

| file.                                                             |                        |                                                                                      |
|-------------------------------------------------------------------|------------------------|--------------------------------------------------------------------------------------|
| [Example:F2 : DON'T                                               |                        | GRID FACTOR<br>F1 · Use                                                              |
| USE]                                                              |                        | F2:Not Use                                                                           |
| ④ Press the [F1] or [F2]                                          | [F2]                   |                                                                                      |
| key to select using                                               |                        |                                                                                      |
| GRID FACTOR.                                                      |                        | MLM                                                                                  |
| [Example:F2 :Not Use]                                             |                        | F1:MLM-1 A-B ,A-C                                                                    |
| 5 Press the [F1] key to                                           |                        | F2:MLM-2 A-B,B-C                                                                     |
| select the first measure                                          |                        |                                                                                      |
| mode: MLM-1 A-B, A-C.                                             |                        | MLM-1(A-B, A-C)                                                                      |
| <sup>(6)</sup> Collimate A, press the                             | Collimate              | <step-1></step-1>                                                                    |
| [F1](MEAS) key to                                                 | А                      | HD: m                                                                                |
| measure distance, %1)                                             | [F1]                   | MEAS KHI COOK                                                                        |
| ⑦Horizontal distance will display.                                |                        | MLM-1(A-B, A-C)<br><step-1><br/>HD:* 6.688m<br/><measuring></measuring></step-1>     |
| ③Collimate B,<br>press the [F1] (MEAS) key<br>to measure distance | Collimate<br>B<br>[F1] | MLM-1(A-B, A-C)<br><step-2><br/>HD: m<br/>MEAS RHT COOR<br/>MLM-1(A-B, A-C)</step-2> |
|                                                                   |                        | <step-2></step-2>                                                                    |
|                                                                   |                        | HD: * 2.380m                                                                         |
| @Horizontal distance                                              |                        |                                                                                      |
| (dHD) relative elevation                                          |                        | MLM-1(A-B, A-C)<br>dHD: 5.726m                                                       |
| (dVD) and slope distance                                          |                        | dVD: 1.722m<br>dSD: 15.890m                                                          |
| (dSD) between A and R                                             |                        | COOR                                                                                 |
| can be shown                                                      |                        |                                                                                      |
|                                                                   |                        |                                                                                      |

| Press [F3] to proceed with next point.                  |                |                                               |
|---------------------------------------------------------|----------------|-----------------------------------------------|
| ① To measure the distance                               | [F3]           | MLM-1(A-B, A-C)                               |
| between points A and C,<br>Collimate point C (Prism     |                | <step-2><br/>HD: m<br/>MEAS RHT COOR</step-2> |
| C) and press the [F1]<br>(MEAS) key. Horizontal         |                | MLM-1(A-B, A-C)                               |
| distance (HD) between the instrument and prism C will   | Collimate<br>C | <step-2><br/>HD: * 16.536 m</step-2>          |
| be shown.<br>※2)                                        | [F1]           | <measuring></measuring>                       |
| (11) To measure the distance<br>between points A and D, |                |                                               |
| repeat procedure 11.                                    |                |                                               |
| %1) Press the [F2] key to input prism height.           |                |                                               |
| 2) Press the [ESC] key to return to previous Menu.      |                |                                               |

#### 9.2.2 USE FILE and GRID FACTOR

| Operating procedure                                                       | Operation | Display                                                       |
|---------------------------------------------------------------------------|-----------|---------------------------------------------------------------|
| ①Make sure the display is<br>in [PROGRAMS] mode.<br>②Press the [F2] (MLM) | [F2]      | PROGRAM 1/2↓<br>F1: REM<br>F2: MLM<br>F3: Z COORD<br>F4: AREA |
| key.<br>③ Press[F1](USE FILE)<br>key                                      | [F1]      | MLM<br>F1:USE FILE<br>F2:DON' T USE                           |
| Select a coordinate file.                                                 |           | SELECT A C.FILE<br>FN:1SV<br>INPUT LIST ENT                   |
| <sup>(5)</sup> Press [F1] (F1:USE) to confirm.                            | [F4]      | GRID FACTOR<br>F1: USE<br>F2: Not Use                         |
| <sup>(6)</sup> Press [F3] (YES) to confirm the Grid Factor.               | [F3]      | GRID FACTOR<br>=1.0000000<br>>OK? [YES][NO]                   |
| ⑦Repeat 9.2.1 step ④ - ①                                                  |           | MLM<br>F1:MLM-1 A-B ,A-C<br>F2:MLM-2 A-B,B-C                  |

#### 9.2.3 Use coordinate for MLM program

It is possible to input coordinate value directly or calculate from coordinate data file

| Operating procedure          | Operation  | Display                      |
|------------------------------|------------|------------------------------|
| To use coordinate data file, |            |                              |
| select "USE FILE" in step    |            |                              |
| ③ of chapter 9.2.1.          |            |                              |
|                              |            | MLM-1(A-B, A-C)              |
|                              |            | <step-1><br/>HD: m</step-1>  |
| (1) Press the [F3](COOR)     | [F3]       | MEAS RHT COOR                |
| key.                         |            |                              |
| Coordinate direct key        |            | MLM-1(A-B, A-C)<br>N> 0.000m |
| input display will be        |            | Z: 0.000m                    |
| shown.                       |            | INPT PT ENT                  |
|                              |            |                              |
| ③Press the [F3](PT#) key     | [F3]       | MLM-1 (A-B, A-C)             |
| to use coordinate data file. | Input      | F1#.                         |
| Point number input display   | coordinate | INPT LIST HD ENT             |
| will be shown.               | or PT#     |                              |
| Input the point number       | [F4]       |                              |
| PT# or select coordinate in  |            |                              |
| LIST.                        |            |                              |
| ④ Pressing the [F3](HD)      | [F3]       | MLM-1(A-B, A-C)              |
| key, the display will return |            | <step-2></step-2>            |
| to next point setting menu   |            | HD: m                        |
|                              |            | MEAS RHI COOK                |

# 9.3 Setting Z Coordinate of Occupied Point

Input occupied point coordinate data, with known point actual measuring data, Z coordinate of occupied point is calculated and reset again. Known point data and coordinate data can recalled from the coordinate data file.

1) Setting coordinate data file (if you don't recall data from memory, please ignore this operation step)

| Operating procedure                                                                                                    | Operation | Display                                                       |
|----------------------------------------------------------------------------------------------------|-----------|---------------------------------------------------------------|
| ①Display PROGRAMS menu on page 1.                                                                                                    |           | PROGRAM 1/2↓<br>F1: REM<br>F2: MLM<br>F3: Z COORD<br>F4: AREA |
| 2 Press the [F3] (Z COORD)<br>key                                                                                                    | [F3]      | Z COORD. SETTING<br>F1: USE FILE<br>F2: DON'T USE             |
| ③Press the [F1] (USE FILE) key.                                                                                                    | [F1]      | SELECT A C.FILE<br>FN:<br>INPT LIST ENT                       |
| <ul> <li>④Press the [F2] (LIST)</li> <li>key, the list of coordinate</li> <li>data files are shown.※1)</li> <li>⑤press [▲] or [▼] keys,</li> </ul> | [F2]      | >&1 /C0002<br>1SV /C0000<br>TOP LAST SRCH ENT                 |
| the cursor will move up<br>or down one by one, select<br>a file. 2)                                                                                | [▼]       | &1 /C0002<br>>1SV /C0000<br>TOP LAST SRCH ENT                 |

| <sup>®</sup> Press the [F4] key to confirm. | [F4] | Z COORD. SETTING<br>F1: OCC. PT INPUT<br>F2: REF. MEAS |
|---------------------------------------------|------|--------------------------------------------------------|
|---------------------------------------------|------|--------------------------------------------------------|

%1) Press the [F1](INPT) key to enter file name directly.

 $\approx 2$ ) Press the [F3](SRCH) key to scan the coordinate data in the selected file

2) Setting the Coordinate of occupied point

| Operating procedure                                                               | Operation | Display                                                |
|-----------------------------------------------------------------------------------|-----------|--------------------------------------------------------|
| ①Make sure the displaying<br>is in Z Coordinate mode<br>②Press the [F1] key (OCC. | [F1]      | Z COORD. SETTING<br>F1: OCC. PT INPUT<br>F2: REF. MEAS |
| PT INPUT)                                                                         |           | OCC.PT<br>PT#:                                         |
| ③Press the [F2](LIST) key                                                         | [F2]      | INPT LIST NEZ ENT                                      |
| to display coordinates<br>list.%1) %2)                                            |           | [S ]<br>>2<br>1                                        |
| (4) Press [▲] or $[♥]$ keys, the cursor will move up or                           |           | VIEW SRCH ENT                                          |
| down one by one, select a                                                         | [F4]      | N: 1002.362m                                           |
| point. Press the [F4] key to confirm %3)                                          |           | E: $566.231 \text{m}$<br>Z: $100.002 \text{m}$         |
| <sup>(5)</sup> The coordinate value will                                          |           | ZOK: NO IES                                            |
| be shown, press the [F4]<br>(YES) key to confirm.                                 | [F3]      | INSTRUMENT<br>HEIGHT INPUT                             |
| <sup>®</sup> Input the instrument                                                 |           | Ins.HT=1.000 m                                         |

| height and press the [F4] to confirm. | Enter<br>I.HT<br>[F4] | Z COORD. SETTING<br>F1: OCC. PT INPUT<br>F2: REF. MEAS |
|---------------------------------------|-----------------------|--------------------------------------------------------|
|                                       |                       |                                                        |

%1) Press the [F1] (INPT) key to input point number directly.

2) Press the [F3] (NEZ) key to input coordinate data directly.

3) Press the [F1] (VIEW) key to scan the coordinate data in the selected file.

3) Z Coordinate Calculation from Known Point Measuring Data Example: Using coordinate data file

| Operating procedure                                                                                                    | Operation                                                      | Display                                                                                                    |
|----------------------------------------------------------------------------------------------------|----------------------------------------------------------------|----------------------------------------------------------------------------------------------------|
| <ol> <li>The display return to Z<br/>Coordinate program after<br/>selected the coordinate for<br/>occupied point.</li> <li>Press the [F2] key. (REF.<br/>MEAS)</li> </ol>                   | [F2]                                                           | Z COORD. SETTING<br>F1: OCC. PT INPUT<br>F2: REF. MEAS<br>N001#<br>PT#:                                                                                                    |
| <ul> <li>③Press [F2] (LIST) key to open the data list, select a point, press [F3] (YES) to confirm.</li> <li>④Press [F1](INPT) to input prism height R.HT Press [F4] to confirm.</li> </ul> | [F2]<br>Select<br>PT#<br>[F3]<br>[F1]<br>Input<br>R.HT<br>[F4] | INPT LIST NEZ ENT           N:         1002.362m           E:         566.231m           Z:         100.002m           >OK?         NO YES             REF HT INPUT           Ref.Hr=1.500_         m            CLR         ENT |

| (5)Collimate prism                   | Collimat   |                                  |
|--------------------------------------|------------|----------------------------------|
|                                      | D          | REF HT INPUT                     |
| Press the [F3] (YES) key to          | e P        |                                  |
| start measure distance.              | [F3]       | Ref. 1.5m                        |
|                                      |            | > SIGHT? YES NO                  |
|                                      |            | > Measuring                      |
|                                      |            |                                  |
| <sup>(6)</sup> Press the [F4] (CALC) | [F4]       | HR: 142° 23′ 59″                 |
| key the result will be               |            | HD: 15.8m                        |
| al a serve                           |            | VD: 10.3m                        |
| snown.                               |            | NEW CALC                         |
| %1) Z:Z coordinate                   |            |                                  |
| dZ: standard error                   |            | Z COORD. SETTING                 |
| ⑦Press the [F4] (SET) key,           |            | dZ 0.000m                        |
| the result will be set as the Z      | [F4]       | BS SET                           |
| coordinate of occupied               |            |                                  |
| point. Backsight point               |            | BACK SIGHT                       |
| measuring screen will be             |            | HR: 180° 00′ 00″                 |
| shown. %2)                           |            | > Sight? YES NO                  |
| (8)If press the [F3](YFS)            | [F3]       |                                  |
| leave azimuth angle will be          | [1.5]      | PROGRAM 1/2↓<br>F1: RFM          |
| key, azimuth angle will be           |            | F2: MLM                          |
| set, the display returns to Z        |            | F3: Z COORD<br>F4: AREA          |
| coordinate program mode              |            |                                  |
|                                      |            |                                  |
|                                      |            |                                  |
|                                      |            |                                  |
| ×1) Press the [E1](NEW) box          | to magging | more points to improve precision |

%1) Press the [F1](NEW) key to measure more points to improve precision, repeat the steps from 2 to 5.

(2) Pressing the [F3] key, the display will be changed alternately.

#### 9.4 Area Measurement

This mode calculates the area of a closed figure.

There are two area calculation methods as follows.

- 1) Area Calculation from Coordinate data file
- 2) Area Calculation from Measured data
- Area is not calculated correctly if enclosed lines cross each other.

• It is impossible to calculate what a mix of coordinate file data and measured data.

• If the coordinate data file does not exist, the area calculation from measured data is done automatically.

• The numbers of points used to calculate are not limited.

#### Operating procedure Display Operation PROGRAM 1/2 ↓ (1)Enter PROGRAMS menu. F1 REM F2: MLM F3: Z COORD F4: AREA <sup>(2)</sup>Press the [F4] (AREA) key. [F1] AREA ③Press [F1] (KNOWN F1:KNOWN DATA DATA) key F2:MEASURE ④ Press the [F1] (INPUT) [F1] key and enter the file name. SELECT A C.FILE Initial display will be shown. FN:FY The top of the file data is set [F1] INPT LIST --- ENT as the first point of area Enter the automatically. File name [F4]

#### 9.4.1 Area Calculation from Coordinate Data File

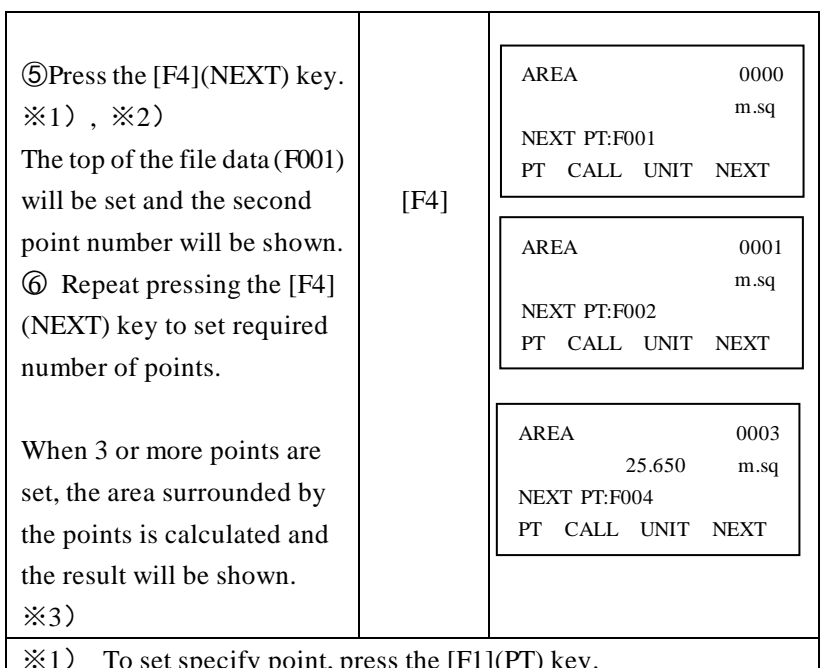

To set specify point, press the [F1](PT) key.

×2) To show the list of the coordinate data in the file, press the [F2](CALL) key.

**\***3) Every time press the [F3](UNIT) key to switch area unit.

9.4.2 Area Calculation from measured data

| Operating procedure        | Operation | Display                                                        |
|----------------------------|-----------|----------------------------------------------------------------|
| ①Enter PROGRAMS menu.      |           | PROGRAM 1/2 ↓<br>F1: REM<br>F2: MLM<br>F3: Z COORD<br>F4: AREA |
| ②Press the [F4](AREA) key. | [F1]      | AREA<br>F1:KNOWN DATA<br>F2:MEASURE                            |

| (3) Press [F2] (MEASURE) key.                                                                 | [F1]      | AREA<br>F1:USE GRID FACTOR<br>F2:NOT USE                                                                                          |
|-----------------------------------------------------------------------------------------------|-----------|----------------------------------------------------------------------------------------------------|
| (4) Press the [F1] or [F2]<br>key to select using GRID<br>FACTOR.<br>[Example:F2 : DON'T USE] | [F2]      | AREA 0000<br>m.sq<br>MEAS UNIT AIM                                                                                                |
| (5) Collimate a prism and press the [F1] (MEAS) key. Measuring starts.                        | [F4]      | AREA         0001           N:         154.894m           E:         45.685m           Z:         10.588m <measuring></measuring> |
| © Collimate next point and press the [F1] (MEAS) key.                                         | [F1]      | AREA 0002<br>m.sq                                                                                                    |
|                                                                                               |           | MEAS UNIT AIM                                                                                                    |
| When 3 or more points<br>are measured, the area                                               |           |                                                                                                    |
| surrounded by the points is<br>calculated and the result                                      |           | AREA 0003<br>56.741 m.sq                                                                                                    |
| will be shown.<br>×1)                                                                         |           | MEAS UNIT AIM                                                                                                    |
| <b>%</b> 1) Every time press the [                                                            | F3](UNIT) | key to switch area unit.                                                                                                    |

#### 9.5 Point to Line

This mode is used to obtain the relative coordinate data from the coordinate system: origin point A (0, 0, 0) and the line AB as N axis. Place the 2 prisms at the points A and B on the line, and place the instrument at unknown point C. After measuring the 2 Prisms, the coordinate data and the direction angle of the instrument will be calculated and restored.

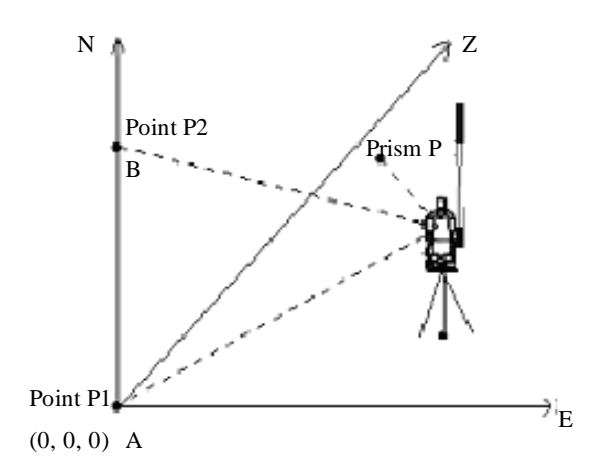

| Operating procedure                                  | Operation | Display                            |
|------------------------------------------------------|-----------|------------------------------------|
| 1Make sure the displaying is                         |           | PROGRAM 2/2↑                       |
| in Program menu on page2.                            |           | F1: POINT TO LINE<br>F2: NEW POINT |
|                                                      | [F2]      | F3: ROAD                           |
| $\textcircled{0}\label{eq:press}$ the [F1] (POINT TO |           |                                    |
| LINE) key.                                           |           |                                    |
|                                                      | Enter     | INSTRUMENT                         |
| ③Enter instrument height                             | INS.HT    | Ins.Hi= 1.750_ m                   |
| Press the [F4] key to confirm.                       | [F4]      | CLR ENT                            |
|                                                      |           |                                    |
|                                                      |           |                                    |

| (4) Enter the reflector height of                                                                                                    | Enter                   | REF HT INPUT                                                                                                    |
|----------------------------------------------------------------------------------------------------|-------------------------|----------------------------------------------------------------------------------------------------|
| Point A, [F4] (ENT) to                                                                                                    | Ref.Hr                  | RefHr 0.000m                                                                                                    |
| confirm.                                                                                                    | [F4]                    | CLR ENT                                                                                                    |
|                                                                                                    |                         |                                                                                                    |
| ⑤Collimate Point A(P1),<br>press the [F3] to measure.                                                                                                    | [F3]                    | POINT TO LINE<br>MEAS. P1<br>HD: m<br>>SIGHT? YES NO                                                                                                    |
|                                                                                                    |                         | POINT TO LINE<br>MEAS. P1<br>HD:* 15.632 m<br><measuring></measuring>                                                                                                    |
| 6 Enter reflector height of                                                                                                    | Enter                   | REF HT INPUT                                                                                                    |
| point B. Press the [F4] key to confirm                                                                                                    | R.HT<br>[F4]            | Ref.Hr=2.500_ m<br>CLR ENT                                                                                                    |
| . ⑦Collimate Point B (P2), press the [F3] to measure.                                                                                                    | Collima<br>te A<br>[F3] | POINT TO LINE<br>MEAS. P2<br>HD: m<br>>SIGHT? YES NO                                                                                                    |
| (a) The measured results will<br>be shown. The coordinate data and<br>direction angle of the<br>instrument are calculated and<br>restored. The result (the<br>distance between A and B)<br>will be displayed. |                         | POINT TO LINE<br>MEAS. P1<br>HD*         78.840 m           < Measuring>            < Complete>            DIST. (P1-P2)<br>dHD:         8.080m<br>0.080m<br>DSD:         0.080m<br>0.080m           NEZ         S.CO |

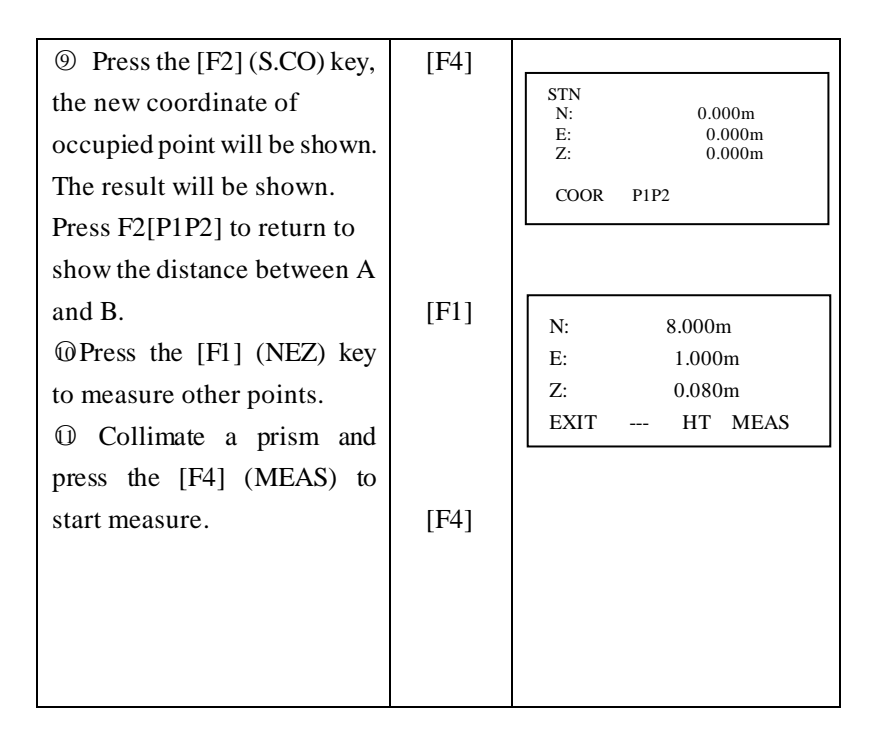

# 9.6 Setting a new point

New point is required for example when a layout point cannot be sighted from existing control point.

9.6.1 Side short method

Set up the instrument at a known point, and measure the coordinate of the new points by the side short method.

| Operating procedure                                                                                   | Operation     | Display                                                        |
|----------------------------------------------------------------------------------------------------|---------------|----------------------------------------------------------------|
| <ol> <li>Make sure the<br/>displaying is in program<br/>menu on page2.</li> </ol>                     | [F3]          | PROGRAM 2/2↑<br>FI: POINT TO LINE<br>F2: NEW POINT<br>F3: ROAD |
| ② Press[F2](NEW POINT)<br>key.                                                                        |               | NEW POINT<br>F1: SIDE SHORT<br>F2: RESECTION                   |
| ③Press [F1](SIDE SHORT)<br>key.                                                                       | [F1]          | SELECT A FILE<br>FN:<br>INPT LIST ENT                          |
| ④ Press [F2](LIST) key to display the list of coordinate                                              | [F2]          | >&1 /C0002<br>1SV /C0000<br>TOP LAST SRCH ENT                  |
| <pre>date file.※1) ⑤Scroll file list by pressing [▲] key or [▼]key and select a file to use.※2)</pre> | [▲]<br>or [▼] | &1 / C0002<br>>1SV / C0140<br>S /C0000<br>TOP LAST SRCH ENT    |
|                                                                                                    |               |                                                                |

| (A) Prass that EA1(ENT) trav                    | [F4]   | SIDE SHOT                      |
|-------------------------------------------------|--------|--------------------------------|
| © riess the[r4](EN1) key.                       |        | PT#=F125_                      |
| The file will be set.                           | [F1]   | NUM ODCI CUD ENTE              |
|                                                 | Enter  | NUM SPC CLR ENT                |
| O Press the[F1] key , and                       | PT#    | REF HT INPUT                   |
| enter the new point name                        | [F4]   |                                |
| PT#. Press the [F4] key.                        |        | Ref.Hr 0.000 m                 |
|                                                 | Enter  | CLR ENT                        |
| ⑧Enter R.HT in the same                         | Ref.Hr | REFLECTOR                      |
| way.                                            | [F4]   | HEIGHT INPUT                   |
|                                                 |        | Ref. 1.000 m                   |
| 9Collimate the new point,                       | [F3]   | >Sight? YES NO                 |
| and press the [F3](YES) key                     |        | $HR \cdot 12^{\circ} 34' 56''$ |
| to start measure distance.                      |        | HD* <m< td=""></m<>            |
|                                                 |        | VD: m                          |
|                                                 |        | >Measuring                     |
| <sup>(1)</sup> Press [F3](YES) key. The         |        | < Complete >                   |
| coordinate value is stored into                 | [F3]   |                                |
| COORD.DATA.file The input                       |        | N: 56.287m                     |
| menu for next new point is                      |        | E: 986.321 m<br>7: 123.345 m   |
|                                                 |        | >REC? [YES] [NO]               |
| displayed. P1# is                               |        |                                |
| automatically incremented                       |        | SIDE SHOT                      |
|                                                 |        | PT#: F126                      |
|                                                 |        | INPT SCR H FNT                 |
|                                                 |        | INTI SCRII ENI                 |
| *1) Press [F1](INPT) key and enter a file name. |        |                                |

&2) The coordinate data can be searched by press [F3] (SRCH) key.

#### 9.6.2 Resection method

Set up the instrument at a new point, and calculate the coordinate of the new point using the coordinate data of up to five known points and the measurements make to these points.

By following observation, resection is possible:

\*Resection by distance measurement: 2 or more known points must be measured.

\* Resection by angle measurement only: 3 or more points must be measured

NOTE: the new point can not be on the circum circle formed by the known points; otherwise the coordinate of new point is not correct.

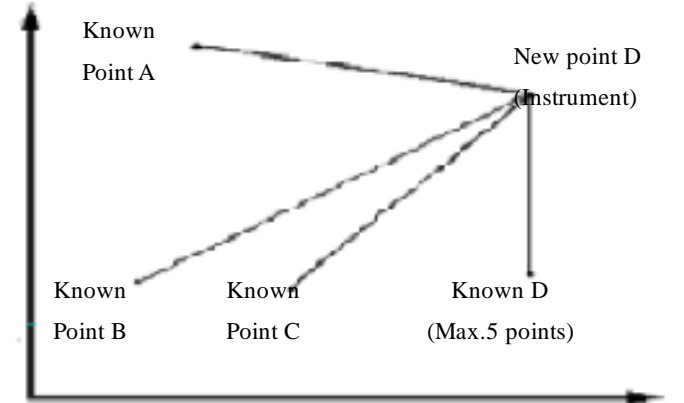

| Operating procedure                                                                                          | Operation | Display                                                        |
|----------------------------------------------------------------------------------------------------|-----------|----------------------------------------------------------------|
| <ul><li>①Make sure the displaying is in<br/>Program menu on page2.</li><li>② Press [F2](NEW POINT)</li></ul> |           | PROGRAM 2/2↑<br>F1: POINT TO LINE<br>F2: NEW POINT<br>F3: ROAD |
| key.<br>③Press [F2] (RESECTION)                                                                              | [F2]      | NEW POINT<br>F1: SIDE SHORT<br>F2: RESECTION                   |

| key.                                        | [F2]   |                          |
|---------------------------------------------|--------|--------------------------|
| 5                                           |        | SKLECT A C.FILE          |
| ④ Select a coordinate file for              |        | FN=AGEOMA_               |
| known points.                               |        | ALPH SPC CLR ENT         |
| ⑤Enter the new point number.                |        |                          |
| Press[F4] key. ※1                           | PT#    | NEW POINT                |
|                                             | [F4]   | P1#:45                   |
|                                             | [F4]   | INPT SRCH SKIP ENT       |
| <sup>(6)</sup> Enter the instrument height. |        |                          |
| Press [F4] key.                             | INS.HT | INSTRUMENT               |
|                                             | [F4]   | Ins.Hi=1.500_ m          |
|                                             |        | CLR ENT                  |
| ⑦Press[F1(INPT)]key and                     |        |                          |
| enter the known point 1. $\times 2$         | [F1]   | N001#                    |
|                                             | PT#    | г 1#                     |
|                                             |        | INPT LIST NEZ ENT        |
| <sup>(8)</sup> Press F4(YES) to confirm the |        |                          |
| coordinate for point 1.                     |        | N: 99.925m<br>E: 56.360m |
|                                             | [F3]   | Z: 9.563m                |
| <pre> ⑨Enter reflector height. Press </pre> |        | REC? [NO] [YES]          |
| [F4] key.                                   |        |                          |
|                                             | R. HT  | REF HT INPUT             |
| Ollimate the first known                    | [F4]   | D (11 1 700              |
| point 1, and press[F3] or                   |        | Ref.Hr=1.500_ m          |
| [F4]key to select measuring                 |        |                          |
| mode. Measuring starts.                     |        | REF HT INPUT             |
|                                             |        | Ref.Hr=1.500_ m          |
| (11)The second known point B is             |        | >SIGHT? ANG DIST         |
| waiting to confirm, entering                |        | L                        |
| display will be shown.                      |        |                          |

| (12) Same as procedure $(5) - (10)$ |      |                   |
|-------------------------------------|------|-------------------|
| proceed to the second known         |      | N002#<br>PT#      |
| point 2.                            |      | Ι Ι π             |
| When two points have been           |      | INPT LIST NEZ ENT |
| measured, the RESIDUAL              |      |                   |
| ERROR will be calculated. $3$ )     |      |                   |
| (13)Select GRID FACTOR for          |      | SET GRID FACTOR   |
| calculation of RESIDUAL             |      | F1:USE LAST DATA  |
| ERROR by pressing [F1] or           | [F1] | F2:CALC MEASDATA  |
| [F2] key. ※3)                       |      |                   |
| Example: [F1]                       |      | RESIDUAL ERROR    |
| (14)Press the [F1](NEXT) key to     | [F1] | dHD= 0.002m       |
| measure other points.               |      | dZ = 0.003m       |
| Maximum five points can be          |      | NEXT U.I. CALC    |
| measured.                           |      | HR· 1° 23′ 45″    |
| (15) Same as procedure (5)-10       |      | HD: 1.234 m       |
| proceed to the known point 3.       |      | VD: 0.001 m       |
| (16)The measured value is           | [F4] | NEXT CALC         |
| displayed. Press the [F4] (CALC)    |      | Standard Dev      |
| key. Standard error will be         |      | =2.01 sec.        |
| shown.                              |      |                   |
| (17)Press the [F2](NP) key.         | [F2] | NP NEZ            |
| Standard errors of each             |      | SD(n) = 1.234m    |
| coordinate will be shown.           |      | SD(e) = 0.001 m   |
| The display will be changed         |      | SD(z) = 0.000m    |
| alternately by pressing [F2] key.   |      | NP NEZ            |
|                                     |      | N: 1.234m         |
| (18) Press the [F4](NEZ) key.       | [F4] | E: 0.001m         |
| Coordinate data of the new          |      | Z: 0.000m         |
| point will be shown.                |      | >KEU ! [YES] [NU] |

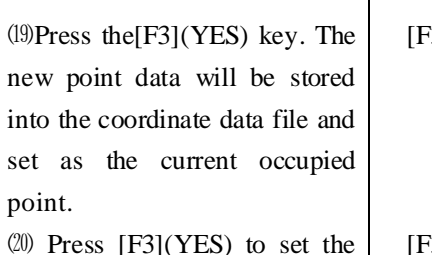

new point as occupied point, the last measured known point as backsight.

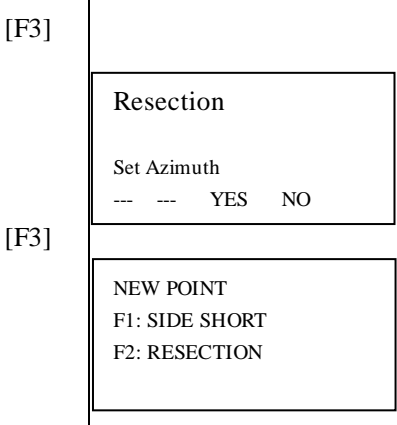

The display returns to New Point menu. (4)

(1) When there is no need to memorize the new point data, press the [F3](SKIP) key.

(2) To enter the known point coordinate data by direct key inputting, press the [F3](NEZ)key.

3) RESIDUAL ERROR

dHD(Horizontal distance between two known points)=Measured value-Calculated value dZ=(Z coordinate of the new point calculated from known point A)-(Z coordinate of the new point calculated from known point B)

\*\*(4) When [F3] key pressed in step 5, in this case, the new point data is not stored into the coordinate data file, only the value of occupied coordinate data changes to that of the calculated NEW POINT.

# 9.7 Road measurement

This program is especially designed for road layout measurement. It can

be used for horizontal curve layout. Normally one road is constituted by several elements, such as line, circle curve or Spline.

#### 9.7.1 Input Element

| Operating procedure                                                             | Operation | Display                                                                                                    |
|---------------------------------------------------------------------------------|-----------|----------------------------------------------------------------------------------------------------|
| ①Make sure the displaying is in<br>Program menu on page2.                       |           | PROGRAM 2/2↑<br>F1: POINT TO LINE<br>F2: NEW POINT<br>F3: ROAD                                                                                                    |
| ②Press [F3](ROAD) key.                                                          | [F3]      | ROAD<br>F1: Input Element<br>F2: Road SetOut<br>F3: Road Initialize                                                                                               |
| ③Press [F1] (Input Element)<br>key.                                             | [F1]      | Input Element<br>F1: Start Point<br>F2: Horizontal Curve                                                                                                    |
| ④ Press [F1] (Start Point) key<br>to enter coordinates of first<br>point.       | [F1]      | Start Point           N=0.000_           E:         0.000m           Pile         0.000m           Spac         100.000m           CLR         ENT                |
| ⑤ Enter the pile number and<br>space distance, then press F4 to<br>confirm. ※1) | [F4]      | Start Point           N:         123.000m_           E:         456.000m           Pile=1_         Spac           Spac         100.000m           CLR         ENT |
| ⑥It will be back the previous                                                   |           |                                                                                                    |

| page, press F2(Horizontal         | [F2]  |                                         |
|-----------------------------------|-------|-----------------------------------------|
| Curve) to input element of        |       | F1: Start Point                         |
| curve.                            |       | F2: Horizontal Curve                    |
|                                   |       |                                         |
|                                   |       |                                         |
| (7)Press F1(Road data Input)      | [F1]  | r                                       |
| kev                               | [11]  | Horizontal Curve<br>F1: Road data Input |
| Key.                              |       | F2: Road data View                      |
|                                   |       |                                         |
|                                   |       |                                         |
| (Press E1/Line)                   |       |                                         |
| @Press F1(Line).                  | [171] | F1: Line                                |
|                                   | [[[]] | F2:Circle<br>F3:Spiral                  |
|                                   |       | F4: Cross                               |
|                                   |       |                                         |
|                                   |       |                                         |
| (9)Enter the length and azimuth   |       |                                         |
| of line, then press F4 to         |       | Line 1                                  |
| confirm, it'll be back the        | [F4]  | $L=0.000_{m}$ m                         |
| previous menu.                    |       | CLR ENT                                 |
|                                   |       |                                         |
| W Press F2(Circle), enter the     |       | Circle 2                                |
| radius and length of circle, then |       | R 0.000 m                               |
| press F4 to confirm.              | [F2]  | L: 0.000 m                              |
|                                   | [F4]  | CLR ENT                                 |
| (11)Press F1 or F2 to select the  |       | L                                       |
| direction of circle, after that   | [F1]  | Circle 2                                |
| press F4 to confirm, it'll be     | or    | R: 35.000 m                             |
| back the previous menu.           | [F2]  | L: 16.000 m<br>Turn : LEFT              |
|                                   | [F4]  | LEFT RIGH ENT                           |
|                                   |       |                                         |

| (12) Press F3(Spiral), enter the radius and length of spiral, then press F4 to confirm.                                                                          | [F3]<br>[F4]               | Spiral<br>R: 400.000 m<br>L: 16.000 m<br>Turn : LEFT<br>Dire: In<br>CLR ENT      |
|----------------------------------------------------------------------------------------------------|----------------------------|----------------------------------------------------------------------------------|
| (13) Separately press F1 and F2<br>to select the turn and direction<br>of spiral, after that press F4 to<br>confirm, it'll be back the<br>previous menu.         | [F1]<br>or<br>[F2]<br>[F4] | Spiral<br>R: 400.000 m<br>L: 16.000 m<br>Turn : RIGHT<br>Dire: OUT<br>IN OUT ENT |
| <sup>(14)</sup> Press the [F1](NEXT) key to<br>measure other points.<br>Maximum five points can be<br>measured.                                                  | [F4]<br>[F4]               | Cross<br>N: 123.456 m<br>E=654.321_ m<br>CLR EI                                  |
| (15) Input the radius and lengths<br>of incoming spiral and<br>outcoming spiral, then press F4<br>to confirm. If no need to input,<br>directly press F3 to skip. | [F4]                       | R: 30.000 m<br>L1: 10.000 m<br>L2= 8.000_ m<br>CLR I                             |
|                                                                                                    |                            |                                                                                  |

3

3

4

ENT

CLR ENT

CLR ENT
| [ESC]      | F1: Line<br>F2:Circle<br>F3:Spiral<br>F4: Cross                                 |
|------------|---------------------------------------------------------------------------------|
|            | Horizontal Curve<br>F1: Road data Input<br>F2: Road data View<br>Road data View |
| [F1]       | F1: FIRST DATA<br>F2: LAST DATA                                                 |
| or<br>[F2] |                                                                                 |
|            |                                                                                 |
|            | [ESC]<br>[F1]<br>or<br>[F2]                                                     |

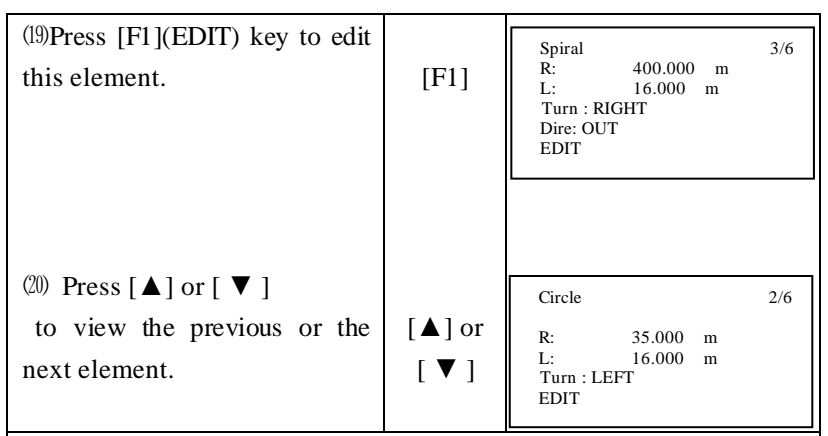

%1) The pile space distance defaults to 100m.

9.7.2 Road Setout

Recall the input element to carry through road calculation and setout.

| Operating procedure                                                                                                    | Operation    | Display                                                             |
|----------------------------------------------------------------------------------------------------|--------------|---------------------------------------------------------------------|
| ① Press [F2](ROAD SetOut)<br>key.                                                                                                    | [F2]         | ROAD<br>F1: Input Element<br>F2: Road SetOut<br>F3: Road Initialize |
| <ul><li>② Press [F1](OCC.PT#<br/>INPUT) key.</li></ul>                                                                                                    | [F1]         | Road SetOut<br>F1: OCC.PT# INPUT<br>F2: Road SetOut                 |
| ③ Set up the station by using coordinate data or road data                                                                                                    |              | OCC.PT# INPUT<br>F1:COORD.DATA<br>F2: Road Data                     |
| <ul> <li>Press [F1](COORD.DATA)<br/>to select coordinate file for<br/>calling coordinate to set up<br/>the station. ※1)</li> </ul>                                                                              | [F1]         | SELECT A C.FILE<br>FN:S<br>INPT LIST ENT                            |
| (5) Press [F2](Road.Data) to<br>use the defined road for<br>calculation, input the pile to<br>calculate the road data that<br>can be used as the occupied<br>point and backsight point.<br>Press F4 to confirm. | [F2]<br>[F4] | OCC.PT<br>Pile=0.000_<br>CLR ENT                                    |

| <ul> <li>Press F1(LEFT) or</li> <li>F2(RIGH) to select if the station is set on the left pile or the right pile, if just set on the middle pile, press F4 to confirm directly</li> </ul> | [F1] or<br>[F2]<br>[F4] | Pile: 55.000<br>>Middle<br>LEFT RIGH ENT        |
|----------------------------------------------------------------------------------------------------|-------------------------|-------------------------------------------------|
| <ul> <li>After the pile distance<br/>entry, press F4 to confirm<br/>※2)</li> </ul>                                                                                                    | [F4]                    | Pile: 55.000<br>LEFT=7.000_<br>CLR ENT          |
| ⑧ It will calculate the coordinate of the occupied point, press F4 to confirm.                                                                                                    | [F4]                    | Pile: 55.000<br>N: 30.000m<br>E: 20.000m<br>ENT |
| ØEnter the backsight point pile<br>and press F4 to confirm.                                                                                                    | [F4]                    | BACKSIGHT<br>Pile=56.000_<br>CLR ENT            |
|                                                                                                    |                         |                                                 |

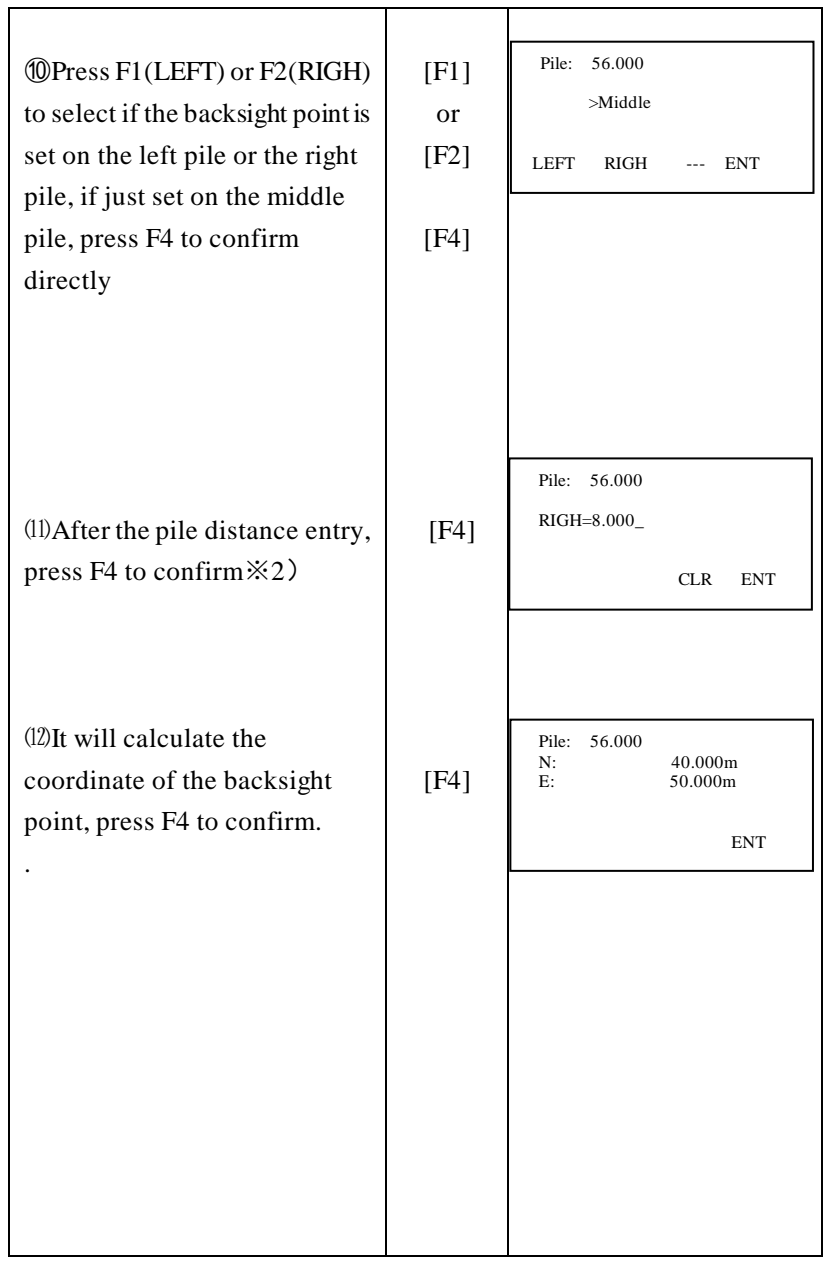

| (13) Turn the instrument and aim<br>at the backsight point at face<br>left, press F3 to confirm, it will<br>be back to the previous menu.                       | [F3]                       | BACKSIGHT<br>HR: 123°′1618″<br>>Sight?<br>YES NO    |
|----------------------------------------------------------------------------------------------------|----------------------------|-----------------------------------------------------|
| <sup>(14)</sup> Press ESC to return the<br>previous menu and press<br>F2(Road SetOut).                                                                          | [ESC]<br>[F2]              | Road SetOut<br>F1: OCC.PT# INPUT<br>F2: Road SetOut |
| (15) Input the required pile and press F4 to confirm                                                                                                    | [F4]                       | Road SetOut<br>Pile=56.000_<br>CLR ENT              |
| (16)Press F1 (LEFT) or F2(RIGH)<br>to select the left pile or the right<br>pile for setout, if just set out the<br>middle pile, press F4 to confirm<br>directly | [F1]<br>or<br>[F2]<br>[F4] | Pile: 56.000<br>>Middle<br>LEFT RIGH ENT            |
| (17)After the pile distance entry,<br>press F4 to confirm 2)                                                                                                    | [F4]                       | Pile: 56.000<br>RIGH=8.000_<br>CLR ENT              |

| (18) It will calculate the                                                                                                    | [F4] | Pile: 56.000<br>N: 40.000m<br>E: 50.000m                        |
|----------------------------------------------------------------------------------------------------|------|-----------------------------------------------------------------|
| coordinate of the setout point,<br>press F4 to confirm.                                                                                                    |      | ENT                                                             |
| <ul> <li>(19) The calculation result will display:</li> <li>HR: calculated horizontal angle of the setout point,</li> <li>HD: calculated horizontal distance between instrument and the setout point</li> </ul>                                             |      | CACULATED<br>HR: 123° 20′ 1618″<br>HD= 25.000_m<br>ANG DIST     |
| <ul> <li>(20) Press F1(ANG).</li> <li>dHR: horizontal angle that should be rotated relative to the setout point= actual horizontal angle-calculated horizontal angle.</li> <li>When dHR is close to 0, it means the setout direction is correct.</li> </ul> | [F1] | PT# :<br>HR: 123° 20' 1618"<br>dHR: 123° 20' 1618"<br>DIST CORD |

| <ul> <li>(21) Press F1(DIST).</li> <li>dHD : horizontal distance difference relative to the setout point= actual horizontal distance-calculated horizontal distance.</li> <li>dZ : height distance difference relative to the setout point= actual height distance -calculated height distance.</li> </ul> | [F1] | PT# :<br>dHR: 25° 20' 02"<br>dHD: 20.000m<br>dZ: 8.000m<br>DIST MODE ANG NEXT |
|----------------------------------------------------------------------------------------------------|------|-------------------------------------------------------------------------------|
| (22)When dHR, dHD, dZ are all<br>below the permitted errors,<br>point setout is completed. ※3)                                                                                                    |      | PT# :<br>dHR: 0° 00′ 00″<br>dHD: 0.000m<br>dZ: 0.000m<br>DIST MODE ANG NEXT   |
| (23)Press F3(CORD) to display coordinate.                                                                                                    | [F3] | N:22<br>E:33<br>Z:55<br>DIST MODE ANG NEXT                                    |
| (24) Press F4(NEXT) to enter<br>next road point setout, the pile<br>is automatically increased,<br>repeat previous steps to do next<br>pile setout.                                                                                                    | [F4] | Road SetOut<br>Pile=57.000_<br>CLR ENT                                        |

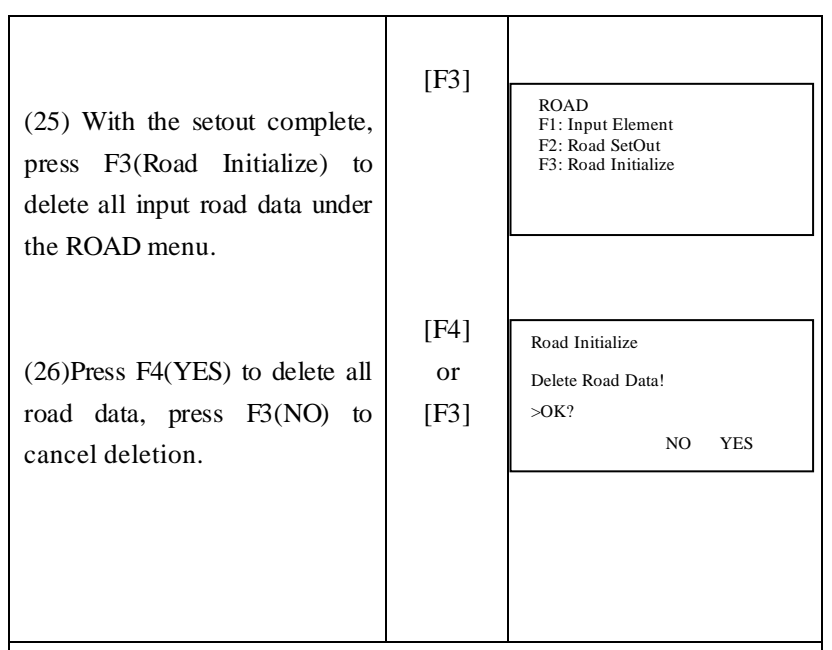

(1)Detailed steps refer to 8.2 Selecting or creating a coordinate data file

 $\approx$ 2) If in the last step directly press F4 to confirm selection of middle pile, no such interface will display.

 $\approx$ 3) In the operation, generally first turn the horizontal circle to make dHR close to 0, then set up prism in this direction, launch distance measure to make dHD and dZ below the permitted errors.

# 10. Memory Manager Mode

The following items for internal memory are available in this mode.

1) FILE STATUS: Checking the number of files or data in memory.

- 2) SEARCH: Searching and view point of memory.
- 3) FILE MAINTAN: Deleting files /Editing file name
- 4) COORD.INPUT: Inputting coordinate data to memory by keyboard.
- 5) DELETE COORD: Deleting coordinate data from memory.
- 6) PCODE INPUT: Inputting PCODE data into memory by keyboard.
- 7) COMM.PARAM.

SEND DATA: Sending measured data or coordinate data from instrument internal memory to other equipments.

RECEIVE DATA: Uploading measured data or coordinate data to total station internal memory.

COMM PARAMENT: Communication parameters setting

8) INITIALIZE: Initializing internal memory, all the file and data will be cleared.

9) U Function: Enter the connecting interface between ALPHA X and PC by USB port

10.1 Enter Memory Manager Mode

| Operating procedure                                       | Operation | Display                                                                     |
|-----------------------------------------------------------|-----------|-----------------------------------------------------------------------------|
| ①Press the [MENU] key to enter menu mode.                 | [MENU]    | MENU 1/2 ↓<br>F1:DATA COLLECT<br>F2:LAYOUT<br>F3:MEMORY MGR.<br>F4:PROGRAMS |
| <sup>②</sup> Press the                                    |           |                                                                             |
| [F3](MEMORY MGR.)                                         | [F3]      | MEMORY MGR. 1/3 ↓                                                           |
| key to enter memory                                       |           | F1:FILE STATUS<br>F2:SEARCH                                                 |
| manager mode.                                             |           | F3:FILE MAINTAN<br>F4:COORD INPUT                                           |
| Press the $[\blacktriangle]$ or $[\blacktriangledown]$ to |           |                                                                             |
| turn page.                                                |           |                                                                             |

### 10.2 Display Internal Memory Status

| Operating procedure                                                                                                    | Operation | Display                                                                                                    |
|----------------------------------------------------------------------------------------------------|-----------|----------------------------------------------------------------------------------------------------|
| <ol> <li>Make sure the displaying<br/>in Memory Manager mode<br/>on page1.</li> <li>Press the [F1] (FILE<br/>STATUS) key, the total<br/>number of stored Measured<br/>data files and Coordinate<br/>data files are shown.</li> </ol> | [F1]      | MEMORY MGR. 1/3 ↓<br>F1:FILE STATUS<br>F2:SEARCH<br>F3:FILE MAINTAN<br>F4:COORD INPUT<br>FILE STATUS<br>MEAS.FILE : 4<br>COORD.FILE : 7<br>MEAS.DATA:000040<br>COORDDATA:000034<br>[] |

10.3 Searching data

MEAS.DATA: Measured data.

COORD.DATA: known coordinate data for layout or station setting PCODE Library: The data which was registered with a number from 0

to 49.

10.3.1 Measured data searching

| Operating procedure    | Operation | Display                            |
|------------------------|-----------|------------------------------------|
| ①Make sure the         |           |                                    |
| displaying mode in     |           | MEMORY MGR. 1/3↓<br>F1/FILF STATUS |
| Memory Manager on page |           | F2:SEARCH<br>F3:FILE MAINTAN       |
| 1.                     |           | F4:COORD INPUT                     |
|                        |           |                                    |

| ②Press the [F2] (SEARCH) key.                                                                                                    | [F2]                         | SEARCH<br>F1: MEAS. DATA<br>F2: COORD. DATA<br>F3: PCODE LIB         |
|----------------------------------------------------------------------------------------------------|------------------------------|----------------------------------------------------------------------|
| ③Press the [F1] (MEAS.<br>DATA) key.                                                                                                    | [F1]<br>[F1]<br>Input        | SELECT A M.FILE<br>FN:1<br>INPT LIST ENT                             |
| <ul><li>④Press the [F1] key to input file name.</li><li>Press the [F4] key to confirm.</li></ul>                                             | file<br>name<br>[F4]         | MEAS. DATA SEARCH<br>F1: FIRST DATA<br>F2: LAST DATA<br>F3: PT# DATA |
| ⑤Press the [F3](PT# DATA)<br>key.※1)                                                                                                    | [F3]<br>Input<br>PT#<br>[F4] | PT# DATA SEARCH<br>PT#=_<br>NUM SPC CLR ENT                          |
| <ul> <li>confirm, the point data will display in details.</li> <li>(7) Press the [F4] key to turn page, other information of this</li> </ul> | [1 7]                        | PT#]1 1/3<br>N] 3713804.5836m<br>E] 389849.825m<br>Z] 959.514m ↓     |
| point are shown. 2) 23)                                                                                                    | [F4]                         | PT#]1 3/3<br>PCODE]<br>Ref.Hr] 1.680m<br>EDIT ↓                      |

(1) Press the [F1] key, the first point data will be shown, press the [F2] key, the last point data will be shown.

%2) Press the [▲] or [▼] key to display previous or next point data.

3 Press F1(EDIT) to edit the PT#, PCODE, or target height of this point.

10.3.2 Coordinate Data Searching

| Operating procedure                                                                                                    | Operation                                     | Display                                                                                                    |
|----------------------------------------------------------------------------------------------------|-----------------------------------------------|----------------------------------------------------------------------------------------------------|
| ①Make sure the displaying<br>is in Memory Manager mode<br>on page 1.                                                                                                    |                                               | MEMORY MGR. 1/3 ↓<br>F1:FILE STATUS<br>F2:SEARCH<br>F3:FILE MAINTAN<br>F4:COORD INPUT                                                                                 |
| <sup>(2)</sup> Press the [F2] key.                                                                                                    | [F2]                                          | SEARCH<br>F1: MEAS. DATA                                                                                                    |
| ③Press the [F2]<br>(COORD.DATA) key.                                                                                                    | [F2]                                          | F2: COORD. DATA<br>F3: PCODE LIB                                                                                                    |
| <ul> <li>④ Press the [F1] key to input<br/>file name.</li> <li>Press the [F4] key to<br/>confirm.</li> <li>⑤ Press the [F3] (PT# DATA)<br/>key.</li> <li>※1)</li> <li>⑥ Press the [F1] key to input<br/>PT#, press the [F4] to</li> </ul> | [F1]<br>Input<br>file<br>name<br>[F4]<br>[F3] | SELECT A C.FILE<br>FN:<br>INPT LIST ENT<br>COORDDATA SEARCH<br>F1: FIRST DATA<br>F2: LAST DATA<br>F3: PT# DATA<br>PT# DATA SEARCH<br>PT#=8_                           |
| confirm, this point data will<br>display<br>⑦Press the [F4] key, other<br>points information are<br>shown.※2)                                                                                                    | [F1]<br>Input<br>PT#<br>[F4]                  | INPT         SPC         CLR         ENT           PT#J8         1/2           NJ         3725350.730m           EJ         602484.036m           ZJ         945.646m |

※1) Press the [F1] key, the first point data will be shown, press the[F2] key, the last point data will be shown.

\*2) Press the  $[\blacktriangle]$  or  $[\blacktriangledown]$  key to display previous point data or next point data.

### 10.3.3 PCODE Library Searching

Example searching: Number searching

| Operating procedure                                                  | Operation                       | Display                                                                               |
|----------------------------------------------------------------------|---------------------------------|---------------------------------------------------------------------------------------|
| ①Make sure the displaying is<br>in Memory Manager mode on<br>page 1. |                                 | MEMORY MGR. 1/3 ↓<br>F1:FILE STATUS<br>F2:SEARCH<br>F3:FILE MAINTAN<br>F4:COORD INPUT |
| ②Press the [F2] key.                                                 | [F2]                            | SEARCH<br>F1: MEAS. DATA<br>F2: COORD. DATA<br>F3: PCODE LIB                          |
| ③Press the [F3] (PCODE LIB) key.                                     | [F3]                            | PCODEDATA SEARCH<br>F1: FIRST DATA<br>F2: LAST DATA<br>F3: NO. SEARCH                 |
| (4)Press the [F3](NO.SEARCH)<br>key. %1)                             | [F3]                            | NO. SEARCH<br>NO.=10_                                                                 |
| (5)Enter number. Press the<br>[F4] key to confirm. %2)%3)            | [F1]<br>Input<br>number<br>[F4] | > 009 : SYG<br>010 : AGEO<br>011 : GPS<br>EDIT CLR                                    |

%1) Press the [F1] key ,the first point data will be shown, press the [F2] key, the last point data will be shown.

※2) Press the [▲] or [♥] key to display the previous or next PCODE, press the [F1] key to edit it, and press the [F3] key to delete this PCODE.
※3) Press [F1](Edit) to edit this PCODE.

Press [F3] (CLR) to delete this PCODE.

#### 10.4 File Maintenance

In this menu, the following items are available: Renaming file name, Searching data in a file and Deleting files, special symbols will be shown.

| >@AGEO_001 |      | /C0008 |
|------------|------|--------|
| *AGEO_002  |      | /C0022 |
| AGEO_003   |      | /M0108 |
| REN        | SRCH | DEL    |

(1) File discrimination mark (\*, @).

The mark (\* or @) placed ahead file name indicates the file status. For measured data file:

"\*"means selected file for recording the measured data For coordinate data file:

"\*" means selected file for LAYOUT mode.

"@" means selected coordinate file for DATA COLLECT mode. (2) Data type discrimination character (M, C)

Data type discrimination character (M, C) placed before four figures indicate the type of data.

"M" means measured data

"C" means known coordinate data

(3) Four numbers following "M" or "C" means the recorded point quantity in the file.

(4) This is a PCODE library in the memory. And it can record 50 PCODE in the library; the ID number of PCODE can be set from 01 to 50 freely.

10.4.1 Rename a file

| Operating procedure                                                                | Operation             | Display                                                                               |
|------------------------------------------------------------------------------------|-----------------------|---------------------------------------------------------------------------------------|
| ①Make sure the displaying<br>is in Memory Manager<br>mode on page 1.               |                       | MEMORY MGR. 1/3 ↓<br>F1:FILE STATUS<br>F2:SEARCH<br>F3:FILE MAINTAN<br>F4:COORD INPUT |
| ②Press the [F3] (FILE<br>MAINTAL) key, the files in<br>memory will be shown.       | [F3]                  | >*1 /M0013<br>1SV /M0056<br>REN SRCH DEL                                              |
| ③Press the [F1] key to<br>input the new file name, and<br>press the F4 to confirm. | [F1]<br>Input<br>[F4] | > =AGEO_ /M0013<br>1SV /M0056<br>REN SRCH DEL                                         |

#### 10.4.2 Deleting a File

| Operating procedure          | Operation | Display          |
|------------------------------|-----------|------------------|
| ①In the files displaying     |           |                  |
| mode as 10.4.1-2),           | [F3]      | >AGEO /M0013     |
| Selecting a file by pressing |           | 1SV /M0056       |
| [▼] key or [▲] key, press    |           | >DEL? [NO] [YES] |
| the [F3](DEL) key to delete. |           |                  |
| 0 Confirm the deleting, and  |           | >1SV /M0056      |
| press the [F4] (YES) key.    | [F4]      | 7107 7110050     |
|                              |           | REN SRCH DEL     |
|                              |           |                  |

| 10.4.3 | Searching | Data | in  | a File  |
|--------|-----------|------|-----|---------|
| 10.1.5 | bearening | Dutu | 111 | u 1 110 |

| Operating procedure                                                                                                    | Operation   | Display                                                                                                    |
|----------------------------------------------------------------------------------------------------|-------------|----------------------------------------------------------------------------------------------------|
| <ul> <li>①In the files displaying<br/>mode as above procedure<br/>10.4.1-②</li> <li>②Selecting a file by<br/>pressing [♥] key or [▲]<br/>key, press the [F2](SRCH)<br/>key</li> <li>③Select searching method<br/>by pressing the [F1] to [F3]<br/>key.※1)</li> </ul> | [F2]        | >1         /M0003           1SV         /M0000           REN         SRCH         DEL           >1SV         /M0000           REN         SRCH         DEL           >1SV         /M0000           REN         SRCH         DEL           SEARCH         [1SV]           F1: FIRST DATA         F2: LAST DATA           F3: PT# DATA         SEARCH |
| $\times 1$ ) The first line displays                                                                                                    | file's name | 2.                                                                                                    |

### 10.5 Coordinate Data Direct Key input

Coordinate data for the layout point or control point can be input directly from keyboard. This data can be stored into a file in internal memory.

| Operating procedure                                                  | Operation | Display                                                                               |
|----------------------------------------------------------------------|-----------|---------------------------------------------------------------------------------------|
| ①Make sure the displaying<br>is in Memory Manager<br>mode on page 1. | [F4]      | MEMORY MGR. 1/3 ↓<br>F1:FILE STATUS<br>F2:SEARCH<br>F3:FILE MAINTAN<br>F4:COORD INPUT |
| <sup>②</sup> Press the [F4] key<br>(COORD INPUT).                    | [1 +]     | SELECT A C.FILE<br>FN: 1SV<br>INPT LIST ENT                                           |

| $\textcircled{\sc 3} Press$ the [F1] key to | Input |                  |
|---------------------------------------------|-------|------------------|
| input File name you want                    | file  | SELECT A C.FILE  |
| to input.                                   | name  | IN-AOLO_         |
| Press the [F4] to confirm.                  | [F4]  | ALPH SPC CLR ENT |
| (4) Press the [F1] [INPT] key               |       |                  |
| to input PT#.                               | [F1]  | COORD DATA INPUT |
| Press the [F4] to confirm.                  | Input | P1#=1_           |
| ⑤Input N coordinate data,                   | PT#   | INPT LIST ENT    |
| press [F4] to confirm and                   | [F4]  |                  |
| move to E coordinate                        |       | N=0.000 _ m      |
| inputting status. After input               | [F1]  | Z 0.000m         |
| Z, enter PCODE inputting                    | Input | INPT ENT         |
| menu                                        | Coord |                  |
| ⑥ Input PCODE, press                        | data  | COORD DATA INPUT |
| F4, "complete" will                         | [F4]  | CODE.            |
| display.                                    |       | INPT LIST ENT    |
| Then next input display is                  |       |                  |
| shown. Point number (PT#)                   |       | COORD DATA INPUT |
| can increase automatically.                 |       | 1 177.2          |
| ⑦ Press the [ESC] to                        |       | INPT LIST ENT    |
| return.                                     |       |                  |

10.6 Delete a Coordinate Data from a File

| Operating procedure                                                                                                    | Operation                            | Display                                                                                                    |
|----------------------------------------------------------------------------------------------------|--------------------------------------|----------------------------------------------------------------------------------------------------|
| ①Make sure the displaying is in<br>Memory Manager mode on page<br>1.                                                                                                    |                                      | MEMORY MGR. 1/3 ↓<br>F1:FILE STATUS<br>F2:SEARCH<br>F3:FILE MAINTAN<br>F4:COORD INPUT                                                                                 |
| <ul> <li>②Press the [▼] key to display page 2.</li> <li>③Press the [F1] key. (DELETE COORD)</li> </ul>                                                                                                    | [▼]<br>[F1]                          | MEMORY MGR. 2/3↓<br>F1:DELETE COORD<br>F2:PCODE INPUT<br>F3:COMM. PARAM.<br>F4:INITIALIZE                                                                             |
| <sup>(4)</sup> Press the [F1] (INPT) key and<br>enter File Name. Press the [F4]<br>key to confirm.                                                                                                    | [F1]<br>INPT<br>FILE<br>[F4]         | SELECT A C.FILE<br>FN:=AGEO_<br>INPT LIST ENT                                                                                                    |
| <ul> <li>⑤Press the [F1] key and enter<br/>Point Number (PT#), press [F4]<br/>key to confirm.</li> <li>⑥The instrument will ask you<br/>to confirm, press [F3] to delete<br/>the selected point, or press [F4]<br/>the selected point can not be<br/>deleted.</li> </ul> | [F1]<br>INPUT<br>PT#<br>[F4]<br>[F3] | DELETE COORD         PT#:=15_         INPT       LIST         N:       100.000 m         E:       100.000 m         Z:       100.000 m         >DEL?       [YES] [NO] |

# 10.7 Editing PCODE Library

PCODE data can be entered into PCODE Library in this menu. A PCODE is linked with a number of 1 to 50. PCODE can be also edited in DATA COLLECT mode.

| Operating procedure                                                                                                    | Operation    | Display                                                                                    |  |  |
|----------------------------------------------------------------------------------------------------|--------------|--------------------------------------------------------------------------------------------|--|--|
| ①Make sure the displaying is<br>in Memory Manager mode on<br>page 1.                                                            |              | MEMORY MGR. 1/3 ↓<br>F1:FILE STATUS<br>F2:SEARCH<br>F3:FILE MAINTAN<br>F4:COORD INPUT      |  |  |
| ②Press the [♥] key once to display page 2.                                                                                      | [♥]          | MEMORY MGR. 2/3 ↓<br>F1:DELETE COORD<br>F2:PCODE INPUT<br>F3:COMM. PARAM.<br>F4:INITIALIZE |  |  |
| ③Press the [F2] (PCODE INPUT) key.                                                                                              | [F2]         | >001: 12345678<br>002: SVYJMPADG<br>EDIT CLR                                               |  |  |
| ④By pressing the [▲] or [▼] keys to move the cursor.                                                                            |              | 001: 12345678<br>>002: SVYJMPADG<br>003: 1234567890<br>EDIT CLR                            |  |  |
| <sup>(5)</sup> Press the [F1] (EDIT) key<br>and input PCODE at current<br>position of cursor, press the<br>[F4] key to confirm. | [F1]<br>[F4] | 001: 12345678<br>>002= SVYJMPADG_<br>003: 1234567890<br>ALPH SPC CLR ENT                   |  |  |

10.8 Data Transfer by serial port

Before sending data, please connect instrument and PC correctly with RS-232C cable, and the communication settings of instrument are same as PC's settings.

The data in instrument memory can be downloading to PC, also the data can be uploaded from PC to instrument memory.

10.8.1 Sending data

Example: sending a measured data file.

| Operating procedure                                           | Operation         | Display                                                             |
|---------------------------------------------------------------|-------------------|---------------------------------------------------------------------|
| (1) Make sure the displaying is                               |                   | MEMORY MGR. 2/3 ↓<br>F1:DELETE COORD                                |
| page 2.                                                       |                   | F2:PCODE INPUT<br>F3:COMM. PARAM.<br>F4:INITIALIZE                  |
| <pre>②Press[F3](COMM.PARA</pre>                               |                   |                                                                     |
| M) key.                                                       | [F3]              | Data Com                                                            |
| ③ Select data format.                                         |                   | F1:GTS                                                              |
| F1: GTS: Normal format                                        | [F1]              | F2:SSS                                                              |
| F2: SSS: With code.                                           |                   |                                                                     |
| ④Press the [F1] (SEND<br>DATA) key.                           | [F1]              | Data Com.<br>F1: SEND DATA<br>F2: RECEIVE DATA<br>F3: COMM PARAMENT |
| Press [F1] (MEAS.DATA)<br>key.                                | [F1]              | SEND DATA<br>F1: MEAS. DATA<br>F2: COORD.DATA<br>F3: PCODE DATA     |
| ⑤Press the [F1] key to input<br>File Name, press the [F4] key | [F1]<br>Input     | SELECT A M.FILE                                                     |
| to confirm.                                                   | File Data<br>[F4] | ALPH SPC CLR ENT                                                    |
|                                                               |                   |                                                                     |

| <sup>(6)</sup> After the receiving equipment (PC) is ready, press | [F3] | SEND MEAS. DATA<br>>OK? |
|-------------------------------------------------------------------|------|-------------------------|
| the [F3] (YES) to confirm, the                                    |      | YES NO                  |
| sent point quantity will                                          |      |                         |
| display in real-time, press F4                                    |      | SEND MEAS. DATA         |
| (STOP) to stop data sending.                                      |      |                         |
|                                                                   |      | 88                      |
|                                                                   |      | STOP                    |

#### 10.8.2 Loading data

Example: Loading a coordinate data file to ALPHA X memory

| Operating procedure                                                                                                  | Operation                          | Display                                                             |
|----------------------------------------------------------------------------------------------------|------------------------------------|---------------------------------------------------------------------|
| <ol> <li>Following steps 1 to 3<br/>of "10.8.1 Sending data".</li> <li>Press the [F2] (RECEIVE<br/>DATA).</li> </ol> | [F2]                               | Data Com.<br>F1: SEND DATA<br>F2: RECEIVE DATA<br>F3: COMM PARAMENT |
| ③Press [F1]<br>(COORD.DATA) key.                                                                                     | [F1]                               | LOAD DATA<br>F1: COORD.DATA<br>F2: PCODE LIB                        |
| ④Press the [F1] key to input<br>File Name, press the [F4] key<br>to confirm.                                         | [F1]<br>Input<br>File Data<br>[F4] | COORD FILE NAME<br>FN=AGEO_<br>ALPH SPC CLR ENT                     |
| <sup>(5)</sup> If the cable connection<br>between ALPHA X and PC is<br>ready, press F3(YES) to<br>confirm.           | [F3]                               | LOAD COORD. DATA<br>>OK?<br>YES NO                                  |

| <sup>(6)</sup> Operate on the PC software, |      |                   |           |      |
|--------------------------------------------|------|-------------------|-----------|------|
| begin sending data from PC                 | LOAI | D DATA<br>Waiting | A<br>Load |      |
| to ALPHA X.                                |      | wannig            | Loau      |      |
| Press F4 (STOP) to stop data               |      |                   |           | STOP |
| receiving.                                 |      |                   |           |      |

10.8.3 Setting parameter of data communications Items of the Parameter

|               |                  | -                               |
|---------------|------------------|---------------------------------|
| Item          | Selecting item   | Content                         |
| F1: Protocol  | [ACK/NAK]/[NO]   | Setting Protocol                |
|               |                  | [ACK/NAK] or [NO]               |
|               |                  | communication                   |
| F2: Baud rate | 1200/2400/4800/  | Setting transfer speed          |
|               | 9600/19200/38400 | 1200/2400/4800/9600/19200       |
|               |                  | /38400 baud rate                |
| F3: Char. /   | [7/EVEN]/        | Setting data length and parity: |
| Parity        | [7/ODD]/         | [7bit, even], [7bit, odd], or   |
|               | [8/NON]          | [8bit,none]                     |
| F1: Stop Bits | 1,2              | Setting Stop 1 bit or 2bits     |

# 10.9 Memory initialize

Delete all the files or clear the whole memory.

#### Example: Delete all the measured data files

| Operating procedure                                                                                                    | Operation     | Display                                                                                    |
|----------------------------------------------------------------------------------------------------|---------------|--------------------------------------------------------------------------------------------|
| <ol> <li>Make sure the displaying is<br/>in Memory Manager mode on<br/>page 2.</li> <li>Press [F4] (INITIALIZE)</li> </ol>                                  | [F4]          | MEMORY MGR. 2/3 ↓<br>F1:DELETE COORD<br>F2:PCODE INPUT<br>F3:COMM. PARAM.<br>F4:INITIALIZE |
| key.<br>③ Select the option you can to<br>clear.<br>MEAS FILES, clear all measured                                                                          |               | INITIALIZE<br>F1:MEAS FILES<br>F2:COORD FILES<br>F3:PCODE FILES<br>F4:Format               |
| files COORD FILES, clear all<br>coordinate files PCODE FIELS,<br>clear all PCODEs. Format, the<br>whole memory will be clear.<br>④Press the [F3] (YES) key, | [F2]          | INITIALIZE<br>Delete<br>Coord Files?<br>[YES] [NO]                                         |
| all coordinate data files will be<br>deleted. It returns to previous<br>menu automatically.                                                                 | [F3]          | INITIALIZE<br>F1:MEAS FILES<br>F2:COORD FILES<br>F3:PCODE FILES<br>F4:Format               |
| Warning: All the deleted files                                                                                                    | s and data ca | an not be restored.                                                                        |

# 10.10 MEMORY SELECT

Choose to make data stored into flash memory or SD card.

| Operating procedure                                                  | Operation | Display                                                                       |
|----------------------------------------------------------------------|-----------|-------------------------------------------------------------------------------|
| ①Make sure the displaying is<br>in Memory Manager mode on<br>page 3. |           | MEMORY MGR. 3/3 †<br>F1:MEMORY SELECT<br>F2:U Function<br>F3:DAT DATA CHANGE. |
| 2)Press F1.                                                          | [F1]      |                                                                               |
|                                                                      |           | MEMORY SELECT<br>[F1:FLASH ]<br>F2:SD                                         |
| ③Press F1 to select flash memory.                                    | [F1]      | ENT                                                                           |
| ④ Press F2 to select SD memory.                                      | [F2]      | MEMORY SELECT<br>F1:FLASH<br>[F2:SD ]<br>ENT                                  |
| ⑤Press F4 to confirm and<br>it'll be back to the previous<br>menu.   | [F4]      | MEMORY MGR. 3/3 †<br>F1:MEMORY SELECT<br>F2:U Function<br>F3:DAT DATA CHANGE. |

# 10.11 Connect PC via miniUSB port

ALPHA X is equipped with miniUSB port, you can connect it with PC for data transferring.

| Operating procedure                                                                                                    | Operation    | Display                                                                       |
|----------------------------------------------------------------------------------------------------|--------------|-------------------------------------------------------------------------------|
| ①Make sure the displaying is<br>in Memory Manager mode on<br>page 3.                                                                         |              | MEMORY MGR. 3/3 †<br>F1:MEMORY SELECT<br>F2:U Function<br>F3:DAT DATA CHANGE. |
| <ul> <li>②Press [F2] (U Function)<br/>key.</li> <li>③Connect instrument and PC<br/>via miniUSB cable, ALPHA<br/>X will display "U</li> </ul> | [F2]<br>[F2] | U Function<br>Plug the USB<br>Press ESC exit                                  |
| FUNCTION Press ESC exit".<br>%1)<br>It means the ALPHA X is                                                                                  |              | Press ESC exit                                                                |
| connected with PC already.<br>Press [ESC] to disconnect<br>them, and the instrument back<br>to previous menu.                                | [ESC]        | MEMORY MGR. 3/3 †<br>F1:MEMORY SELECT<br>F2:U Function<br>F3:DAT DATA CHANGE. |

 $\approx$ 1) After ALPHA X is connecting with PC, the data folder in memory can be seen.

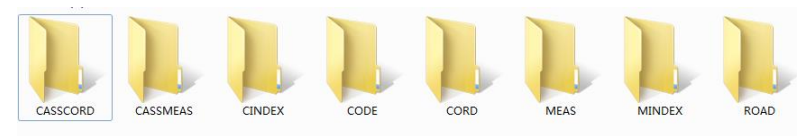

## 10.12 DAT data change

Convert measurement data or coordinate data into CASS format.

| Operation | Display                                                                      |
|-----------|------------------------------------------------------------------------------|
| [F3]      | MEMORY MGR. 3/3 †<br>F1:MEMORY SELECT<br>F2:U Function<br>F3:DAT DATA CHANGE |
|           | WS /M0040<br>S /M0040<br>ENT                                                 |
|           | ENI                                                                          |
| [F4]      | >AGEO /M0040<br>WS /M0040<br>Changing40<br>ENT                               |
|           | MEMORY MGR. 3/3 †<br>F1:MEMORY SELECT<br>F2:U Function<br>F3:DAT DATA CHANGE |
|           | Operation<br>[F3]<br>[F4]                                                    |

# **11. Instrument Settings**

In the parameters menu 1, there are some normal used settings, they are normal used for measurement.

#### 11.1 Items of instrument settings

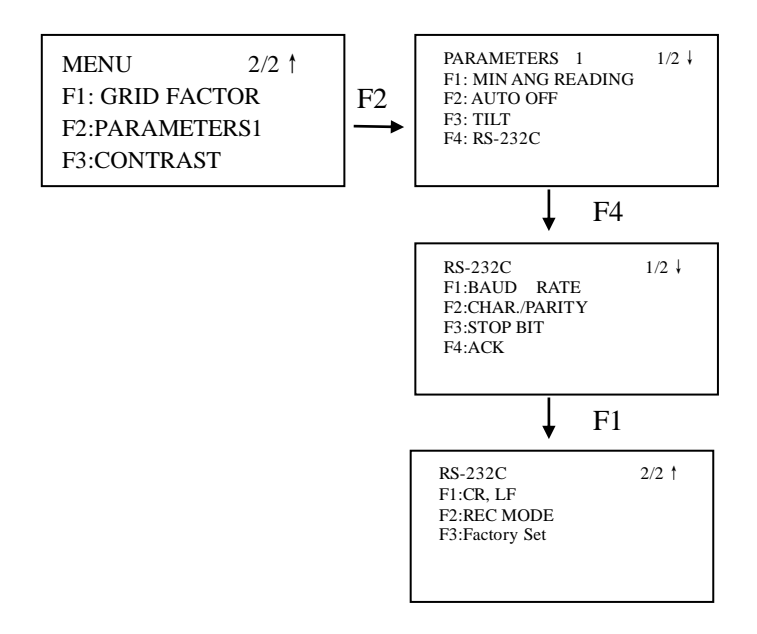

(\* factory setting)

| Menu     | Optional   |          |     | Content                                |  |
|----------|------------|----------|-----|----------------------------------------|--|
| Display  |            |          |     |                                        |  |
| MIN ANG  | 1″ /0.2mgc | ngon* Tl |     | e min angle reading is 1 ″ /0.2mgon    |  |
| READING  | 5″ /1mgon  |          | The | he min angle reading is $5'' / 1$ mgon |  |
|          | 10″ /2mgo  | n        | The | e min angle reading is 10" /2mgon      |  |
|          | 10M/30M    |          | Aft | ter 10 or 30 minutes without any       |  |
| AUTO OFF |            |          | ope | eration, power will auto-off           |  |
|          | OFF *      |          | aut | o-off isn't active                     |  |
| TILT     | OFF        |          | The | e tilt sensor is OFF                   |  |
|          | ON *       |          | The | e tilt sensor is ON                    |  |
|          | BAUD       | 120      | )0* | 2400 4800                              |  |
|          | RATE       | 960      | 00  | 19200 38400                            |  |
|          | CHAR.      | 7/E      | V   | 7 Data length, even parity             |  |
|          | /PARITY    | EN       |     |                                        |  |
|          |            | 7/C      | D   | 7 Data length, odd parity              |  |
| RS-232C  |            | D        |     |                                        |  |
|          |            | 8/N      | 10  | 8 Data length, no parity               |  |
|          |            | NE       | *   |                                        |  |
|          | STOP       | 1 *      |     | One stop bit                           |  |
|          | BIT        | 2        |     | Two stop bit                           |  |
|          | ACK        | Sta      | nd  | Communication way:                     |  |
|          |            | ard      |     | double-action                          |  |
|          |            | Omitt    |     | Communication way:                     |  |
|          |            | ed       | *   | single-action                          |  |
|          | CR,LF      | ON       | [   | With carriage return                   |  |
|          |            | OF       | F*  | Without carriage return                |  |
|          | REC        | RE       | C-  | Measuring and output measured          |  |
|          | MODE       | A*       |     | data                                   |  |

|        |             | REC- | Output displayed data             |
|--------|-------------|------|-----------------------------------|
|        |             | В    |                                   |
|        | Factory Set |      | Recall factory setting            |
| Bright | +           |      | Increase the reticle illumination |
|        | -           |      | Decrease the reticle illumination |

# 11.2 Enter setting mode

| Operating procedure                                                     | Operation | Display                                                        |
|-------------------------------------------------------------------------|-----------|----------------------------------------------------------------|
| ①Make sure the displaying<br>is menu mode on page 2.<br>②Press the [F2] | [F2]      | MENU 2/2 †<br>F1: GRID FACTOR<br>F2:PARAMETERS1<br>F3:CONTRAST |
| (PARAMETERS 1) key.                                                     |           | F1: MIN ANG READING<br>F2: AUTO OFF<br>F3: TILT<br>F4: RS-232C |

### 11.3 Setting procedures

Example: change the minimum reading from 1" to 5".

| Operating procedure                                                                      | Operation    | Display                                                                             |
|------------------------------------------------------------------------------------------|--------------|-------------------------------------------------------------------------------------|
| ①Make sure the displaying<br>is on page 1 of<br>PARAMETERS 1.<br>②Press the [F1] key the |              | PARAMETERS 1 1/2↓<br>F1: MIN ANG READING<br>F2: AUTO OFF<br>F3: TILT<br>F4: RS-232C |
| current setting will be shown in the"[ ]".                                               | [F1]         | MinANGLE<br>[F1: 1"]<br>F2: 5"<br>F3: 10" ENT                                       |
| ③Press the [F2]( 5") key,<br>press the [F4] to confirm.                                  | [F2]<br>[F4] | MinANGLE<br>F1: 1"<br>[F2: 5"]<br>F3: 10" ENT                                       |

# 12. Selecting Mode

# 12.1 Items of selecting mode

The following modes are available

| Menu        | Items                 | Selecting                              | Display                                                                                                    |
|-------------|-----------------------|----------------------------------------|----------------------------------------------------------------------------------------------------|
| F1:         | F1:Temperature        | item<br>℃/°F                           | Select the unit of                                                                                                    |
| Unit        |                       |                                        | temperature for atmospheric correction                                                                                                |
|             | F2:Pressure           | hPa/mmHg/in<br>Hg/psi/<br>mbar         | Select the unit of air pressure<br>for atmospheric correction                                                                         |
|             | F3:ANGLE              | DMS(360°)/<br>GON(400G)/<br>MIL(6400M) | Choose degree, gon or mil<br>unit for measuring angle                                                                                 |
|             | F1:Dist               | M/Ft/Ftin                              | Choose measuring unit for<br>distance meter, feet or feet<br>and inch                                                                 |
|             | F2:Feet               | US_feet/<br>IN_feet                    | Select the meter/feet<br>conversion factor<br>US SURVEY feet<br>1m=3.2808333333333331<br>INTERNATIONAL feet<br>1m=3.280839895013123ft |
| F2:<br>Mode | F1:Power On<br>Mode   | Angle/Dist                             | Select to set the<br>measurement mode for angle<br>or distance when the power<br>is turned on                                         |
|             | F2:Fine/Track/R<br>ap | Fine/Tracking<br>/Rapid                | Select Fine/Tracking/Rapid<br>mode in distance<br>measurement mode, when<br>the power is turned on                                    |
|             | F3:HD/SD              | HD&VD/SD                               | Specify which is displayed<br>first, horizontal and vertical<br>distance or slope distance,<br>when the power is turned on            |

|             | F1:Z0/H0             | VZ0/HA0                | Choose the vertical angle<br>reading from zenith or from<br>level                                                                                                    |
|-------------|----------------------|------------------------|----------------------------------------------------------------------------------------------------|
| F2:<br>Mode | F1:NTIMES/<br>REPEAT | N TIMES/<br>REPEAT     | Select the measurement<br>mode for distance when the<br>power is turned on                                                                                                    |
|             | F2:MEAS<br>TIMES     | 0-99                   | Set N (number of times) for<br>times of distance<br>measurement. When setting<br>number of times as 1, it is<br>single measurement                                                                                                    |
|             | F3:NEZ/ENZ           | NEZ/ENZ                | Select a coordinate<br>displaying order either NEZ<br>or ENZ                                                                                                    |
|             | F4:Offset VA         | Free /Hold             | Select Vertical angle setting<br>in the Angle Offset<br>measurement mode.<br>FREE: Vertical angle varies<br>by the angle of the telescope.<br>HOLD: Vertical angle is<br>fixed even if the angle of the<br>telescope changes.                                                                                                    |
|             | F1:ESC MODE          | Collect/SO<br>/Rec/OFF | You can select a function of<br>the [ESC] key.<br>DATA COLLECT/<br>LAYOUT: It is possible to<br>enter data input mode (in<br>DATA COLLECT) or<br>Layout Menu from normal<br>measuring mode directly.<br>REC: While executing<br>normal or offset measuring,<br>the measuring data can be<br>output.<br>OFF: Returns to normal<br>function |

| F2:<br>Mode  | F2:Coor Check     | ON/OFF        | Select coordinate displaying<br>ON or OFF when setting a<br>point                                                                                                    |
|--------------|-------------------|---------------|----------------------------------------------------------------------------------------------------|
|              | F3:EDMOff<br>Time | 0-99          | The time when EDM is cut<br>off from distance<br>measurement is completed<br>can be changed.<br>This function is effective for<br>shortening time measuring<br>time when distance<br>measurement is started from<br>distance measurement<br>completing state.<br>Default:3minutes)<br>0 :After completing distance<br>measurement,<br>EDM is cut off immediately.<br>1-99: EDM is cut off after<br>1~99 minutes. |
|              | F4:Read Min       | 0.2mm/1mm     | Select 1mm or 0.2mm for<br>the minimum reading<br>unit in the distance mode<br>(FINE mode)                                                                                                    |
| F3:<br>Other | F1:HA Buzzer      | ON/OFF        | Specify whether the buzzer<br>sounds or not for every<br>horizontal angle 90°                                                                                                    |
|              | F2:Signal Buzzer  | ON/OFF        | Specify whether the buzzer sounds or not in the set audio mode.                                                                                                    |
|              | F3:K select       | 0.14/0.20/OFF | Set correction for refraction<br>and earth curvature, efficient<br>of refraction as ; K=0.14,<br>K=0.20 or no correction                                                                                                    |

|       | F1:Coor Rec      | ON/OFF       | It is possible to retain the    |
|-------|------------------|--------------|---------------------------------|
| F3:   |                  |              | coordinate of instrument        |
| Other |                  |              | point, the instrument height    |
|       |                  |              | and prism height after power    |
|       |                  |              | off.                            |
|       | El·Dec Tupe      | PEC A/       | Select PEC A or PEC B for       |
|       | TT.Ree Type      | NEC-A/       | Jete entert                     |
|       |                  | REC-B        | data output                     |
|       |                  |              | REC-A: The measurement is       |
|       |                  |              | made again and this new         |
|       |                  |              | data is output.                 |
|       |                  |              | REC-B: The data being           |
|       |                  |              | displayed is output             |
|       | F2:CR,LF         | ON/OFF       | It is possible to output the    |
|       |                  |              | data with carriage return and   |
|       |                  |              | line feed.                      |
|       | F3:NEZ Rec       | Standard12/  | Select to record coordinates    |
|       |                  | WithMeas12   | in standard or 11 digits with   |
|       | E4-InputCoor Po  | ON/OFF       | In the layout mode or data      |
|       | 14.inputetoir Re | 010/011      | collect mode, it is possible to |
|       |                  |              | record coordinates entered      |
|       |                  |              | directly from the keyboard      |
|       | F1:ACK           | Standard/Omi | Set the procedure of the        |
|       |                  | tted         | communication with external     |
|       |                  |              | device.                         |
|       |                  |              | SIANDARD: Normal                |
|       |                  |              | OMITTED: Even though the        |
|       |                  |              | [ACK] is omitted from the       |
|       |                  |              | external device, the data is    |
|       |                  |              | sent again                      |
|       | F2:              | Use/Not Use  | Select using GRID FACTOR        |
|       | GRID FACTOR      |              | in calculation of               |
|       | end merok        |              | measurement data                |

| F3:<br>Other | F3:Staking Mode     | Standard/Cut<br>&Fill | In the layout mode, CUT &<br>FILL can be displayed<br>instead of dZ                                                                                                    |
|--------------|---------------------|-----------------------|----------------------------------------------------------------------------------------------------|
|              | F3:Back Disp        | ON/OFF                | It is possible to output the data of echo back type                                                                                                    |
|              | F1:Contrast<br>menu | ON/OFF                | When the instrument is<br>turned ON, it is possible<br>to display the screen which<br>you can adjust contrast of the<br>display and confirm the<br>prism constant (PSM) and<br>atmospheric correction<br>value (PPM) |
|              | F2:LANGUAGE         | ENGLISH/<br>OTHER     | Select the displaying language.                                                                                                    |
|              | F3:Key Buzzer       | ON/OFF                | Setting the key pressing<br>buzzer ON/OFF                                                                                                    |

# 12.2 How to set selecting mode <Example>: Setting unit in °F, NEZ MEMORY:ON

| Operating procedure                                           | Operation           | Display                                                  |
|---------------------------------------------------------------|---------------------|----------------------------------------------------------|
| ① While pressing F2 key,<br>turn Power ON                     | F2<br>+<br>Power on | PARAMETERS 2<br>F1:UNIT<br>F2:Mode<br>F3:Other           |
| <sup>(2)</sup> Press the [F1] key to check and set all units. | [F1]                | Unit 1/2↓<br>F1: Temperature<br>F2: Pressure<br>F3:Angle |
| ③Press [F1](Temperature)<br>key press $[F2](°F)$ and          | [F1]<br>[F2]        | Temp. Unit [°C]                                          |
| press[F4](ENTER) key.                                         | [F4]                | °C °F ENT                                                |
| Operating procedure                                   | Operation | Display                                                                      |
|-------------------------------------------------------|-----------|------------------------------------------------------------------------------|
| ④Press [ESC] key.<br>Returns to PARAMETERS 2<br>menu. | [ESC]     | PARAMENT 2<br>F1:UNIT<br>F2:Mode<br>F3:Other                                 |
| ⑤ Press [F3] (OTHER) key.                             | [F3]      | Other 1/4↓<br>F1:HA Buzzer<br>F2:Signal Buzzer<br>F3:K Select<br>F4:Coor Rec |
| <sup>®</sup> Press [F4]( Coor Rec) key.               | [F1]      | Coor Rec<br>[F1: ON ]<br>F2: OFF                                             |
| ⑦Press [F1](ON) key, and                              |           | ENT                                                                          |
| press [F4] (ENTER) key.                               | [F1]      |                                                                              |
| Returns to OTHERS SET menu.                           | [ENT]     | Other 1/4↓<br>F1:HA Buzzer<br>F2:Signal Buzzer<br>F3:K Select<br>F4:Coor Rec |
|                                                       |           |                                                                              |

## 13. Check and adjustment

13.1 Checking and adjusting of instrument constant

Instrument constant means additive constant for distance measurement. Normally, the instrument constant doesn't have error. It is recommended you measure and compare with an accurately measured baseline one consistent ground. If such a baseline is not available, establish your own base line over 20m and compare the data measured with the newly purchased instrument.

In case, the instrument setup, the prism, baseline precision, poor collimation, atmospheric correction, correction for refraction and earth curvature determine the inspection precision.

Also, when providing a base line indoor, the following procedure as shown below could be used to check the instrument constant.

(1) Provide point B on a straight line AC, which is almost level and about 100m long. Measure straight lines AB, AC and BC.

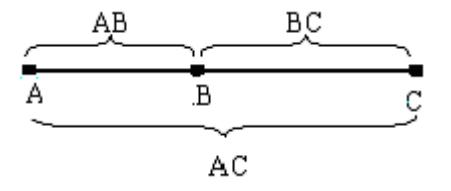

(2) Obtain the instrument constant by repeat measurement,

Instrument constant =AB+BC-AC

(3) When there is error between written instrument constant value and calculated value, only need to synthesize the instrument constant and prism constant, and then input the synthesized data in prism constant form, please refer to "7.3.1 Setting of the prism constant".

(4) Once again, measure at a calibrated baseline and compare results.(5) If using above procedure a difference of over 5mm is found, the instrument constant need reset as the operating procedure on next page.

| Operating procedure                                                                    | Operation        | Display                                                  |  |  |
|----------------------------------------------------------------------------------------|------------------|----------------------------------------------------------|--|--|
| ①Press the [F1] key and                                                                | [F1]+            | PASSWORD                                                 |  |  |
| power [①] key at the same                                                              | [①]              |                                                          |  |  |
| time to enter service menu.                                                            |                  | INPT ENT                                                 |  |  |
| <sup>(2)</sup> Press the [F1] key, and                                                 | [F1]             | ADJUSTMENT MODE                                          |  |  |
| input the password 1120,                                                               | [1120]           | F1: V INDEX ADJ.                                         |  |  |
| press the [F4] key to confirm.                                                         | [F4]             | F2: INST. CONST<br>F3: SET DEFAULT!!                     |  |  |
| <sup>③</sup> Press the [F2] key.                                                       | [F2]             | INST. CONST SET<br>CONST: 000mm                          |  |  |
| ④Press the [F1] key.                                                                   | [F1]             | INPT ENT<br>INST. CONST SET                              |  |  |
| ⑤Press the [F1] key to input                                                           | [F1]             | CONST: 0002_ mm                                          |  |  |
| new constant, press the [F4] to                                                        | input            | CLR ENT                                                  |  |  |
| confirm.                                                                               | constant<br>[F4] | INST. CONST SET<br>CONST:0008 mm<br>SET?                 |  |  |
| <sup>6</sup> Press the [F3] (YES) key.                                                 | [F3]             | YES NO                                                   |  |  |
| Press any key, the instrument<br>finish setting and power off<br>automatically. $%1$ ) | Any key          | INST. CONST SET<br>CONST:0008 mm<br>SET?<br>Waiting [NO] |  |  |
|                                                                                        |                  | Save Ok!                                                 |  |  |
| %1) Press the [F4](NO) key to cancel the setting.                                      |                  |                                                          |  |  |

#### 13.2 Checking/adjusting the plate level

(1) Set the instrument on stable device (such as tripod or adjusting table) and fix it.

(2) Level the instrument roughly, place the plate level parallel to a join-line of two leveling screws, say, A and B. Use these two leveling screws only and place the bubble in the center of the plate level.

(3) Rotate the instrument 180° and check bubble movement of the plate level. If the bubble has always been in the center of the plate level, then it is not needed to adjust. If the bubble has been displaced (deviate the center away half of one grid), then adjust it.

Adjustment

(1) Set the instrument on stable device and fix it.

(2) Level the instrument roughly.

(3) Place the plate level parallel to a join-line of two leveling screws. Use these two leveling screws only and place the bubble in the center of the plate level.

(4) Rotate the instrument 180°. When the bubble stable, adjust the level adjustment screw with the adjusting pin and return the bubble towards the center of the plate level. Correct only one-half of the displacement by this method.

(5) Repeat the procedures of (3) and (4) until anywhere the instrument moves to, the bubble will always be in the center of the plate level.

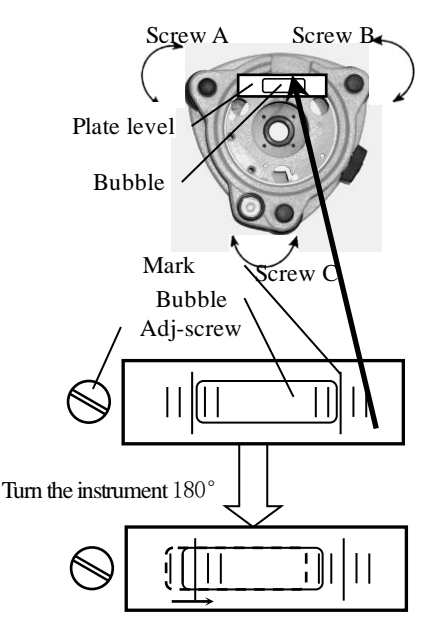

### 13.3 Checking/adjusting the circular level Check

(1)Set the instrument on stable device and fix it;

(2)Precisely level the instrument with the plate level;

(3)Look the bubble of the circular level whether is in the center; if the bubble is centered properly, adjustment is not required. Otherwise, adjust it.

Adjustment

(1)Set the instrument on stable device and fix it;

(2)Precisely level the instrument with the plate level;

(3)Shift the bubble to the center of the circular level, by adjusting two adjustment screws with the adjusting pin.

**NOTE:** When adjust with pin, you should do that with smaller strength, the loose-tight degree of two screws should be similar.

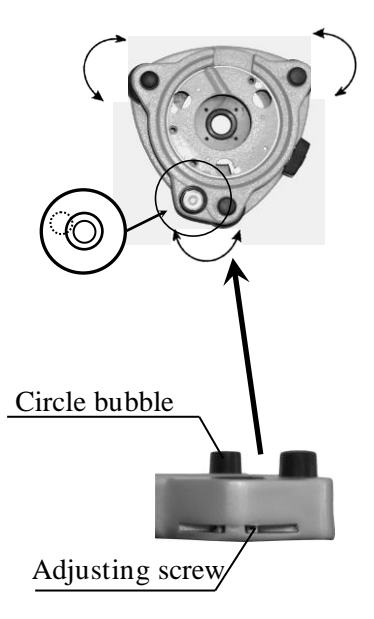

# 13.4 Checking/adjusting the optical sight Check

- (1) Set the instrument on stable device and fix it;
- (2) Set a cross mark front the instrument 50m apart;
- (3) Let the telescope collimate the cross mark;
- (4) Observe the optional sight collimator whether collimating the cross mark, if collimates the mark, adjusting is not required. Otherwise, adjust it.

Adjustment

- Set the instrument on stable device and fix it;
- (2) Set a cross mark front the instrument 50m apart;
- (3) Let the telescope collimate the cross mark;
- (4) Loose two fixed screws of optional sight and adjust them, when the optional sight on proper place fix the two fixed screws.

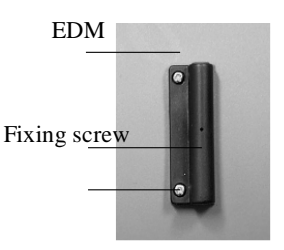

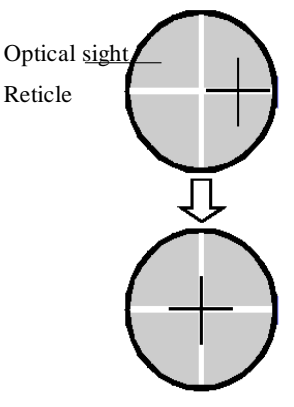

# 13.5 Checking/Adjusting the plummet13.5.1 Checking/Adjusting the optical plummet Check

(1) Set the instrument on stable device and fix it.

(2) Set a cross mark under the instrument.

(3) Use the three leveling screws and coincide the center mark of plummet and cross mark on the ground.

(4) Rotate the instrument 180° around and check the center mark and cross mark, if they are coincide, adjustment is not required. Otherwise, adjust it.

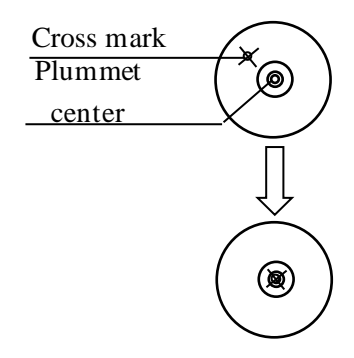

Adjustment

(1) Set the instrument on stable device and fix it.

(2) Set a cross mark under the instrument.

(3) Use the three leveling screws and coincide the center mark of plummet and cross mark on the ground.

(4) Rotate the instrument 180° around and take off the cover of the optical plummet eyepiece, adjust the four adjusting screws with the adjusting pin to shift the center mark to the cross mark, correct only one-half of the displacement in this manner.

(5) Repeat the operation in (3) and (4) until coincide the center mark of the plummet and cross mark on the ground.

13.5.2 Checking/Adjusting the laser plummet (Optional accessory) Check

(1) Set the instrument on stable device and fixes it;

(2) Set a cross mark on the ground under the instrument;

(3) Turn the three leveling screws until the instrument keeps leveling and the laser spot coincides with the cross mark on the ground;

(4) Rotate the instrument  $180^{\circ}(200\text{g})$  around and check the laser spot and cross mark, if they are coincide, adjustment is not required. Otherwise, adjust it.

Adjustment

(1) Set the instrument on stable device and fixes it;

(2) Set a cross mark on the ground under the instrument;

(3) Turn the three leveling screws until the instrument keeps leveling and the laser spot coincides with the cross mark on the ground;

(4) Rotate the instrument 180°(200g) around and take off the protecting cover of the laser plummet, adjust the four adjusting screws with the screwdriver to move the laser spot to the cross mark, correct only one-half of the displacement in this manner.

(5) Repeat the operation in (3) and (4) until the instrument keeps leveling and the laser spot coincides with the cross mark when rotating alidade of instrument to any direction.

### 13.6 Checking/Adjusting the vertical cross-hair on telescope

(1) Set the instrument up the tripod and carefully level it.

(2) Set a point A fronts the instrument 50m apart;
(3) Collimate the point A and adjust the vertical tangent screw; if the point appears to move continuously on the hair, adjustment is not required. Otherwise, adjust it.

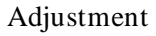

(1) Set the instrument, and set the point A front the instrument 50m apart.

(2) Take off cover of telescope eyepiece, rotate

the vertical tangent screw and loosen all four adjusting screws slightly with the cross screw-drive, then revolve the eyepiece section so that the vertical cross-hair coincide to point A, finally, re-tighten the four screws.

(3) Repeat the operation in check (3) and adjusting (2) until there is no deviation.

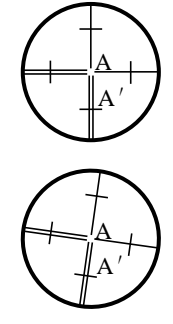

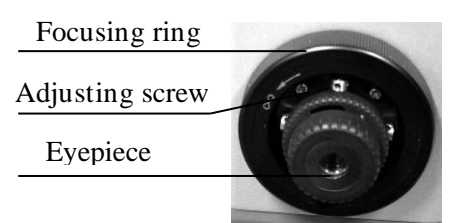

13.7 Checking/adjusting horizontal collimation error Check Check

(1) Set-up the instrument on tripod or adjustment platform and leveling accurately;

(2) Aim at the cross-hairs of collimator or the obvious target at a distance. Get the face left angle reading H1 and the face right angle reading Hr.

(3) Calculating the horizontal collimation error C according to C=  $(Hl-Hr\pm 180^{\circ})/2$  if C<8", no adjustment will be necessary. If C>8", proceed with the following adjustment.

Adjustment

(1) Rotate the instrument in face right position, turning horizontal tangent screw until Hr' = Hr+C.

(2) Loosen the shield of telescope's reticule adjusting two screws at left and at right until the vertical hairs of telescope's reticule coincides with the cross-hairs of collimator or target.

(3) Repeat the check and adjustment procedure until it is up to standard.

13.8 Checking/adjusting of the vertical index error i.

Finish the adjustment of the across-hair and the error 2C, and then begin this adjustment.

Finish the adjustment of the across-hair and the error 2C, and then begin this adjustment.

Check

(1) Set-up the instrument on tripod or adjustment platform and leveling accurately.

(2) Aim at the cross-hairs of collimator or the obvious target at a distance, which should be about  $\pm 10^{\circ}$  away from the horizon. Read the face left angle reading VI and the face right angle reading Vr.

(3) Calculating the vertical index error i= (VI+Vr-360°) /2.

(4) If i<10", adjustment is not required. Otherwise, adjust it.

Adjustment

If the vertical index I is too bigger, using program to adjust.

| Operating procedure                         | Operation      | Display                                                              |
|---------------------------------------------|----------------|----------------------------------------------------------------------|
| ①Press the [F1] key and                     | [F1]+[1]       |                                                                      |
| [1] power key at same                       |                | PASSWORD:                                                            |
| time. %1)                                   |                |                                                                      |
|                                             |                | INPT ENT                                                             |
| <sup>(2)</sup> Press the [F1] key to input  | [F1]           | ADJUSTMENT MODE                                                      |
| the password 1120, press [F4]               | [1120]         | F1: V INDEX ADJ.                                                     |
| key to confirm.                             | [F4]           | F2: INST. CONST                                                      |
|                                             |                | F3: SET DEFAULT!!                                                    |
| ③Press the [F1] key.                        | [F1]           | V INDEX ADJ.<br><step-1> FACE 1<br/>VZ: 95° 22′ 04″<br/>ENT</step-1> |
| ④Rotate the telescope about                 | Initialization |                                                                      |
| one circle.                                 |                | V INDEX ADJ.                                                         |
|                                             |                | VZ: 275° 40′ 04″                                                     |
| ⑤At face-left collimate the                 | [F4]           | ENT                                                                  |
| reticule of collimator, press the           | collimate      |                                                                      |
| [F4] key to confirm. $(2)$ (3)              | (Left)         | VINDEX ADJ.<br>VI: -5° 22′ 04″                                       |
|                                             |                | SET?                                                                 |
|                                             |                | YES NO                                                               |
| <sup>(6)</sup> At face-right collimates the | [F4]           |                                                                      |
| reticule of collimator, press the           | collimate      | VI: -5° 22′ 04″                                                      |
| [F4] key to confirm.                        | (Right)        | SET?                                                                 |
|                                             |                | Waiting                                                              |
|                                             |                |                                                                      |

| ⑦Press the [F4] key to confirm.   | [F4]    | V INDEX ADJ.<br>Vl: -5° 22′ 04″<br>SET?<br>Save OK! |
|-----------------------------------|---------|-----------------------------------------------------|
| <sup>®</sup> Press the [F3](YES)  | [F3]    |                                                     |
| key. %4)                          |         |                                                     |
| <sup>(9)</sup> Press any key, the | Any key |                                                     |
| instrument finish the setting     |         |                                                     |
| and power off automatically.      |         |                                                     |
|                                   |         |                                                     |

※1) Before adjusting the error, set the instrument on tripod or adjustment platform and fix it with column screw, leveling it accurately and open the compensator.
※2) The collimator or target will not apart away from horizontal line ±10°
※3) Collimate the target at normal position firstly, and then collimate the target at reverse position, users must operate the instrument according to the displaying

information.%4) Press the [F3] key to cancel the setting, and power off automatically.

13.9 Checking the optical axis

Finish the adjustment of the cross-hairs and the error 2C, then check the coincide of the sight-axis and EDM-axis.

Check

(1) Set-up a prism at a distance, which should be about 100m away from the instrument.

(2) Set-up the instrument on tripod or adjustment platform and leveling accurately, then switch on.

(3) Collimate the center of the prism, measure distance in the way which be introduced in chapter 7.

(4) If the receiving is well, the buzzer will sound immediately and the measuring result will display in short time, then the adjustment is not requirement.

Adjustment

If the case is different with introduction in (4), please contact with our local dealer.

This check should be do in fine atmospheric conditions

# 14. Packing list

| •Carrying case       | 1each  |
|----------------------|--------|
| ●Instrument          | 1each  |
| •Battery             | 2 each |
| •Charger             | 1 each |
| •Tool kit            | 1each  |
| •Instruction manual  | 1each  |
| •Disc                | 1 each |
| •Communication cable | 1 each |
| •Reflective sheet    | 2 each |

# Attachment 1: atmospheric correction formula and chart (for your reference)

Factory setting: temperature: 20°C, pressure:1013hPa, 0ppm The correction:

 $Kpt = 274.417 \cdot 0.2905 \cdot p/(1 + 0.0036 \cdot t)$ 

```
Kpt = 278.960 - 0.2904 * p/(1 + 0.0036 * t)
```

Where: p--Pressure value (hPa)

```
t--Temperature value ( °C)
```

```
Kpt--Atmospheric correction (ppm)
```

Example:

t=15°C, p=1013hpa, L0=1000m.

Then: Kpt=0ppm

L=L0(1+Kpt)=1000×(1+0×10<sup>-6</sup>)=1000.000m

The atmospheric value is obtained easily with the atmospheric correction chart. Find the measured temperature in horizontal axis, and pressure in vertical axis on the chart.

Read the value from the diagonal line, which is the required atmospheric correction value.

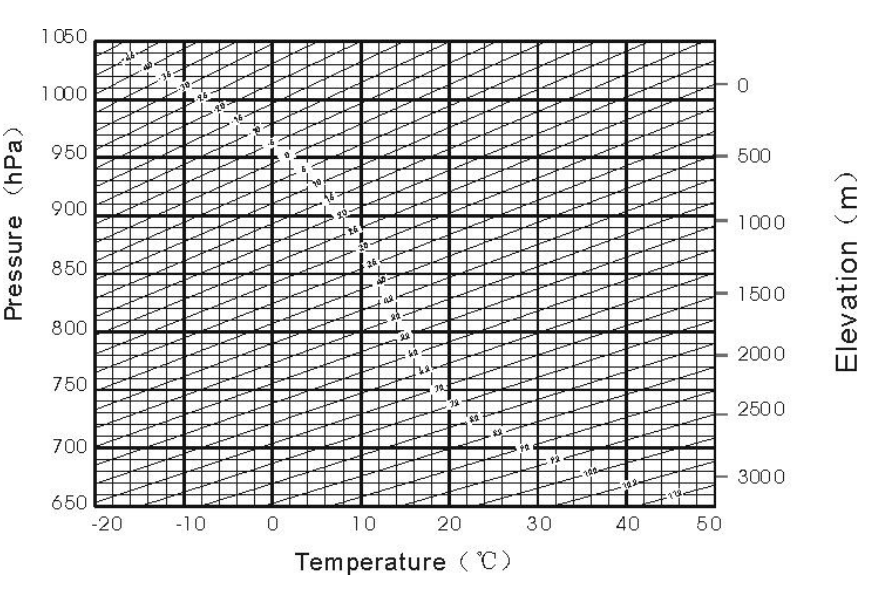

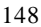

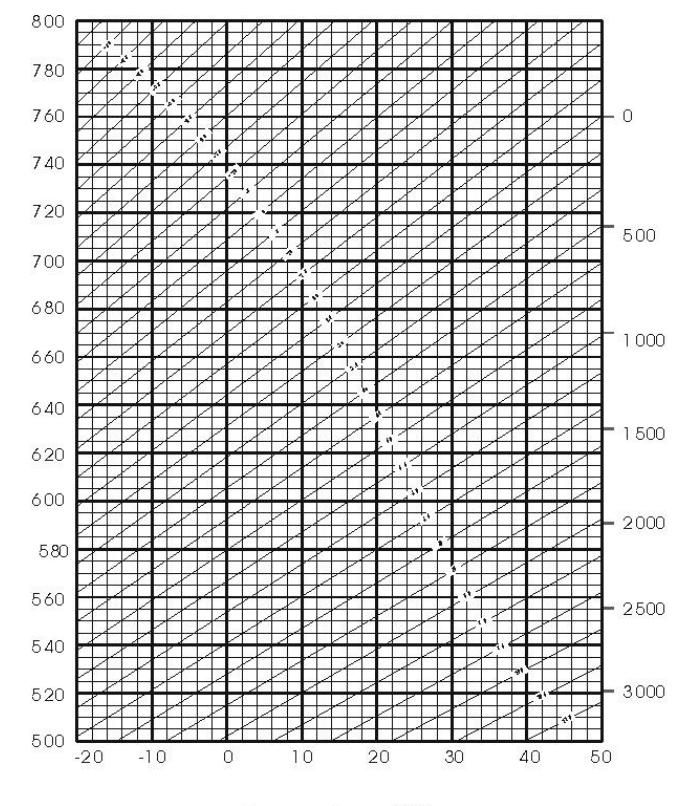

Pressure (hPa)

Elevation (m)

Temperature (°C)

149

# Attachment 2 Correction for refraction and earth curvature

Horizontal distance and vertical distance calculation formula: with correction for refraction and earth curvature taken into account:

Horizontal distance: D=AC  $(\alpha)$  or BE  $(\beta)$ 

Vertical distance: Z=BC ( $\alpha$ ) or EA ( $\beta$ )

 $D=L\{cosa-(2\theta-\gamma) sina\}$ 

 $Z=L{sina+(\theta-\gamma)cosa}$ 

 $\theta$ =L\*cosa/2R .....Earth curvature correcting item

 $\gamma = K*L\cos\alpha/2R$  ......Atmospheric refraction correcting item

K=0.14 or 0.20 .....Coefficient of refraction

R=6372km .....Radius of earth

 $\alpha \ (or\beta) \ .....Altitude \ angle \ \ L \ ....Slope \ distance$ 

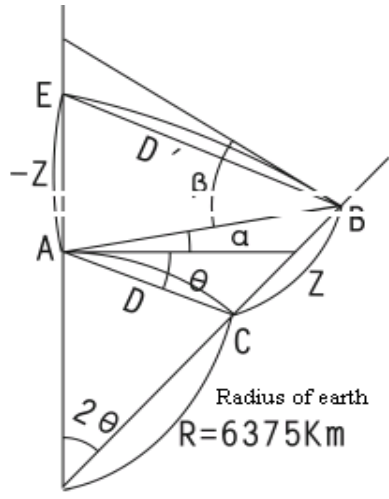

The conversion formula for horizontal and vertical distance is as follows when correction for refraction and earth curvature is not applied: HD=L  $COS\alpha$  VD=L SIN $\alpha$ 

# Attached file 3: communication instruction and data format

1) Communication parameters setting

BAUD RATE (Baud rate): 2400/4800/9600/19200/38400

PARITY (Parity mode)NONE/ODD/EVEN

DATA BITS (Data length): 7/8

STOP BITS (Stop bit): 0/1/2

PROTOCOL(Protocol): XON/XOFF, NONE

2) Data format

#### Uploading coordinate data format

C1 C2 C3 ... Cn CR LF

C1-Cn:

PT#,X,Y,Z,PCODE

NOTE: there is no blank after comma

Example:

```
101,994.815,1000,987,100.113,STN
```

CR(ODH) and LF(OAH) at the ending of data block, means the ending

mark of data block

#### **Downloading data format:**

CONTROL WORD field1 ..... fieldn

CONTROL WORD, with blank to finish

field1 to fieldn-1 with comma to finish fieldn with CR(ODH) and LF(OAH) to finish

Control code and attached information:

JOB Job name, description

NAME Surveyor name

INST Description of instrument model

UNITS meter/feet, degree/gon

SCALE Grid factor, scale factor, elevation

ATMOS Temperature, pressure

STN PT#, instrument height, PCODE

XYZ X (N coordinate), Y(E coordinate), Z(elevation)

BKB PT#, azimuth of backsight point, angle of backsight point

BS PT#[. target height]

FS PT# target height, PCODE[, serial code]

SS PT# target height, PCODE[, serial code]

CTL control code[, point code 2[, serial code2](Select one optionally)

HV HA (Horizontal angle), VA(vertical angle)

SD HA (Horizontal angle), VA(Vertical angle), SD(Slope distance)

HD HA (Horizontal angle), HD(Horizontal distance), VD(height difference)

OFFSET Radial offset, tangent offset, vertical offset

PTL\_OFF offset on the reference line direction, offset on the line which is cross at right angles with reference line NOTE Note content

#### NOTE:

These designs, figures and specifications are subject to change without notice. We shall not be held liable for damages resulting from errors in this instruction manual.

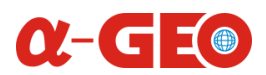

#### **GUANGZHOU ALPHA GEO-INFO CO.LTD**

Https://alphageo-info.com Mail:alphageo@aliyun.com Address: Building No.1, Gaopu Road No.68,Tianhe District, Guangzhou510630,Guangdong,China

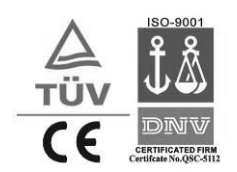